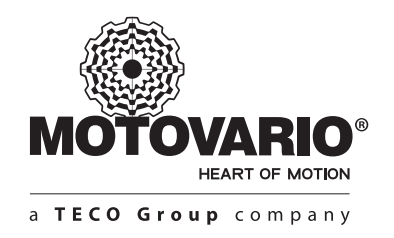

www.motovario.com

# **USER MANUAL**

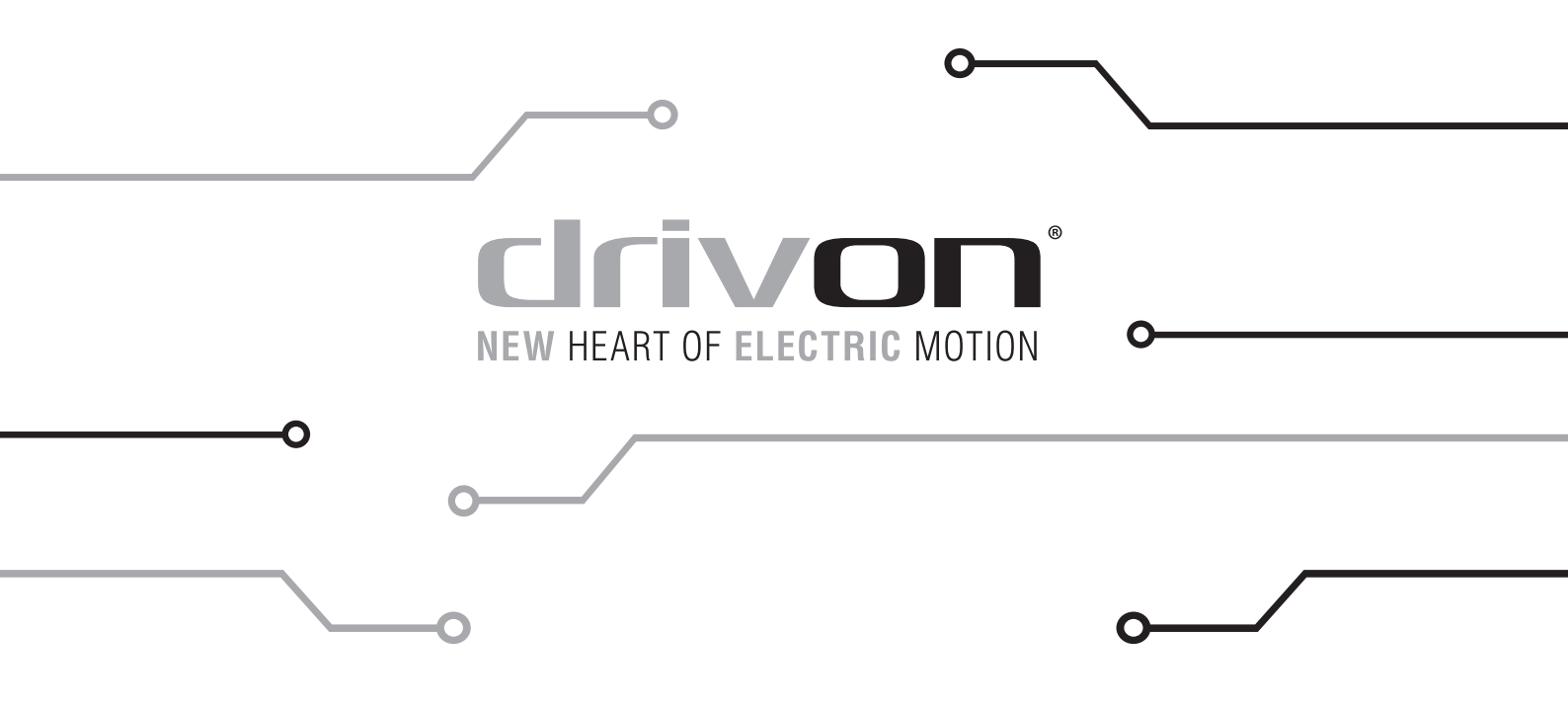

# INDEX

| Chapter | Contents                                     |    |
|---------|----------------------------------------------|----|
| 1       | Safety and operating instructions for Drivon | 04 |
| 1.1     | General                                      | 04 |
| 1.2     | Proper use in europe                         | 04 |
| 1.3     | Transport and storage                        | 04 |
| 1.4     | Installation                                 | 04 |
| 1.5     | Electrical connection                        | 04 |
| 1.6     | Operation                                    | 04 |
| 1.7     | Maintenance and repair                       | 04 |
| 2       | Correct use of the electronic drive          | 04 |
| 2.1     | General                                      | 05 |
| 2.2     | Overview                                     | 05 |
| 2.3     | Delivery                                     | 05 |
| 2.4     | Scope of supply                              | 05 |
| 2.5     | Safety and installation                      | 06 |
| 2.6     | Certifications                               | 08 |
| 2.7     | Product versions                             | 08 |
| 2.8     | Product identification                       | 10 |
| 2.9     | Overall dimensions                           | 11 |
| 2.10    | Inverter housing                             | 14 |
| 3       | Assembly and installation                    | 14 |
| 3.1     | Installing the motor-inverter                | 14 |
| 3.2     | Electrical connection                        | 15 |
| 3.3     | Safe torque off                              | 25 |
| 4       | Basic user interfaces                        | 27 |
| 4.1     | Built-in potentiometer pot                   | 27 |
| 4.2     | Keypad                                       | 29 |
| 4.3     | Status LEDs                                  | 35 |
| 4.4     | USB interface                                | 35 |
| 4.5     | Modbus RTU                                   | 36 |
| 4.6     | CANopen DS402                                | 37 |

# INDEX

Chapter

Contents

| 5    | Expansion modules    | 40 |
|------|----------------------|----|
| 5.1  | I/O extension        | 40 |
| 5.2  | Potyswitch           | 40 |
| 5.3  | Ethercat             | 40 |
| 5.4  | Profibus dp          | 42 |
|      |                      |    |
| 6    | Software programming | 44 |
| 6.1  | Parameter list       | 44 |
| 6.2  | Factory reset        | 58 |
|      |                      |    |
| 7    | Operational notes    | 58 |
|      |                      |    |
| 8    | Table of alarms      | 59 |
| 8.1  | Keypad warning table | 59 |
|      |                      |    |
| 9    | CANopen DS402        | 60 |
| 9.1  | Objects table        | 60 |
|      |                      |    |
| 10   | Modbus RTU           | 69 |
| 10.1 | Registers table      | 69 |

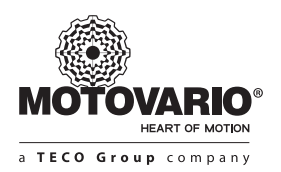

1. SAFETY AND OPERATING INSTRUCTIONS FOR DRIVON (Low Voltage Directive 2006/95/EEC)

#### 1.1 GENERAL

During operation, Drivon power converters may, depending on their protection class, have live, bare, moving or rotating parts or hot surfaces. Unauthorized removal of covers, improper use, incorrect installation or operation causes a risk of serious personal injury or material damage. Further information can be found in this documentation.

All transportation, installation and maintenance work must be carried out qualified personnel (comply with IEC 364, CENELEC HD 384, DIN VDE 0100, IEC 664 and DIN VDE 0110, and national accident prevention regulations).

For the purpose of these basic safety instructions, qualified personnel are persons who are familiar with the assembly, installation and commissioning and operation of this product and who have relevant qualifications for their work.

#### **1.2 PROPER USE IN EUROPE**

Drivon power converters are components intended for installation in electrical systems or machines.

When installed in machines, the Drivon converter cannot be commissioned (i.e. commencement of the proper use) until it has been ensured that machine meets the provisions of the EC directive 2006 /42 /EEC (machine directive); EN 60204 must also complied with. Commissioning (i.e. implementation of the proper use) is only permitted when the EMC directive (2004/108/EEC) is complied with.

Drivon converters with the CE mark meet the requirements of the low voltage Directive 2006 /95 / EEC, with PWM switching frequency 2kHz. Optional modules are available in order to meet regulation with higher PWM switching frequencies. The harmonized standards stated in the declaration of conformity are used for the Drivon converters.

Technical data and information for connection conditions can be found on the rating plate and in the documentation, and must be complied with. The Drivon converters may only be used for the safety functions which are described and for which they have been explicitly approved.

#### **1.3 TRANSPORT AND STORAGE**

Information regarding transport, storage and correct handling must be complied with.

#### **1.4 INSTALLATION**

The installation and cooling of the equipment must be implemented according to the regulations in the corresponding documentation. The Drivon converter must be protected against impermissible loads. Especially during transport and handling, components must not be deformed and/or insulation distances must not be changed. Touching of electronic components and contact must be avoided. Drivon converters have electrostatically sensitive components, which can be easily damaged by incorrect handling. Electrical components must not be mechanically damaged or destroyed (this may cause a health hazard!)

#### **1.5 ELECTRICAL CONNECTIONS**

When working on live Drivon converters, the applicable national accident prevention regulation must be complied with (e.g. VBG A3, formerly VBG 4). The electrical installation must be implemented according to the applicable regulations (e.g. cable cross section, fuses, ground lead connections).

Further instructions can be found in the documentation.

Information about EMC- compliant installation - such as shielding, earthing, location of filters and installation of cables can be found in the Drivon converter documentation. These instructions must be complied with even with CE marked Drivon converters. Compliance with limiting values specified in the EMC regulations in the responsibility of the manufacturer of the system or machine.

#### **1.6 OPERATION**

Where necessary, systems where Drivon converter are installed must be equipped with additional monitoring and protective equipment according to the applicable safety requirements, e.g. legislation concerning technical equipment, accident prevention regulations, etc. The parameterization and configuration of the Drivon converter must be selected so that no hazards can occur. All covers must be kept closed during operation.

#### **1.7 MAINTENANCE AND REPAIRS**

After the Drivon converter is disconnected from the power supply, live equipment components and power connections should not be touched immediately, because of possible charged capacitors. Observe the relevant information signs located on the Drivon converter. Further information can be found in this documentation.

2. CORRECT USE OF THE ELECTRONIC DRIVE

Compliance with the operating instructions is the prerequisite for problem free operation and fulfilment of any warranty claims. These operating instructions must therefore be read before working with the device!

These operating instructions contain important information about servicing. They must therefore be kept close to the device.

The Drivon series is device for industrial and commercial systems equipped with Motovario electronic drives and induction motors. This is a compact system delivered by Motovario factory and its disjunction is forbidden.

The electronic drive is designed to work fixed on motor or in the vicinity of the motor. For wall mounting an optional bracket is supplied. Commissioning (implementation of the intended use) is not permitted until it has been ensured that the machine complies with the EMC directive 2004/108/EEC and that the conformity of the end product meets the machine directive 2006/42/EEC (note EN 60204).

### 2.1 GENERAL

The Drivon features a compact design with optimum control characteristics.

Its frequency inverter provides a sensorless current vector control, which always provides an optimized voltage to frequency ratio in combination with asynchronous three phase motor types. For the drive unit, this means very high starting and overload torques with constant speed.

This series of devices can be adapted to individual requirements by means of extension modules. Drivon designed to be used in different types of applications (pumps, fans, conveyors, ...) consists of extremely reliable components and is controlled by software that provides excellent performance with special attention to the system energy efficiency. Drivon ensures a constant motor torque throughout a wide range of frequencies and provides fast and precise output according to the application dynamic conditions allowing high torque overload of the motor. Conceived for extremely different and variable supply conditions, Drivon is available both in single-phase / three-phase version ( $200 \div 240 \pm 10\% \text{ V} / 47 \div 63 \text{ Hz}$ ) with a motor power between 0.25 and 1.5 kW, and in three-phase version ( $360 \div 480 \pm 10\% \text{ V} / 47 \div 63 \text{ Hz}$ ) with a motor power between 0.25 and 5.5 kW with integrated mains filter.

A wide range of standard and optional interfaces is available for a simple and flexible use. The electronic part is located in two different chassis sizes, one for power up to 1.5 kW and the other one for power up to 5.5 kW.

This manual is based on the software version 1.030. The installed firmware release can change according to Motovario project development. If the frequency inverter uses a different software version, this may cause differences. If necessary, the latest manual should be downloaded from the internet (www.motovario.com).

If a bus system is used for communication, a corresponding description (e.g. Drivon for CANopen and Modbus) is provided, or this can be downloaded from the internet (www.motovario.com).

The parameters are set in different ways namely BSi software tool for PC (via micro USB interface), Keypad, CANopen, Modbus. Moreover, LEDs are provided for the visual diagnostics of the operating status.

### 2.2 OVERVIEW

This manual describes all Drivon product family. Wherever the Drivon is mentioned in the following, this refers to information that applies to all device in this family.

### Functionalities

All models of the Drivon series have the following functionalities:

### Basic features of the Drivon:

- 1. High starting torque and precise motor speed control setting by means of sensorless current vector control
- 2. Available both directly on the motor or close to it.
- 3. Permissible ambient temperature up to 40°C (please refer to specification data)
- 4. Integrated I/O signals
- 5. Integrated EMC mains filter
- 6. Integrated (not isolated) Modbus and Canopen
- 7. Programmable direct current braking
- 8. Emergency dynamic braking
- 9. On board Temperature sensor
- 10. Evaluation of an incremental encoder via digital inputs possible
- 11. Linking for additional modules
- 12. All parameter specified by PC software, keypad/display, Modbus and CANopen

### 2.3 DELIVERY

Check the equipment immediately after delivery/unpacking for transport damage such as deformation or loose parts.

If there is any damage, contact the carrier immediately and carry out a thorough assessment.

# Important! This also applies even if the packaging in undamaged.

# 2.4 SCOPE OF SUPPLY

- Drivon standard version:
- 1. IP55 (optionally IP66 depending on IP degree of the motor)
- 2. Integrated EMC mains filter
- 3. 4 multifunction digital inputs
- 4. 1 analog input -10÷10V / 0÷20mA selectable by jumper
- 5. 2 reserved Safe Torque Off digital inputs
- 6. 1 internal potentiometer
- 7. 1 multifunction relay output
- 8. 1 reserved bimetallic thermal switch digital input
- 9. 1 line driver incremental encoder interface
- 10. 1 CANopen interface
- 11. 1 ModbusRTU interface
- 12. 1 serial interface USB
- 13. DC-bus terminals

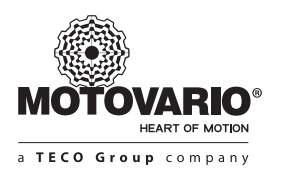

- 14. Operating instructions as PDF file from Motovario web site
- 15. BSi software tool for inverter management via PC

#### **Expansion modules:**

| 1. | I/O signals                  | (options: IOA, IOB) |
|----|------------------------------|---------------------|
| 2. | Mechanical brake             | (option: EMB)       |
| 3. | Dissipative dynamic braking  | (option: BC)        |
| 4. | Potentiometer and Start/Stop | (option: PS)        |
| 5. | EtherCAT interface           | (option ETC)        |
| 6. | ProfiBUS DP interface        | (option PDP)        |
| 7. | Profinet interface           | (option PNT)        |

### 2.5 SAFETY AND INSTALLATION

Drivon is equipped for use in industrial high voltage systems and are operated at voltages that could lead to severe injuries or death if they are touched.

The moto-inverter and its accessories must only be used for the purpose which is intended by the manufacturer. Unauthorized modifications and the use of spare parts and additional equipment which has not been purchased from or recommended by the manufacturer of the frequency inverter may cause fire, electric shock and injury.

All of the associated covers and protective devices must be used.

Installation and other work may only be carried out by qualified electricians with strict adherence to the operating instructions. Therefore keep these 3 operating instructions at hand, together with all supplementary instructions for any options which are used, and give them to each user. Local regulations for the installation of electrical equipment and accident prevention must be complied with.

### 2.5.1 EXPLANATION OF LABELS USED IN THIS MANUAL

| DANGER  | Indicates an immediate danger, which may result in death or serious injury.                      |
|---------|--------------------------------------------------------------------------------------------------|
| WARNING | Indicates a possibly dangerous situation, which may result in death or serious injury.           |
| CAUTION | Indicates a possibly dangerous situation, which may result in slight or minor injuries.          |
| NOTICE  | Indicates a possibly harmful situation, which may cause damage to the product or the environment |
| NOTE    | Indicates hints for use and useful information.                                                  |

#### 2.5.2 LIST OF SAFETY AND INSTALLATION NOTES

#### DANGER Danger of electric shock

The frequency inverter is supplied with a dangerous voltage. Touching certain conducting components (connection terminals, contact rails and supply cables as well as the PCBs) will cause electric shock with possibly fatal consequences.

Even when the motor is at a standstill (e.g. caused by an electronic block, blocked drive or output terminal short circuit), the line connection terminals, motor terminals and braking resistor terminals, contact rails, PCBs and supply cables may still conduct hazardous voltages. A motor standstill is not identical to electrical isolation from the mains.

Only carry out installations and work if the device is disconnected from the voltage and wait at least 5 minutes after the mains have been switched off! (The equipment may continue to carry hazardous voltage for up to 5 minutes after being switched off at the mains). Follow the **5 safety Rules** (1.Switch off the power, 2.Secure against switching on, 3.Check for no voltage, 4.Earth and short circuit, 5.Cover or fence off neighboring live components).

### DANGER Danger of electric shock

Even if the drive unit has been disconnected from the mains, a connected motor may rotate and possible generate a dangerous voltage. Touching electrically conducting components may then cause an electric shock with possible fatal consequences. Therefore prevent connected motors from rotating.

### WARNING Danger of electric shock

The voltage supply of the frequency inverter may directly or indirectly put it into operation, or touching electrically conducting components may then cause an electric shock with possible fatal consequences.

Therefore, all poles of the voltage supply must be disconnected.

For devices with a 3-phase supply, terminals L1/L2/L3 must be disconnected.

For devices with single phase supply, terminals L1/N must be disconnected.

For devices with a DC supply, terminal -DC must be disconnected.

Also, the motor cables U/V/W must be disconnected.

### WARNING Danger of electric shock

In case of a fault, insufficient earthing may cause an electric shock with possibly fatal consequences if the device is touched.

Because of this, the frequency inverter is only intended for permanent connection and may not be operated without effective earthing connections which comply with local regulations for leakage currents (>3.5mA).

EN 50178/VDE 0160 stipulates the installation of a second earthing conductor or an earthing conductor with a cross-section of at least 10mm<sup>2</sup>.

### WARNING Danger of injury if motor starts

With certain setting conditions, the frequency inverter or the motor which is connected to it may start automatically when the mains are

switched on. The machinery which it drives (press / chain hoist / roller / fan etc.) may then make an unexpected movement. This may cause various injuries, including to third parties.

Before switch on the mains, secure the danger area by warning and removing all persons from the danger area.

#### CAUTION Danger of burns

The heat sink and all other metal components can heat up to temperature above 70°C. Touching such components may cause local burns to the affected parts of the body (hands, fingers, etc.).

To prevent such injuries, allow sufficient time for cooling down before starting work-the surface temperature should be checked with suitable measuring equipment. In addition, keep sufficient distance from adjacent components during installation, or install protection against contact.

#### NOTICE Damage to the frequency inverter

For single phase operation (115/230V) the mains impedance must be at least 100uH for each conductor. If this is not the case, a mains choke must be installed.

Failure to comply with this may cause damage to the frequency inverter due to impermissible currents in the components.

#### NOTICE EMC - Interference

The frequency inverter is a product which is intended for use in an industrial environment and is subject to sales restrictions according to IEC 61800-3. Use in a residential environment may require additional EMC measures.

For example, electromagnetic interference can be reduced by the use of an optional mains filter.

#### NOTICE Leakage and residual currents

Due to their principle of operation (e.g. due to integrated mains filters, mains units and capacitor banks), frequency inverters generate leakage currents. For the correct operation of the frequency inverter on a current sensitive RCD, the use of an all current sensitive earth leakage circuit breaker (Type B) compliant with EN 50178/VDE 0160 is necessary.

#### NOTE Operation on TN-/TT-/IT-networks

The motor-inverter is suitable for operation on TN or TT networks as well as for IT networks with the configuration of the integrated mains filter.

#### NOTE Maintenance

In normal use, frequency inverters are maintenance free.

The cooling surfaces must be regularly cleaned with compressed air if the ambient air is dusty.

In the event of taking out of service or storage for long periods, the capacitors must be re-formatted.

Failure to do this will damage these components and will cause a considerable reduction of the service life-including the immediate destruction of the frequency inverter.

#### 2.5.3 WIRING GUIDELINES

Drivon has been developed for use in an industrial environment. In this environment, high levels of electromagnetic interference can act on the frequency inverter. In general, correct installation ensures safe and problem-free operation. To meet the limiting values of the EMC directives, the following instructions should be complied with:

- 1. Ensure that all equipment in the control cabinet is securely earthed using short earthing cables which have large cross sections and are connected to a common earthing point or earthing bar. It is especially important that each control unit which is connected to the electronic drive technology (e.g. an automatic device) has a short cable with a large cross section, which is connected to the same earthing point as the frequency inverter itself. Flat cables (e.g. metal stirrups) are preferable, as they have a lower impedance at high frequencies.
- 2. The bonding cable of the motor is factory connected to the earthing terminal of frequency inverter. The presence of a central earthing bar in the control cabinet and the grouping together of all bonding conductors to this bar normally ensures safe operation.
- 3. Where possible, shielded cables should be used for control circuits. The shielding at the cable end should be carefully sealed and it must be ensured that the wires are not laid over longer distances without shielding. The shields of analog setpoint cables should only be earthed on one side on the device.
- 4. The control cables should be installed as far as possible from power cables, using separate cable ducts, etc. Where cables cross, an angle of 900 should be ensured as far as possible.
- 5. Ensure that the contactors in the cabinet are interference protected, either by RC circuits in the case of AC contactors or by freewheeling diodes for DC contactors, for which the interference traps must be positioned on the contactor coils. Varistors for over voltage limitation are also effective. This interference suppression is particularly important when the contactors are controlled by the relay in the frequency inverter.
- 6. Shielded or armored cables should be used for the load connections (motor cable). The shielding or armoring must be earthed at both ends. If possible, earthing should be made directly to the electrically conducting mounting plate of the control cabinet or the screening angle of the EMC Kit.

#### The safety regulations must be complied with under all circumstances when installing the frequency inverter!

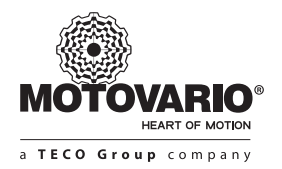

### NOTE Cable laying

For all versions, make sure that the cables and the cable glands are carefully matched. Whenever possible, the cable should be proper addressed in the way that water is deflected away from the device (if necessary use loops). This is essential to ensure that the required protection class is maintained.

### NOTICE Interference and damage

The control cables, mains cables and motor cables must be laid separately. Under no circumstances may they be installed in a common circuit or installation duct, in order to prevent interference.

The test equipment for high voltage insulations must not be used on cables that are connected to the motor controller. Failure to comply with this will cause damage to the drive electronics.

### 2.6 CERTIFICATIONS

### 2.6.1 EMC DIRECTIVE (EUROPEAN)

If Drivon is installed according to the recommendations in this manual, it meets (with PWM switching frequency of 2kHz) all EMC directive requirements, as per the EMC product standard for motor operated systems EN 61800-3.

### 2.6.2 UL/CSA DIRECTIVE

Approval for 230/400Vrms up to 1.5kW size is standard.

### NOTE

"The device has to be mounted according to Motovario instructions."

"Use 80°C copper conductors only"

"Connection of copper cable with an insulation rating of at least 80°C" (only applies to connection cables (mains and motor cables but not control cables))

"These products are intended for use in a pollution degree 2 environment"

### 2.6.3 RoHS COMPLIANT

The frequency inverters and optional modules are designed to be RoHS compliant according to Directive 2011/65/EU.

### 2.7 PRODUCT VERSIONS

Drivon is designed in two separate versions based on two different power supply ranges in which several speed ranges are provided:

| Version | Power supply | Power range   | Speed ranges                                        |
|---------|--------------|---------------|-----------------------------------------------------|
| DV123   | 1ph 230V     | 0.25 – 1.5 kW | 30950 rpm<br>501450 rpm                             |
| DV340   | 3ph 400V     | 0.25 – 5.5 kW | 30950 rpm<br>501450 rpm<br>301650 rpm<br>502450 rpm |

Technical details concerning both Drivon versions are listed below.

# Version 1ph 230V = 1 X 180...260VAC

This Drivon version is available in two speed ranges described by the following data tables.

### Speed range: 30-950 rpm

| Drivon type code      | P <sub>n</sub><br>(kW) | M <sub>n</sub><br>(Nm) | M <sub>acc</sub><br>(Nm) | n <sub>n</sub><br>(rpm) | І <sub>л</sub><br>(А) | <b>cos</b> φ | J <sub>mot</sub><br>(kg*cm²) | Inverter<br>housing | Motor<br>size |
|-----------------------|------------------------|------------------------|--------------------------|-------------------------|-----------------------|--------------|------------------------------|---------------------|---------------|
| DV123-G1-0025S-TS71B  | 0,25                   | 2,5                    | 5,0                      | 950                     | 1,1                   | 0,99         | 13,1                         | S                   | 71            |
| DV123-G1-0037S-TS80A  | 0,37                   | 3,7                    | 7,4                      | 950                     | 1,8                   | 0,99         | 27                           | S                   | 80            |
| DV123-G1-0055S-TS80B  | 0,55                   | 5,5                    | 11,1                     | 950                     | 2,5                   | 0,99         | 31,5                         | S                   | 80            |
| DV123-G1-0075S-TH90S  | 0,75                   | 7,5                    | 15,1                     | 950                     | 3,0                   | 0,99         | 29,7                         | S                   | 90            |
| DV123-G1-0110S-TH90L  | 1,1                    | 11,1                   | 22,1                     | 950                     | 3,9                   | 0,99         | 41,9                         | S                   | 90            |
| DV123-G1-0150S-TH100L | 1,5                    | 15,1                   | 30,2                     | 950                     | 5,2                   | 0,99         | 91,5                         | S                   | 100           |

### Speed range: 50-1450 rpm

| Drivon type code     | P <sub>n</sub> (kW) | M <sub>n</sub><br>(Nm) | M <sub>acc</sub><br>(Nm) | n <sub>n</sub><br>(rpm) | I <sub>n</sub><br>(A) | <b>cos</b> φ | J <sub>mot</sub><br>(kg*cm²) | Inverter<br>housing | Motor<br>size |
|----------------------|---------------------|------------------------|--------------------------|-------------------------|-----------------------|--------------|------------------------------|---------------------|---------------|
| DV123-G2-0025S-TS71A | 0,25                | 1,6                    | 3,3                      | 1450                    | 1,1                   | 0,99         | 8,9                          | S                   | 71            |
| DV123-G2-0037S-TS71B | 0,37                | 2,4                    | 4,9                      | 1450                    | 1,5                   | 0,99         | 9,9                          | S                   | 71            |
| DV123-G2-0055S-TS80A | 0,55                | 3,6                    | 7,2                      | 1450                    | 2,0                   | 0,99         | 22,4                         | S                   | 80            |
| DV123-G2-0075S-TH80B | 0,75                | 4,9                    | 9,9                      | 1450                    | 2,5                   | 0,99         | 27                           | S                   | 80            |
| DV123-G2-0110S-TH90S | 1,1                 | 7,2                    | 14,5                     | 1450                    | 3,5                   | 0,99         | 26,6                         | S                   | 90            |
| DV123-G2-0150S-TH90L | 1,5                 | 9,9                    | 19,8                     | 1450                    | 4,8                   | 0,99         | 35,5                         | S                   | 90            |

# Version 3ph 400V = 3 x 320...530VAC

This Drivon version is available in four speed ranges described by the following data tables.

### Speed range: 30-950 rpm

| Drivon type code       | P <sub>n</sub><br>(kW) | M <sub>n</sub> (Nm) | M <sub>acc</sub><br>(Nm) | n <sub>n</sub><br>(rpm) | I <sub>n</sub><br>(A) | <b>cos</b> φ | J <sub>mot</sub><br>(kg*cm²) | Inverter<br>housing | Motor<br>size |
|------------------------|------------------------|---------------------|--------------------------|-------------------------|-----------------------|--------------|------------------------------|---------------------|---------------|
| DV340-G1-0025S-TS71B   | 0,25                   | 2,5                 | 5,0                      | 950                     | 0,7                   | 0,99         | 13,1                         | S                   | 71            |
| DV340-G1-0037S-TS80A   | 0,37                   | 3,7                 | 7,4                      | 950                     | 1,2                   | 0,99         | 27                           | S                   | 80            |
| DV340-G1-0055S-TS80B   | 0,55                   | 5,5                 | 11,1                     | 950                     | 1,6                   | 0,99         | 31,5                         | S                   | 80            |
| DV340-G1-0075S-TH90S   | 0,75                   | 7,5                 | 15,1                     | 950                     | 2,0                   | 0,99         | 29,7                         | S                   | 90            |
| DV340-G1-0110S-TH90L   | 1,1                    | 11,1                | 22,1                     | 950                     | 2,5                   | 0,99         | 41,9                         | S                   | 90            |
| DV340-G1-0150S-TH100L  | 1,5                    | 15,1                | 30,2                     | 950                     | 3,4                   | 0,99         | 91,5                         | S                   | 100           |
| DV340-G1-0220M-TH112M  | 2,2                    | 22,1                | 44,3                     | 950                     | 4,7                   | 0,99         | 217                          | М                   | 112           |
| DV340-G1-0300M-TH132S  | 3                      | 30,2                | 60,3                     | 950                     | 6,0                   | 0,99         | 330                          | М                   | 132           |
| DV340-G1-0400M-TH132MA | 4                      | 40,2                | 80,5                     | 950                     | 8,0                   | 0,99         | 403                          | М                   | 132           |
| DV340-G1-0550M-TH132MB | 5,5                    | 55,3                | 110,6                    | 950                     | 11,0                  | 0,99         | 483                          | М                   | 132           |

# Speed range: 50-1450 rpm

| Drivon type code       | P <sub>n</sub><br>(kW) | M <sub>n</sub> (Nm) | M <sub>acc</sub><br>(Nm) | n <sub>n</sub> (rpm) | І <sub>л</sub><br>(А) | <b>cos</b> φ | J <sub>mot</sub><br>(kg*cm²) | Inverter<br>housing | Motor<br>size |
|------------------------|------------------------|---------------------|--------------------------|----------------------|-----------------------|--------------|------------------------------|---------------------|---------------|
| DV340-G2-0025S-TS71A   | 0,25                   | 1,6                 | 3,3                      | 1450                 | 0,7                   | 0,99         | 8,9                          | S                   | 71            |
| DV340-G2-0037S-TS71B   | 0,37                   | 2,4                 | 4,9                      | 1450                 | 1,0                   | 0,99         | 9,9                          | S                   | 71            |
| DV340-G2-0055S-TS80A   | 0,55                   | 3,6                 | 7,2                      | 1450                 | 1,3                   | 0,99         | 22,4                         | S                   | 80            |
| DV340-G2-0075S-TH80B   | 0,75                   | 4,9                 | 9,9                      | 1450                 | 1,6                   | 0,99         | 27                           | S                   | 80            |
| DV340-G2-0110S-TH90S   | 1,1                    | 7,2                 | 14,5                     | 1450                 | 2,3                   | 0,99         | 26,6                         | S                   | 90            |
| DV340-G2-0150S-TH90L   | 1,5                    | 9,9                 | 19,8                     | 1450                 | 3,2                   | 0,99         | 35,5                         | S                   | 90            |
| DV340-G2-0220M-TH100LA | 2,2                    | 14,5                | 29,0                     | 1450                 | 4,5                   | 0,99         | 56,5                         | М                   | 100           |
| DV340-G2-0300M-TH100LB | 3                      | 19,8                | 39,5                     | 1450                 | 6,1                   | 0,99         | 75,5                         | М                   | 100           |
| DV340-G2-0400M-TH112M  | 4                      | 26,4                | 52,7                     | 1450                 | 7,7                   | 0,99         | 141                          | М                   | 112           |
| DV340-G2-0550M-TH132S  | 5,5                    | 36,2                | 72,5                     | 1450                 | 10,0                  | 0,99         | 250                          | М                   | 132           |

HEART OF MOTION a TECO Group company

#### Speed range: 30-1650 rpm

| Drivon type code      | P <sub>n</sub><br>(kW) | M <sub>n</sub><br>(Nm) | M <sub>acc</sub><br>(Nm) | n <sub>n</sub><br>(rpm) | I <sub>n</sub><br>(A) | cosφ | J <sub>mot</sub><br>(kg*cm²) | Inverter<br>housing | Motor<br>size |
|-----------------------|------------------------|------------------------|--------------------------|-------------------------|-----------------------|------|------------------------------|---------------------|---------------|
| DV340-G3-0043S-TS71B  | 0,43                   | 2,5                    | 5,0                      | 1650                    | 1,3                   | 0,99 | 13,1                         | S                   | 71            |
| DV340-G3-0064S-TS80A  | 0,64                   | 3,7                    | 7,4                      | 1650                    | 2,0                   | 0,99 | 27                           | S                   | 80            |
| DV340-G3-0095S-TS80B  | 0,95                   | 5,5                    | 11,0                     | 1650                    | 2,8                   | 0,99 | 31,5                         | S                   | 80            |
| DV340-G3-0130S-TH90S  | 1,3                    | 7,5                    | 15,1                     | 1650                    | 3,4                   | 0,99 | 29,7                         | S                   | 90            |
| DV340-G3-0190M-TH90L  | 1,9                    | 11,0                   | 22,0                     | 1650                    | 4,4                   | 0,99 | 41,9                         | М                   | 90            |
| DV340-G3-0260M-TH100L | 2,6                    | 15,1                   | 30,1                     | 1650                    | 5,9                   | 0,99 | 91,5                         | М                   | 100           |
| DV340-G3-0380M-TH112M | 3,8                    | 22,0                   | 44,0                     | 1650                    | 8,1                   | 0,99 | 217                          | М                   | 112           |
| DV340-G3-0520M-TH132S | 5,2                    | 30,1                   | 60,2                     | 1650                    | 10,4                  | 0,99 | 330                          | М                   | 132           |

Speed range: 50-2450 rpm

| Drivon type code       | P <sub>n</sub><br>(kW) | M <sub>n</sub><br>(Nm) | M <sub>acc</sub> (Nm) | n <sub>n</sub><br>(rpm) | І <sub>л</sub><br>(А) | <b>cos</b> φ | J <sub>mot</sub><br>(kg*cm²) | Inverter<br>housing | Motor<br>size |
|------------------------|------------------------|------------------------|-----------------------|-------------------------|-----------------------|--------------|------------------------------|---------------------|---------------|
| DV340-G4-0043S-TS71A   | 0,43                   | 1,7                    | 3,4                   | 2450                    | 1,2                   | 0,99         | 8,9                          | S                   | 71            |
| DV340-G4-0064S-TS71B   | 0,64                   | 2,5                    | 5,0                   | 2450                    | 1,7                   | 0,99         | 9,9                          | S                   | 71            |
| DV340-G4-0095S-TS80A   | 0,95                   | 3,7                    | 7,4                   | 2450                    | 2,3                   | 0,99         | 22,4                         | S                   | 80            |
| DV340-G4-0130S-TH80B   | 1,3                    | 5,1                    | 10,1                  | 2450                    | 2,8                   | 0,99         | 27                           | S                   | 80            |
| DV340-G4-0190M-TH90S   | 1,9                    | 7,4                    | 14,8                  | 2450                    | 3,9                   | 0,99         | 26,6                         | М                   | 90            |
| DV340-G4-0260M-TH90L   | 2,6                    | 10,1                   | 20,3                  | 2450                    | 5,4                   | 0,99         | 35,5                         | М                   | 90            |
| DV340-G4-0380M-TH100LA | 3,8                    | 14,8                   | 29,6                  | 2450                    | 7,8                   | 0,99         | 56,5                         | М                   | 100           |
| DV340-G4-0520M-TH100LB | 5,2                    | 20,3                   | 40,6                  | 2450                    | 10,6                  | 0,99         | 75,5                         | М                   | 100           |

### 2.8 PRODUCT IDENTIFICATION

The motor-inverter Drivon is identified by means of its designation string where power supply, power rating, mechanical size, speed range and options are specified.

The Drivon nameplate with product type code is placed on the motor case but it refers to the complete system according to the sales catalogue:

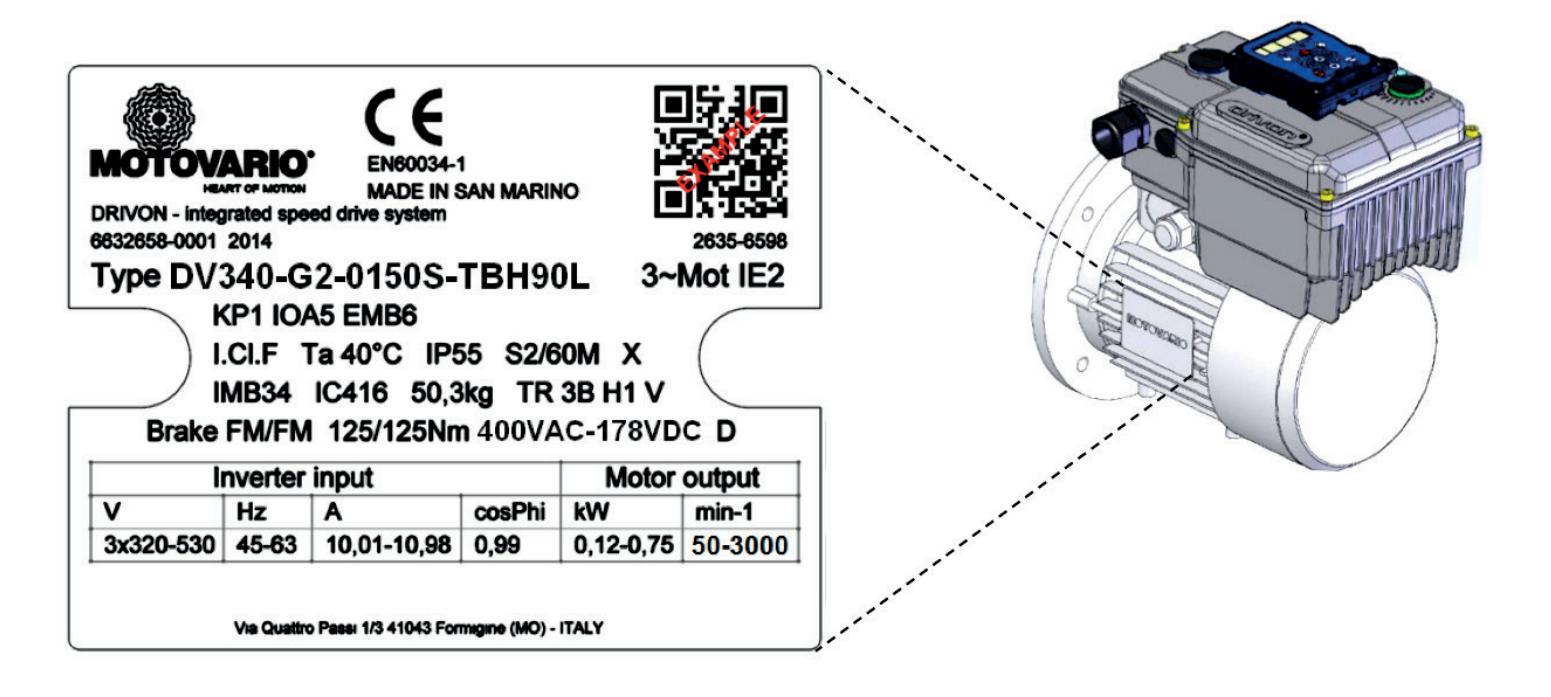

Example of type code:

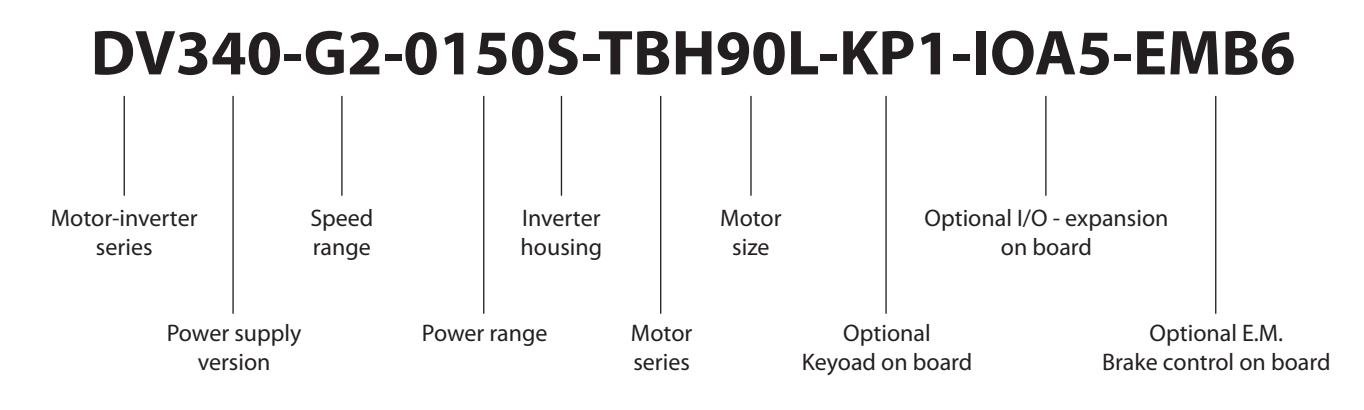

# 2.9 OVERALL DIMENSIONS

B5 flange version

ą

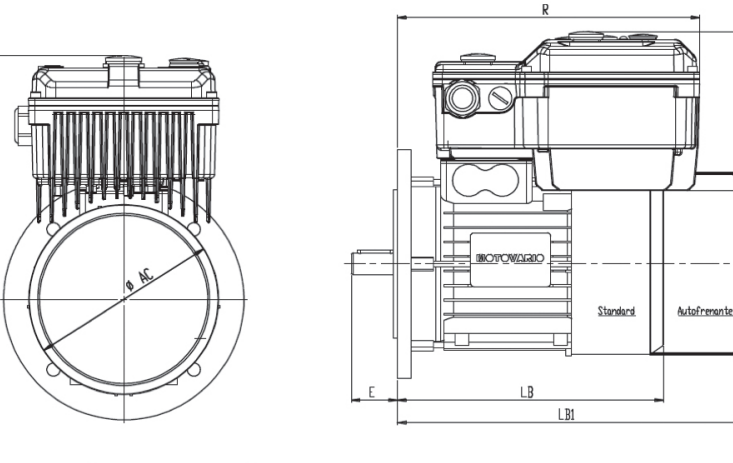

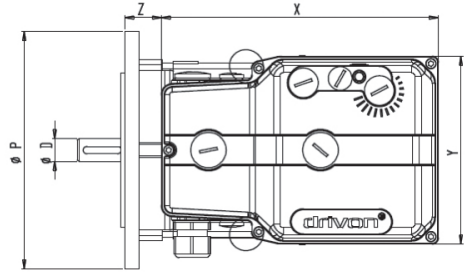

| Motor Size | Inverter Size | х   | Y   | L   | м   | z    | R    | AC    | Р     | D       | E    | LB      | LB1 | AD   |      |        |    |     |     |     |
|------------|---------------|-----|-----|-----|-----|------|------|-------|-------|---------|------|---------|-----|------|------|--------|----|-----|-----|-----|
| 71         |               |     |     |     |     | 27   | 260  | n139  | n160  | n14 J6  | 30   | 209     | 276 | 200  |      |        |    |     |     |     |
| 80         |               |     |     |     |     | 31   | 264  | n158  |       | n19 J6  | 40   | 233     | 304 | 209  |      |        |    |     |     |     |
| 90S        | S             | 233 | 158 | 139 | 91  | 40   | 275  | n172  | n200  | 24 16   | 50   | 248     | 325 | 221  |      |        |    |     |     |     |
| 90L        |               |     |     |     |     |      |      | 42    | 275   | 1175    |      | 1124 JO | 50  | 273  | 350  | 221    |    |     |     |     |
| 100        |               |     |     |     |     | 50   | 283  | n191  | n250  | n28 J6  | 60   | 308     | 390 | 232  |      |        |    |     |     |     |
| 90S        |               |     |     | 22  | 201 | n172 | n200 | 24 16 | 50    | 248     | 304  | 215     |     |      |      |        |    |     |     |     |
| 90L        |               |     |     |     |     | 55   | 291  | 1175  | 1200  | 1124 JO | 50   | 273     | 350 | 215  |      |        |    |     |     |     |
| 100        |               | 250 | 102 | 150 | 102 | 41   | 299  | n191  | m250  | 20 16   | 60   | 308     | 390 | 224  |      |        |    |     |     |     |
| 112        | - M           | 258 | 193 | 152 | 102 | 102  | 102  | 102   | 102   | 102     | 102  | 44      | 302 | n211 | n250 | 028 70 | 60 | 323 | 419 | 238 |
| 1325       |               |     |     |     |     |      |      | E 0   | 216   | n240    | n200 | n20 KG  | 00  | 372  | 462  | 276    |    |     |     |     |
| 132M       |               |     |     |     |     | 90   | 510  | 11249 | 11500 | 1120 10 | 80   | 410     | 514 | 270  |      |        |    |     |     |     |

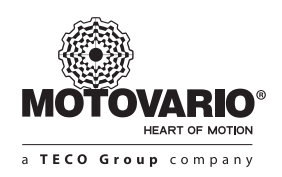

### B14 flange version

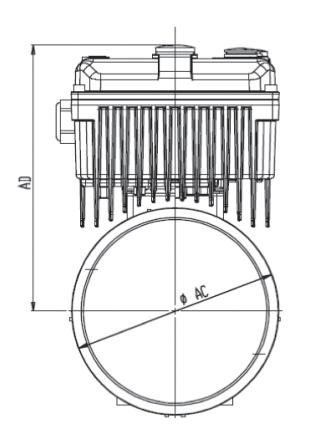

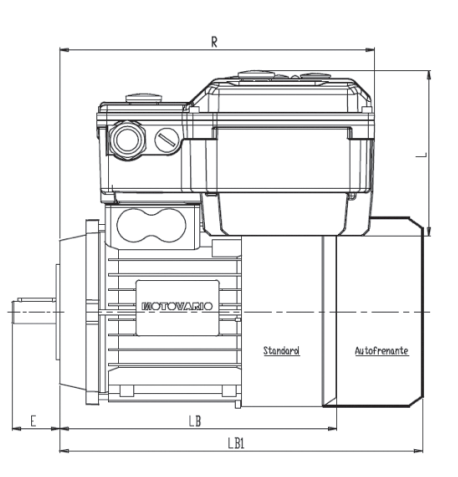

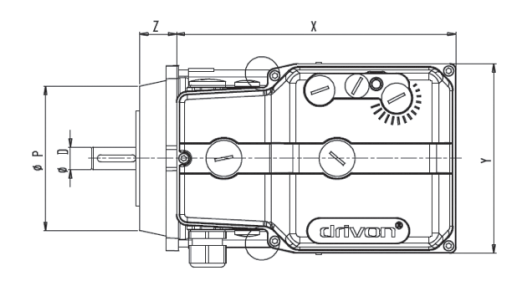

| Motor Size | Inverter Size | x   | Y   | L   | М       | Z  | R   | AC    | Р     | D       | E       | LB  | LB1 | AD  |      |
|------------|---------------|-----|-----|-----|---------|----|-----|-------|-------|---------|---------|-----|-----|-----|------|
| 71         |               |     |     |     |         | 27 | 260 | n139  | n105  | n14 J6  | 30      | 209 | 276 | 200 |      |
| 80         |               |     |     |     |         | 31 | 264 | n158  | n120  | n19 J6  | 40      | 233 | 304 | 209 |      |
| 905        | S             | 233 | 158 | 139 | 91      | 40 | 275 | n172  | n140  | n24 16  | 50      | 248 | 325 | 221 |      |
| 90L        |               |     |     |     |         |    | 42  | 275   | 1175  | 11140   | 1124 JO | 50  | 273 | 350 | ~~ 1 |
| 100        |               |     |     |     |         | 50 | 283 | n191  | n160  | n28 J6  | 60      | 308 | 390 | 232 |      |
| 905        |               |     |     |     |         | 22 | 201 | n172  | n140  | n24 16  | 50      | 248 | 304 | 215 |      |
| 90L        |               |     |     |     |         | 22 | 291 | 1175  | 1140  | 1124 JO | 50      | 273 | 350 | 215 |      |
| 100        | NA .          | 250 | 102 | 152 | 102     | 41 | 299 | n191  | n160  | n 20 16 | 60      | 308 | 390 | 224 |      |
| 112        | IVI           | 258 | 193 | 152 | 152 102 | 44 | 302 | n211  | 1100  | 0120 10 | 00      | 323 | 419 | 238 |      |
| 1325       |               |     |     |     |         | EO | 216 | n240  | m200  | 20 KG   | 00      | 372 | 462 | 276 |      |
| 132M       |               |     |     |     |         | 38 | 510 | 11249 | 11200 | 1120 00 | 80      | 410 | 514 | 276 |      |

• B3 foot version

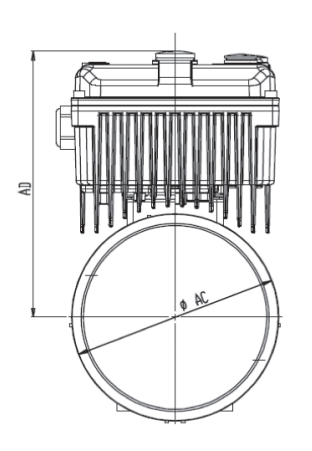

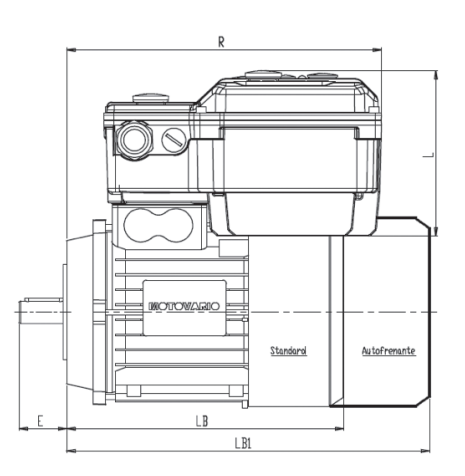

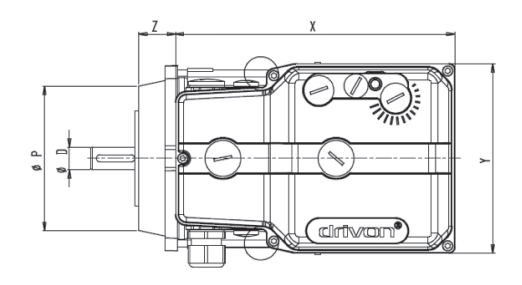

| Motor<br>Size | Inv. Size | х   | Y   | L   | м   | Z   | R   | AC    | D       | E  | LB  | LB1 | AD  | AB  | С  | BB  | н   |
|---------------|-----------|-----|-----|-----|-----|-----|-----|-------|---------|----|-----|-----|-----|-----|----|-----|-----|
| 71            |           |     |     |     |     | 27  | 260 | n139  | n14 J6  | 30 | 209 | 276 | 200 | 132 | 44 | 90  | 71  |
| 80            | ]         |     |     |     |     | 31  | 264 | n158  | n19 J6  | 40 | 233 | 304 | 209 | 156 | 49 | 100 | 80  |
| 90S           | S         | 233 | 158 | 139 | 91  | 42  | 275 | n172  | n24 l6  | 50 | 248 | 325 | 221 | 172 | ΕΛ | 100 | 90  |
| 90L           | ]         |     |     |     |     | 42  | 275 | 111/5 | 1124 JO | 50 | 273 | 350 | 221 | 1/2 | 54 | 125 | 90  |
| 100           |           |     |     |     |     | 50  | 283 | n191  | n28 J6  | 60 | 308 | 390 | 232 | 192 | 62 | 140 | 100 |
| 905           |           |     |     |     |     | 22  | 201 | n172  | n24 16  | 50 | 248 | 304 | 215 | 172 | ΕA | 100 | 90  |
| 90L           | ]         |     |     |     |     | 55  | 291 | 1175  | 1124 JO | 50 | 273 | 350 | 215 | 1/2 | 54 | 125 | 90  |
| 100           |           | 750 | 102 | 150 | 102 | 41  | 299 | n191  | 2016    | 60 | 308 | 390 | 224 | 192 | 62 |     | 100 |
| 112           |           | 258 | 193 | 152 | 102 | 44  | 302 | n211  | 028 70  | 60 | 323 | 419 | 238 | 221 | 69 | 140 | 112 |
| 1325          |           |     |     |     |     | E 0 | 216 | m240  | n20 KG  | 00 | 372 | 462 | 276 | 260 | 07 | 140 | 132 |
| 132M          |           |     |     |     |     | 90  | 510 | 11249 | 1130 10 | 80 | 410 | 514 | 270 | 200 | 0/ |     | 132 |

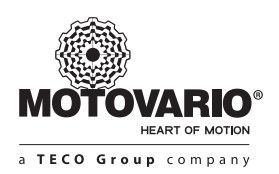

#### 2.10 INVERTER HOUSING

Drivon electronics is housed within an aluminum case composed by two parts:

- lower deep box where all power and control circuits are contained
- upper flat cover where all the local service grips are available

The upper cover is designed to be in contact with user hands for local adjustment of inverter functions.

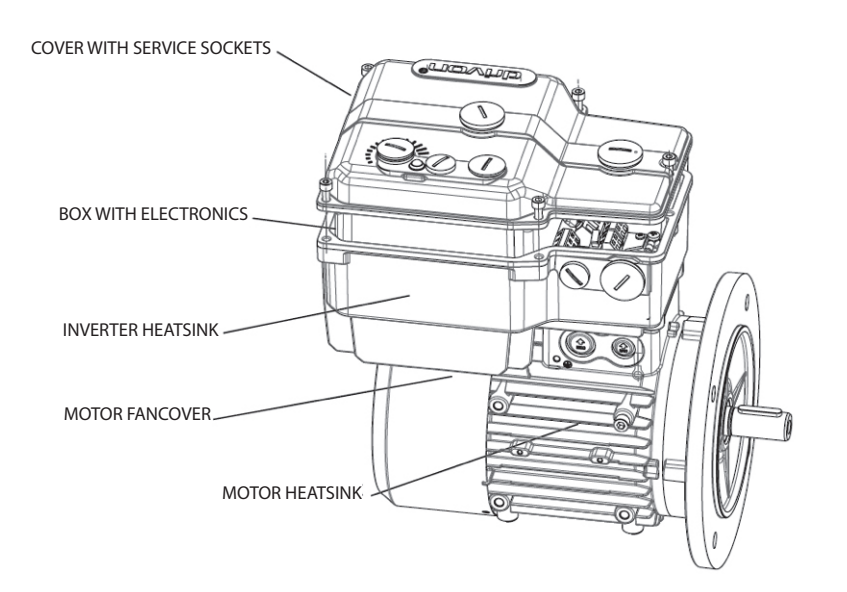

The cover temperature does not exceed 40°C but the heatsink can be much more warm.

#### WARNING

During operation inverter and motor heatsinks can reach high temperature (more than 70°C). Pay attention when handling.

**3. ASSEMBLY AND INSTALLATION** 

#### **3.1 INSTALLING THE MOTOR-INVERTER**

The motor-inverter is a compact object where electronic drive and motor are closely and jointly connected.

Frequency inverter is designed in various sizes depending on the motor. It is fitted on the motor top at Motovario factory and the user is not authorized to remove it.

In case of troubles, the whole system must be returned to Motovario company according to its after sales policy.

Drivon installation in the machine is in charge to the user and it consist of a mechanical assembly (flange side) and of an electrical wiring toward mains power supply and toward external electronic controllers.

A wall mounted version of the electronic part is under development and it will be available as option and delivered with special kit.

#### WARNING

Any attempt of disjunction between drive and motor is absolutely forbidden!

In case of voluntary removal by the user all warranty rights on the product will decay.

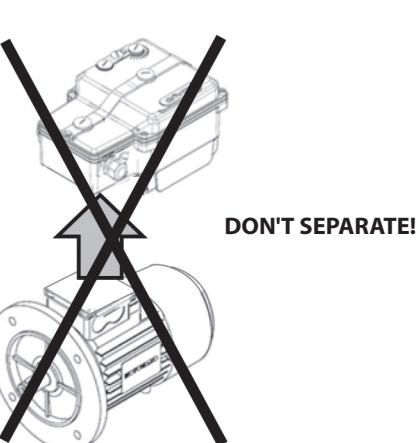

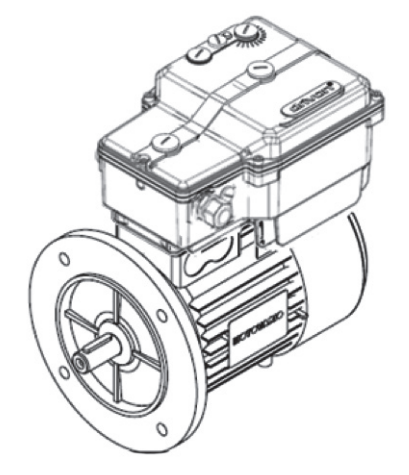

### **3.2 ELECTRICAL CONNECTION**

Power and control wiring of Drivon can be carried out by means of cable glands. By default Drivon is equipped with power cable gland plugged in. When ordering, special quick connectors (power and control) can be required as option.

### POWER cable glands

Before Drivon using an external AC power supply must be connected to the inverter terminals according to its voltage rating.

Drivon default arrangement consists of M25 cable gland fitted on the left side of the housing. The user is free to accept this layout or to change the cable gland position at his discretion to the most convenient inverter side.

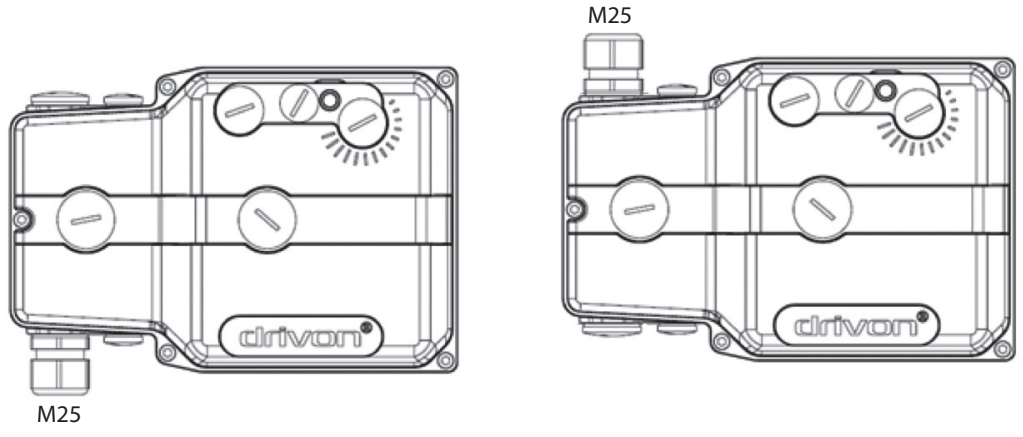

Power supply - Default layout

Power supply - Alternative layout

### SIGNAL cable glands

In case of signals exchange with external command sources the small M16-holes can be used in both inverter sides. By default all M16 control holes are released with closed cap but they can be open according to the application requirements.

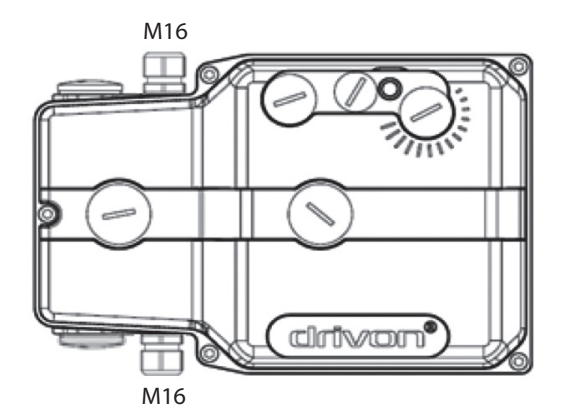

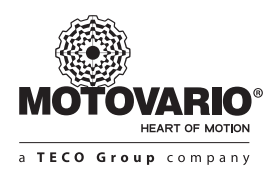

#### **3.2.1 EARTH POINTS**

#### DANGER The devices must be earthed

Safe operation of the devices requires that is installed and commissioned by qualified personnel in compliance with the instructions provided in this manual.

In particular, the general and regional installation and safety regulations for work on high voltage systems must be complied with as must the regulations concerning correct use of tools and the use of personal protection equipment.

Dangerous voltages can be present at the motor connection terminals even when the motor inverter is switched off. Always use insulated screw drivers on these terminal fields. Ensure that the input voltage source is not live before setting up or changing connections to the unit. Make sure that the type and value of supply voltage is the proper one specified for the moto inverter.

The power cable from Mains contains also PE conductor which must be connected to inverter earth point.

Drivon PE points are located in the connector zone of the drive.

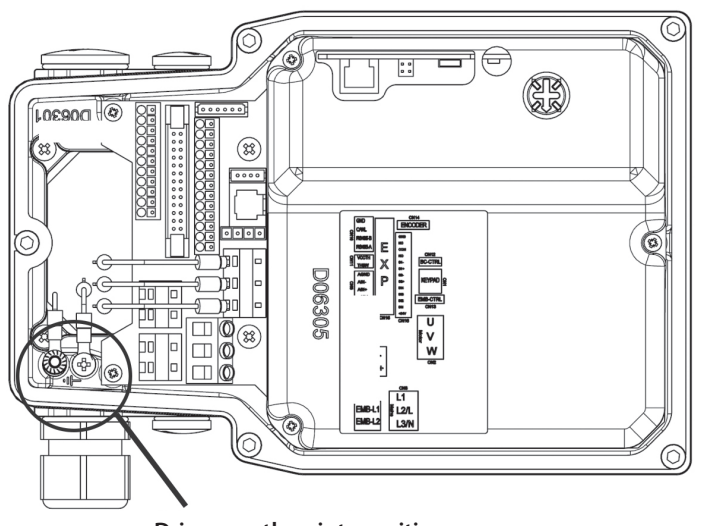

Drivon earth points position

#### **3.2.2 INTERNAL CONNECTOR ACCESS**

By opening the inverter housing no electronic component is visible because of a special protecting cover for user and product safeguard. Only the connections zone is attainable by user in order to make every cabling activity.

The connections zone contains all power and control terminals for Drivon supply and command.

A label is affixed inside on the top of protecting cover where terminals layout is described.

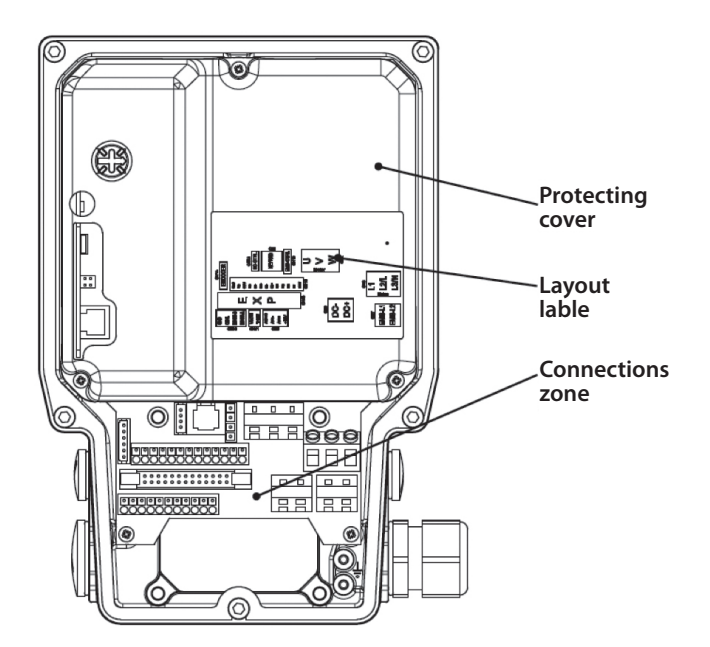

Several terminals belong to the connection zone with different consignees according to the following criteria: • User-available terminals

• Motovario-reserved terminals

The user access is authorized only to a limited quantity of terminals.

### 3.2.2.1 USER TERMINALS

In the connection zone the following six connectors are available to the user:

|                              | Connector number | Description       |
|------------------------------|------------------|-------------------|
| Power terminals              | CN8              | AC Power input    |
|                              | CN9              | DC-link           |
|                              | CN5              | Analog input      |
| Circuit a la traversita a la | CN7              | Keypad (RJ11)     |
| Signal terminals             | CN10             | RS485-CANopen     |
|                              | CN16             | Digital I/O + STO |

All corresponding positions in the following figure are emphasized:

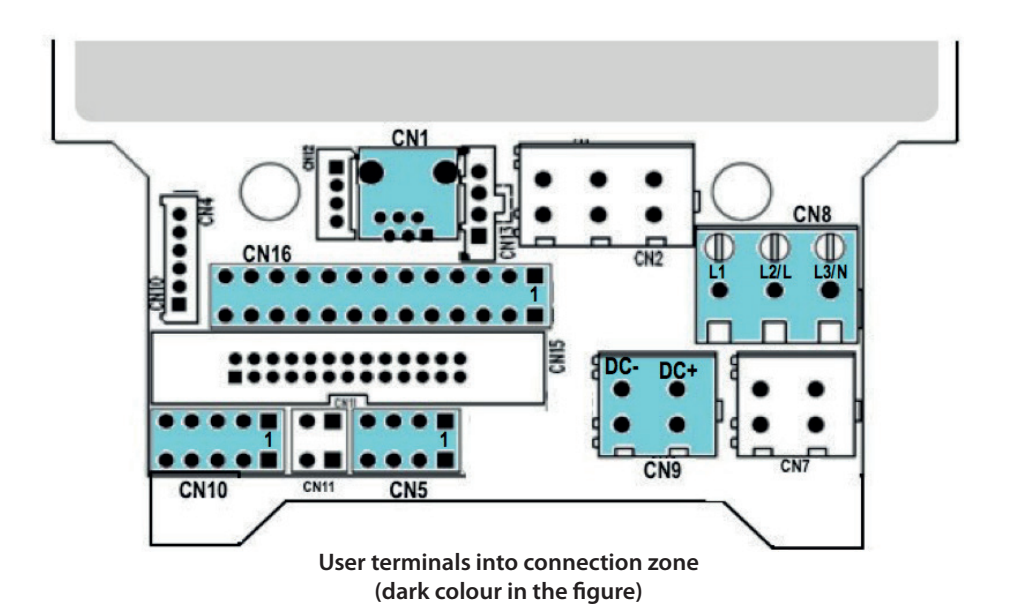

All other connectors not included in the list above are reserved only to Motovario for the product optional modules according to sales catalogue. In case of special application needs, their use can be also agreed with Motovario after a proper technical analysis.

Before and while the device is connected, the following rules must be observed:

- 1. Ensure that the mains supply provides the correct voltage and cable is suitable for the current required.
- 2. Ensure that suitable circuit breakers with the specified nominal current range are installed between the voltage source and the inverter.
- 3. The mains voltage can be directly attached at terminals L1-L2/N-L3 and PE (depending on the device)

#### NOTICE Connecting materials and tools

When using wiring sleeves, the maximum connection cross section can be reduced. Use a 5.5 mm slot-head screwdriver to connect the power unit.

#### NOTE Connection cables

Only use copper cables with class 1/75°C or equivalent for connection. Higher temperature classes are permissible.

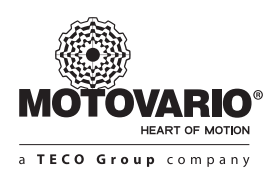

#### ► Basic-unit layout

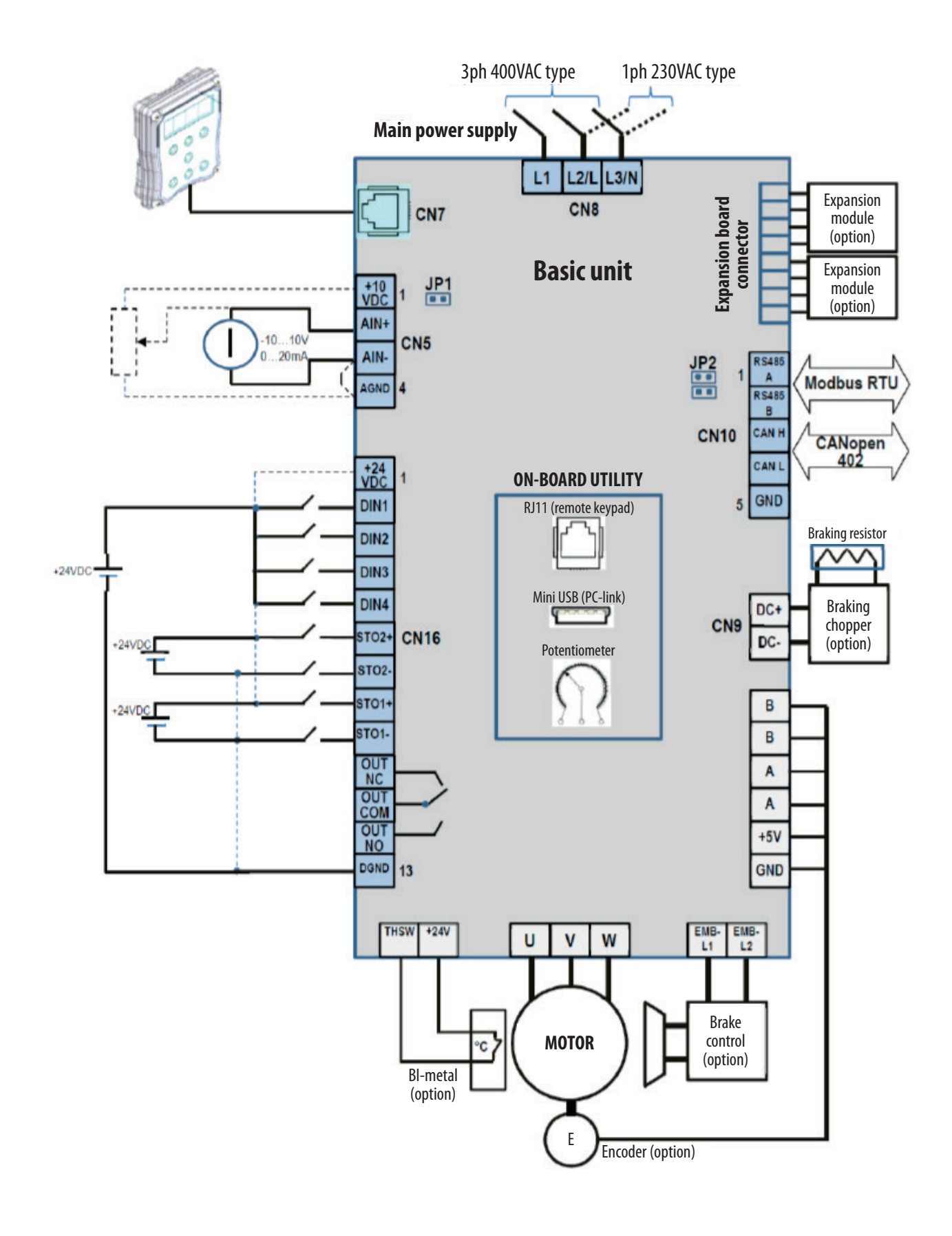

#### ▶ Expansion Modules layout (option)

Starting from basic layout described in the previous scheme, additional modules can be applied to Drivon frame as option in order to extend its basic connections.

Each module is dedicated to a specific function and it must be assembled at Motovario factory. For that reasons it has to be selected at time of order.

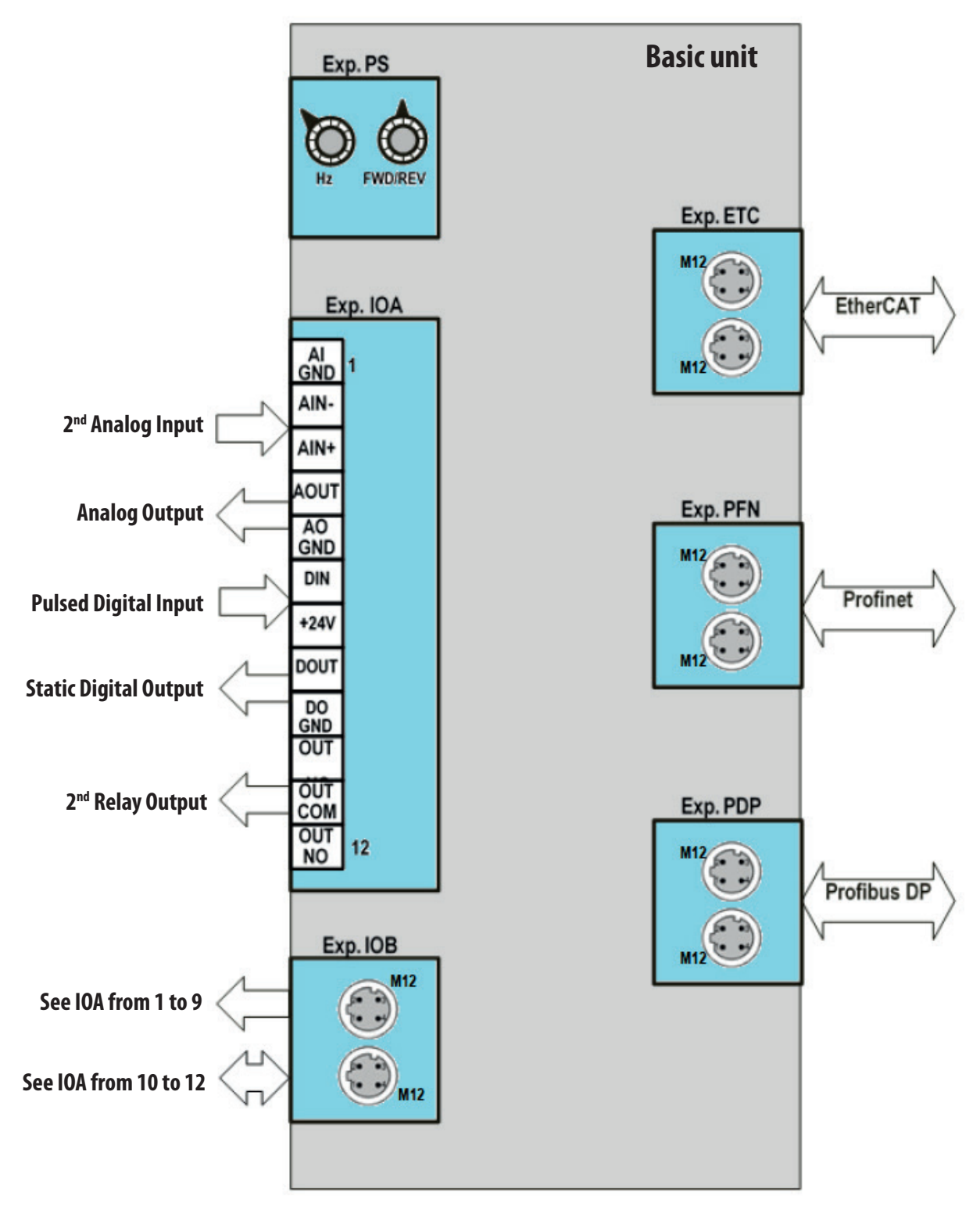

Basic unit equipped with additional optional modules

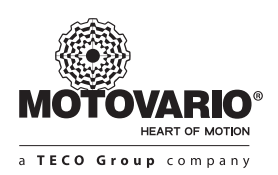

Two types of optional expansion modules are classified:

USER-INTERFACING expansion module

The module is assembled over the inverter and it provides a connector or terminal or knob on which the user can interact

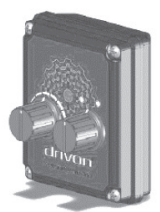

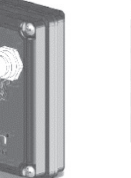

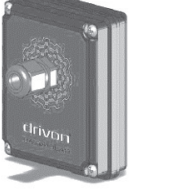

**IOB** expansion

**PS** expansion

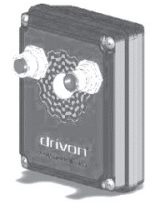

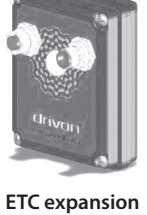

**IOA** expansion

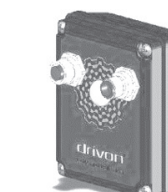

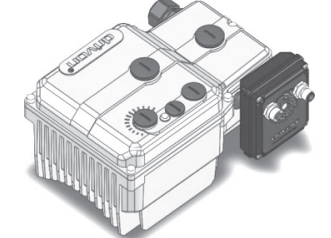

I/O and fieldbus interface to extend the basic function of inverter

PDP expansion

PFN expansion

#### MACHINE-INTERFACING expansion module

The module is assembled over the inverter but it doesn't exchange any electric signal with the external user. Its signals are only closed inside the inverter.

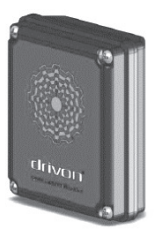

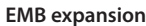

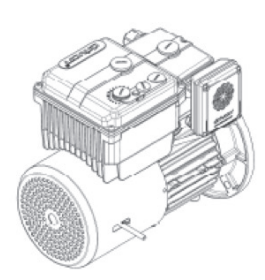

Brake-motor control by means of EMB optional module

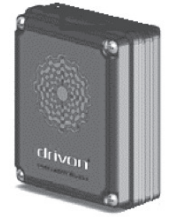

BC expansion

Dynamic braking by means of BC optional module

### 3.2.2.2 POWER CONNECTORS

The power supply must be applied to the terminal CN8.

This terminal is always made with three electrical contacts but its cabling mode depends on Drivon version

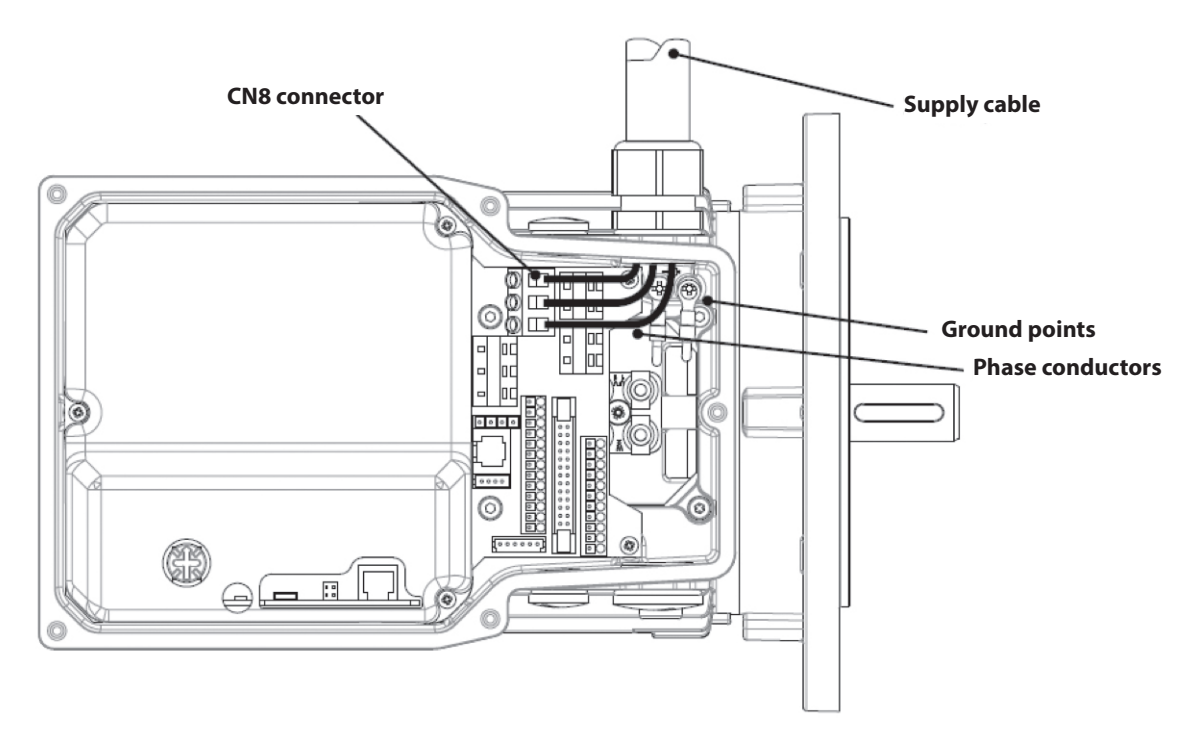

The user must connect the supply cable phase conductors only to the terminals L1, L2, L3 (see CN8) and the Earth one to the dedicated earth points available inside the inverter housing.

- 1. To supply the inverter with mains voltage, it is necessary to remove the inverter cover by undoing the five M5 cross head captivated screws, thus gaining access to the terminals indicated as L1, L2, L3.
- 2. Introduce the power cables into the inverter housing through the cable glands.
- 3. Connect the cables to the terminals L1, L2, L3 and separate the earth connector.
- 4. Use only copper cables of Class 1 / 75°C. Use a 4-pole cable. If crimped terminals are used, they must be insulated. If crimped terminals are not used, the length of the bared wire must not exceed 5 mm. The minimum cable sections are shown in the following table:

| Drivon power | Cable section     |
|--------------|-------------------|
| up to 1.5kW  | 2 mm <sup>2</sup> |
| from 2.2kW   | 6 mm <sup>2</sup> |

- 5. When making the power supply and control connections, grommets which impede the passage of water to the interior of the inverter are recommended.
- 6. Ensure that the power source produces the correct voltage and that it is designed to provide the inverter's rated input current. Between the power supply and the inverter use an appropriate automatic protection switch with the specified rated current.

#### ► CN8 - AC power input

This connector must be used to supply the inverter by Mains. Both Drivon 3ph and 1ph versions are equipped with a three screws terminal. Its wiring mode it depends on the number of conductors according to the following tables:

#### • Tri-phase, 400V model

| Input Terminal | Description                  | Nominal value |
|----------------|------------------------------|---------------|
| L1             | Input power supply, phase L1 | 400Vac        |
| L2             | Input power supply, phase L2 | 400Vac        |
| L3             | Input power supply, phase L3 | 400Vac        |

#### Table 1: CN8 power input, phase sequence is not mandatory

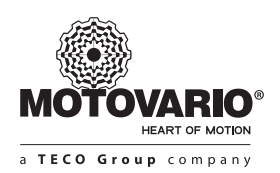

#### • Single phase, 230V model

| Input Terminal | Description                   | Nominal value |  |  |
|----------------|-------------------------------|---------------|--|--|
| L              | Input power supply, phase L   | 230Vac        |  |  |
| Ν              | Input power supply, neutral N | 230Vac        |  |  |
| -              | NC                            | NC            |  |  |

Table 2: CN8 power input, phase position is mandatory but not the sequence

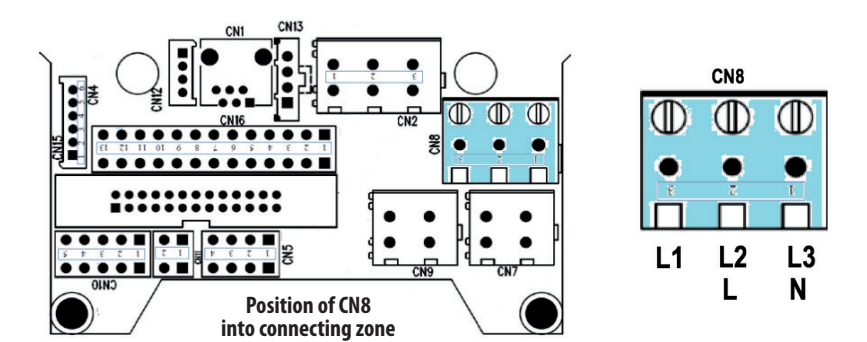

#### ► CN2 motor connector (Motovario reserved; don't touch)

The motor connector CN2 (U, V, W) is already wired at Motovario factory and it should not be touched by the user. Every tampering with motor wiring will void the warranty on the inverter-motor and the user will be responsible for any malfunctions.

| Output Terminal | Description    | Value               |
|-----------------|----------------|---------------------|
| U               | Motor, phase U | 0V <sub>input</sub> |
| V               | Motor, phase V | 0V <sub>input</sub> |
| W               | Motor, phase W | 0V <sub>input</sub> |

Table 3: CN2: Power output connector, phase sequence is mandatory

#### ► CN9 DC-link bus connector (Motovario reserved in case of braking chopper)

Standard use of this connector is dedicated to braking chopper (BC) optional module when ordered. Alternatively, this connector can be used in order to make a parallel wiring of several Drivon units by means of DC power bus.

| Output Terminal | Description                | Value           |  |
|-----------------|----------------------------|-----------------|--|
| DC-             | VDC link, negative voltage |                 |  |
| DC+             | VDC link, positive voltage | vpp 300/800 vDC |  |

Table 4: CN9: DC-link connector, phase sequence is mandatory

► CN7 motor brake connection (Motovario reserved in case of DC-brake motor)

When Drivon is equipped with brake-motor option, the inverter is completely autonomous in DC-brake management and control.

In order to get this function an additional electronic module must be assembled to the inverter by Motovario factory.

| Output Terminal | Description                        | Value          |
|-----------------|------------------------------------|----------------|
| EMB-L1          | Brake Module power supply, phase 1 | 230Vac for 1PH |
| EMB-L2          | Brake Module power supply, phase 2 | 400Vac for 3PH |

### **3.2.2.3 SIGNAL CONNECTORS**

The signal connectors are made for signal exchanging with external electronic equipments. Drivon basic unit is equipped with digital inputs, analog input, relay output, Safe Torque Off input, CAN bus interface, RS485 interface.

The signal connectors are the same for all Drivon powers and versions.

To extend basic I/Os and fieldbus range, additional optional modules can be applied according to Drivon designation rules.

#### CN5 Analog input connector

The standard Analog Input of Drivon is a differential-mode analog input able to receive floating external signals in the range -10V....+10V. The signal sign influences the direction of motor rotation.

The same input can also run in single-ended mode by fixing AIN+ or AIN- terminal to GND.

| Pin number | Description             | Value                |
|------------|-------------------------|----------------------|
| 1          | 10V power supply output | +10VDC load 50mA max |
| 2          | AIN+                    | 010 V to gnd max     |
| 3          | AIN-                    | -100 V to gnd max    |
| 4          | AGND                    | Analog ground        |

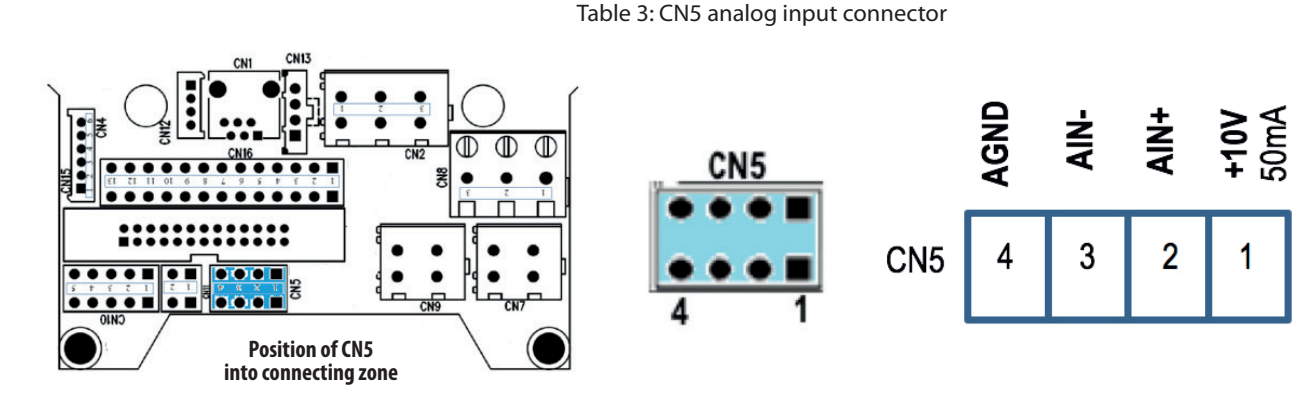

#### NOTE

The same analog input is configurable in Voltage (±10V) or in Current (0-20mA) mode by means of jumper JP1 available on the control board.

| JP1            | Signal type | JP1  |
|----------------|-------------|------|
| OPEN (default) | -10V 10V    | 11   |
| CLOSED         | 0 20mA      | /₩ / |

► CN11 Motor thermo-switch connector (Motovario reserved in case of BI-metal thermal switch)

Drivon performs a l<sup>2</sup>t algorithm able to stop the motor in case of its high and long-term current overload.

In order to increase the motor overheating protection a physical thermal bi-metal switch can be installed inside the winding as option (please, for ordering code refer to Drivon catalogue).

Its contact is wired directly into dedicated inverter connector and it must be done at Motovario factory.

| Terminal | Description          | Value                |
|----------|----------------------|----------------------|
| +24V     | Thermo-switch input+ | +24V load max50mA    |
| THSW     | Thermo-switch input- | +24V to gnd-IO 3,8mA |

Table 4: CN5 Motor thermo-switch connector

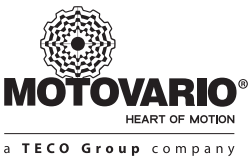

# ► CN10 Fieldbus connector (Modbus RTU, CANopen DS402)

The same connector provides both RS485 and CAN terminals distributed over four separate contacts. The jumper JP2 for 120 Ω bus termination resistance is located in the top of logic board and it is accessible after removal of the aluminum cover of the inverter.

| Pin number | Description                  | Value             |
|------------|------------------------------|-------------------|
| 1          | RS485-A, MODBUS              | ± 12V to DGND max |
| 2          | RS485-B, MODBUS              | ± 12V to DGND max |
| 3          | CANH, can open dominant high | ± 12V to DGND max |
| 4          | CANL, can open dominant low  | ± 12V to DGND max |
| 5          | DGND, digital ground         |                   |

Table 5: CN5 Motor thermo-switch connector. Cabling the Canopen or Modbus it is mandatory to not connect the DGND of all the inverters together

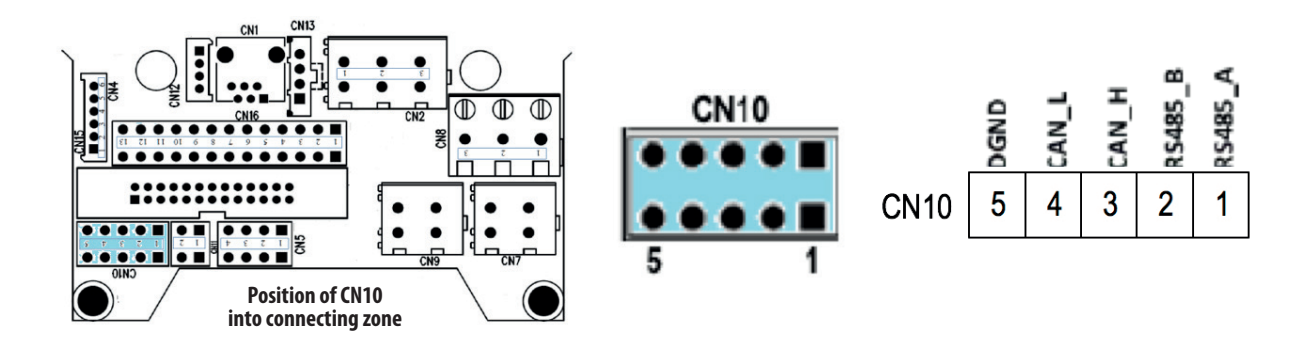

#### ► CN16 digital I/O connector

This connector contains both multifunction digital inputs and digital output as well STO input. The STO digital inputs are dedicated to Safe Torque Off function according to redundant principle. They are isolated from I/O supply and must be activated to allow the inverter to run the motor.

| Pin number | Description                        | Value                |
|------------|------------------------------------|----------------------|
| 1          | +24V, I/O supply output            | +24V, load max 100mA |
| 2          | DIN1, 24V digital input            | Input max 30V, 15mA  |
| 3          | DIN2, 24V digital input            | Input max 30V, 15mA  |
| 4          | DIN3, 24V digital input            | Input max 30V, 15mA  |
| 5          | DIN4, 24V digital input            | Input max 30V, 15mA  |
| 6          | S2+, STO digital input             | Input max 30V, 15mA  |
| 7          | S2-, STO digital input             | Input max 30V, 15mA  |
| 8          | S1+, STO digital input             | Input max 30V, 15mA  |
| 9          | S1-, STO digital input             | Input max 30V, 15mA  |
| 10         | OUTNC, relay output normally close | 48V, 2A max          |
| 11         | OUC, relay output common           | 48V, 2A max          |
| 12         | OUTNO, relay output normally open  | 48V, 2A max          |
| 13         | GNDIO, I/O ground                  |                      |

Table 2: CN16 digital I/O connector

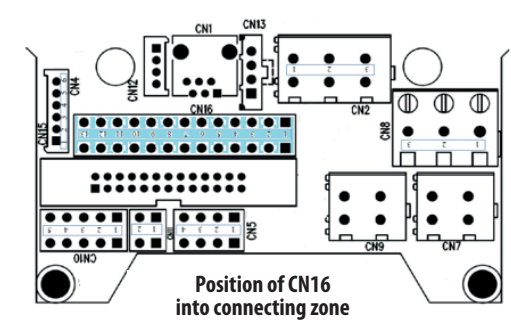

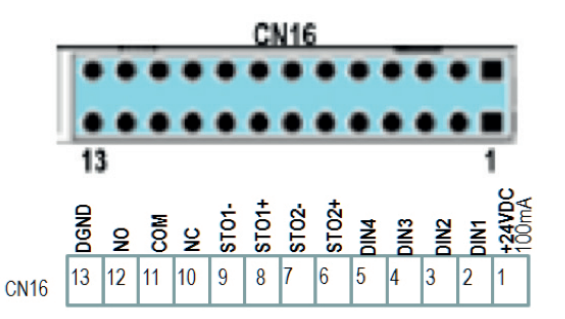

#### CN4 encoder connector (Motovario reserved)

As option Drivon can be equipped with encoder feedback (Line Driver +5V, max 8192 pulses/rev) in order to increase the accuracy of the speed control loop.

This option have to be selected in time of order and must be assembled at Motovario factory. The encoder wires are cabled directly in a dedicated inverter connector and this operation is done at Motovario factory.

| Pin number | Description                | Value             |
|------------|----------------------------|-------------------|
| 1          | В                          | ± 12V to DGND max |
| 2          | В-                         | ± 12V to DGND max |
| 3          | A                          | ± 12V to DGND max |
| 4          | A-                         | ± 12V to DGND max |
| 5          | +5V supply for the encoder | 300mA max         |
| 6          | DGND, digital ground       |                   |

Table 2: CN4 encoder connector

#### 3.3 SAFE TORQUE OFF (standard built-in STO)

STO (Safe Torque Off) is a safety function integrated into Drivon circuits according to EN ISO 13849-1 and EN61508.

It consists of special circuits able to insulate electrically the motor from the inverter and they must be activated when necessary to avoid any risk of accidental motor restart.

STO circuits are equipped with an external interface through which the user is free to enable and disable Safe Torque Off function.

The STO enabling/disabling is done by means of two dedicated digital inputs (STO1, STO2) available over the connector CN16 (pins 6, 7, 8, 9).

Each STO channel is a differential type port that provides two terminals STO(+) and STO(-) to be linked to +24VDC and GND power supply.

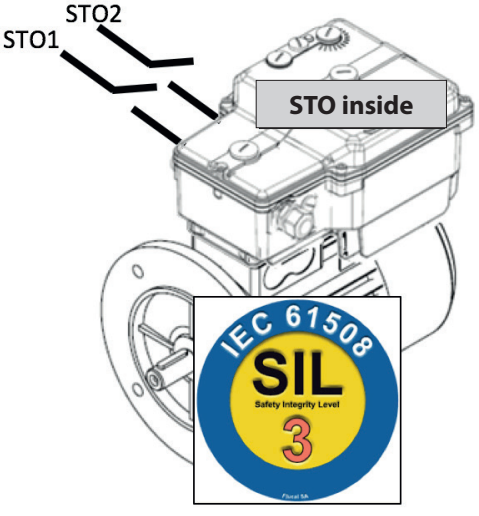

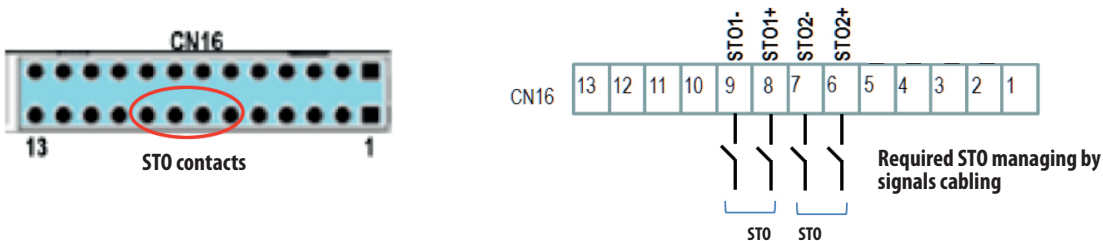

The double STO-channel implies REDUNDANT SAFETY concerning motor motionless.

The STO channels are dedicated only to motor disconnection and they are independent on Start/Stop channels.

The Safe Torque Off is an internal function that must be properly managed by the user and it cannot be bypassed.

To activate or deactivate the Safe Torque Off, the following conditions must be taken into account:

#### ► Safe Torque Off DISABLING:

· both STO inputs are normally supplied by internal or external 24VDC

#### Safe Torque Off ENABLING:

at least one STO channel is open

As soon as one STO channel is open, automatically and immediately the motor is disconnected from the inverter and every other command is neglected. After opening of STO contacts every intentional or accidental attempt of motor restart through the Start channels does not have any effect.

ch2

channel 2

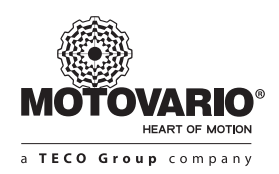

### WARNING

The STO doesn't remove the inverter AC power input but only the current flow between motor and drive therefore after STO activation the inverter is still supplied.

#### WARNING

Simply leaving open just one STO terminal, the motor cannot run even if the Start command is done.

#### WARNING

In case of STO disabling while the motor is supplied and running, the motor shaft will be coast to stop.

#### WARNING

From Motovario factory, Drivon is delivered with all open STO terminals, therefore the proper STO cabling is the user's responsibility.

#### WARNING

If the user doesn't provide any STO cabling, the motor will never be started even if the Start command is properly provided by keypad or digital input or fieldbus or some other signal source.

The Run command (by keypad or digital input or fieldbus) takes effect only if the STO channels are properly enabled according to the following table:

| STO Channel 1 | STO Channel 2 | RUN channel | Motor status        |
|---------------|---------------|-------------|---------------------|
| OFF           | OFF           | ON          | SAFETY MOTIONLESS   |
| ON            | OFF           | ON          | SAFETY MOTIONLESS   |
| OFF           | ON            | ON          | SAFETY MOTIONLESS   |
| ON            | ON            | ON          | RUNNING             |
| OFF           | OFF           | OFF         | SAFETY MOTIONLESS   |
| ON            | OFF           | OFF         | SAFETY MOTIONLESS   |
| OFF           | ON            | OFF         | SAFETY MOTIONLESS   |
| ON            | ON            | OFF         | STANDARD MOTIONLESS |

As described, the Run command only isn't enough to put in run the motor. If the STO cabling is missing the motor will never be moved.

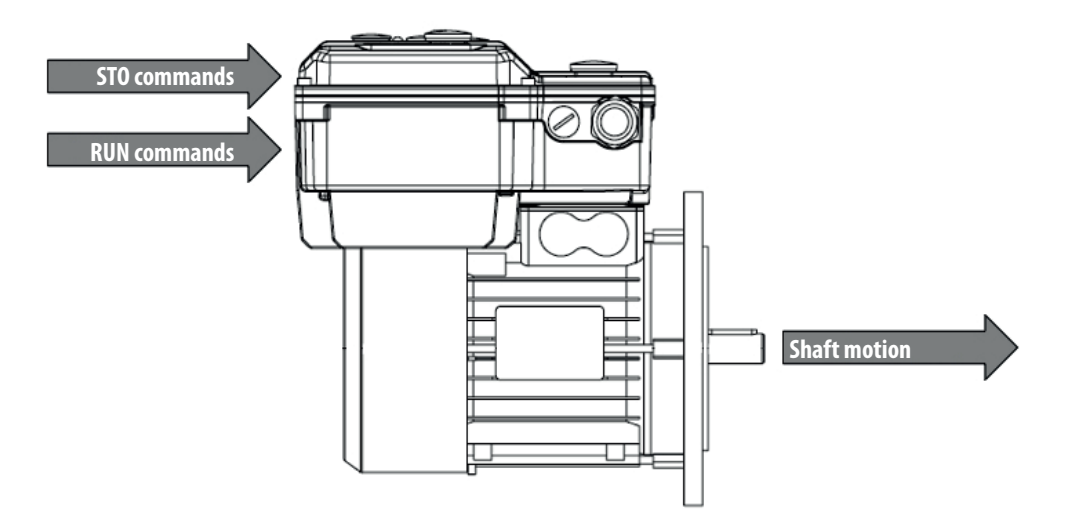

Both STO and RUN commands are mandatory in order to get the motion of the motor shaft

### Four examples of STO cabling have been described:

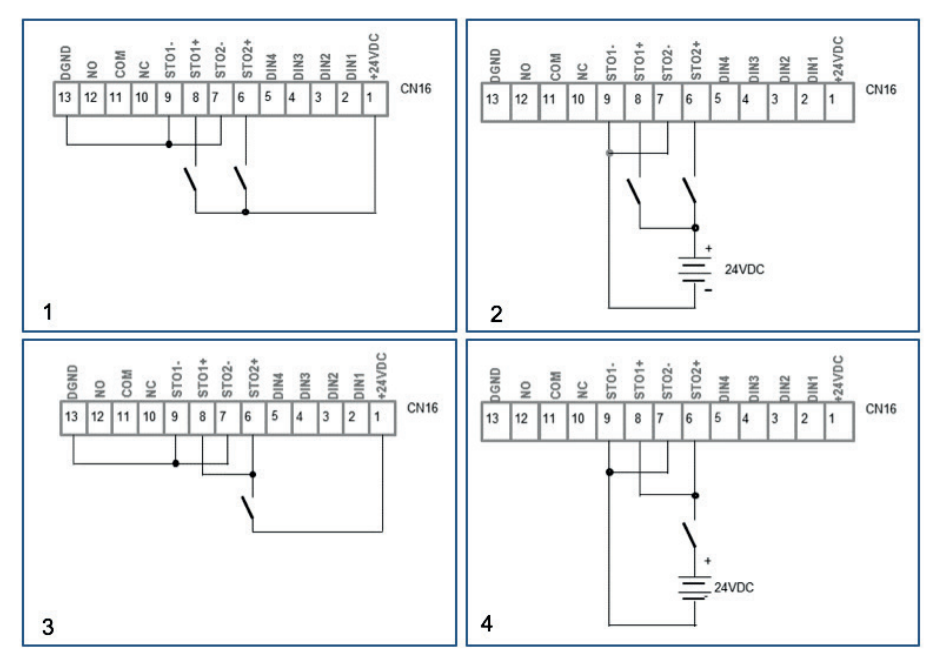

#### **Examples of STO user connection**

- 1. Two independent STO channels supplied by internal 24VDC power supply
- 2. Two independent STO channels supplied by external 24VDC power supply
- 3. Two parallel STO channels supplied by internal 24VDC power supply
- 4. Two parallel STO channels supplied by external 24VDC power supply

### **4. BASIC USER INTERFACES**

### 4.1 BUILT-IN POTENTIOMETER POT (default setpoint source)

Without any additional equipment or instrument, Drivon provides an useful internal potentiometer for fast and temporary local speed adjustment.

By opening a specific cap on the inverter top, the user can easily turn by fingers or by screw-drive the potentiometer knob in order to select the desired frequency set point.

Using on-board potentiometer (POT), if IP55 degree or more is required, after knob adjustment the cap lock is recommended.

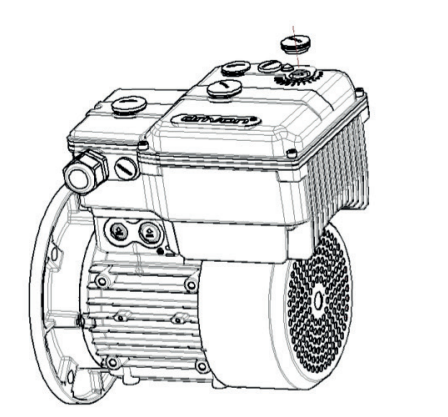

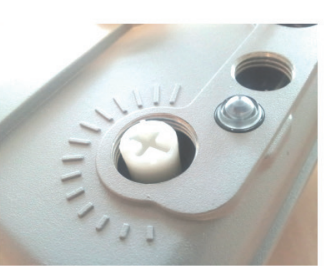

Build-in POT functions: - Frequency setpoint (Hz) - Electronic switch (Start/Stop)

By default Drivon is programmed to accept speed adjustment through integrated potentiometer. If the user doesn't modify the factory parameter setting, the motor speed is regulated by means of this potentiometer.

| Parameter | Value    | Description                                                             |
|-----------|----------|-------------------------------------------------------------------------|
| P001      | 0-POTENT | Reference from integrated potentiometer                                 |
| P006      | 0200 Hz  | Frequency value at minimum anticlockwise position of potentiometer knob |
| P007      | 0200 Hz  | Frequency value at maximum clockwise position of potentiometer knob     |

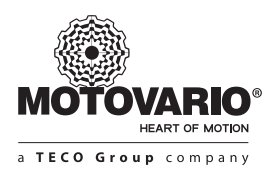

However, in order to exploit all Drivon performances more optional equipments are required (i.e. Keypad).

In addition to frequency setpoint adjustment, the integrated POT equipment is also able to provide the following useful functions:

#### ► Electronic switch function (Start/Stop by Potentiometer)

Same potentiometer can work as electronic switch for Start/Stop function.

Via potentiometer it is also possible to provide the switch-on and switch-off of the output frequency avoiding the use of an additional command source.

By turning the potentiometer in clockwise from 0-position the output frequency remains at 0 Hz until the knob reaches a pre-defined position from which the frequency stabilizes proportionally with potentiometer angle.

To setup the electronic switch the following parameter setting is required:

| Parameter | Value       | Description                                                                                                    |
|-----------|-------------|----------------------------------------------------------------------------------------------------|
| P002      | 2-DIGIN+POT | If a digital input is permanently closed, when potentiometer signal is greater than P042 the motor starts; when potentiometer signal is lower than P042 the motor stops. |
| P042      | 0 100%      | Potentiometer Start/Stop threshold when P002 = 2-DIGIN+POT                                                                                                    |

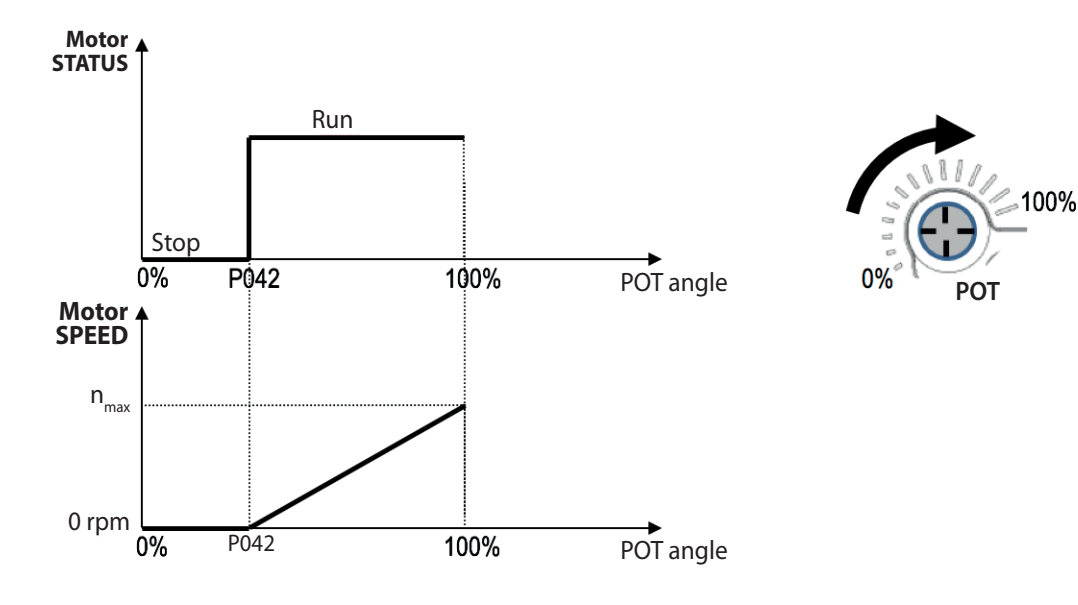

#### ► Multi-source POT combination

The command of built-in potentiometer can be added to other commands coming from different setpoint sources according to the following table:

| Source type | Speed reference                                                          | Required parameter setting |
|-------------|--------------------------------------------------------------------------|----------------------------|
| POT         | Only by built-in potentiometer                                           | P001 = 0                   |
| POT + AIN   | Sum of built-in potentiometer with Analog Input signal                   | P001 = 5                   |
| POT + FF    | Sum of built-in potentiometer with internal pre-selected fixed frequency | P001 = 6                   |

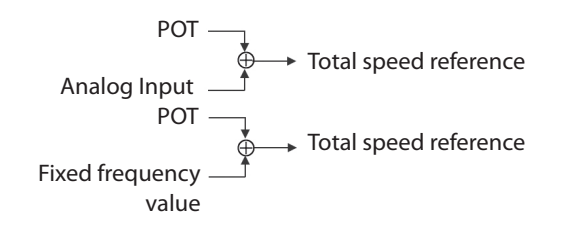

### WARNING

Like all other command sources, the built-in potentiometer can have effect only if the STO contacts are properly closed (see section 3.2).

#### 4.2 KEYPAD

The KP keypad is an option (on-board) as well an accessory (remote use). It provides 4-digit / 7-sement display with 7 user buttons.

The keypad allows five different functions:

#### keypad functions:

- OPERATION (commands, frequency reference, monitoring magnitudes operating motor and inverter)
- CONFIGURATION (read and write parameters)
- COPY (upload and download data set)
- UTILITY (Jog function)
- DIAGNOSYS (Alarm monitoring)

#### ▶ 7-segments display and 7 buttons:

All keypad functions are got by means of a display and seven buttons

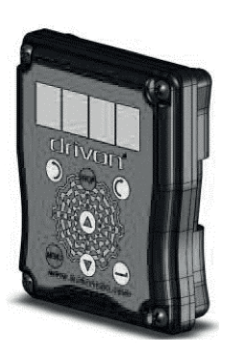

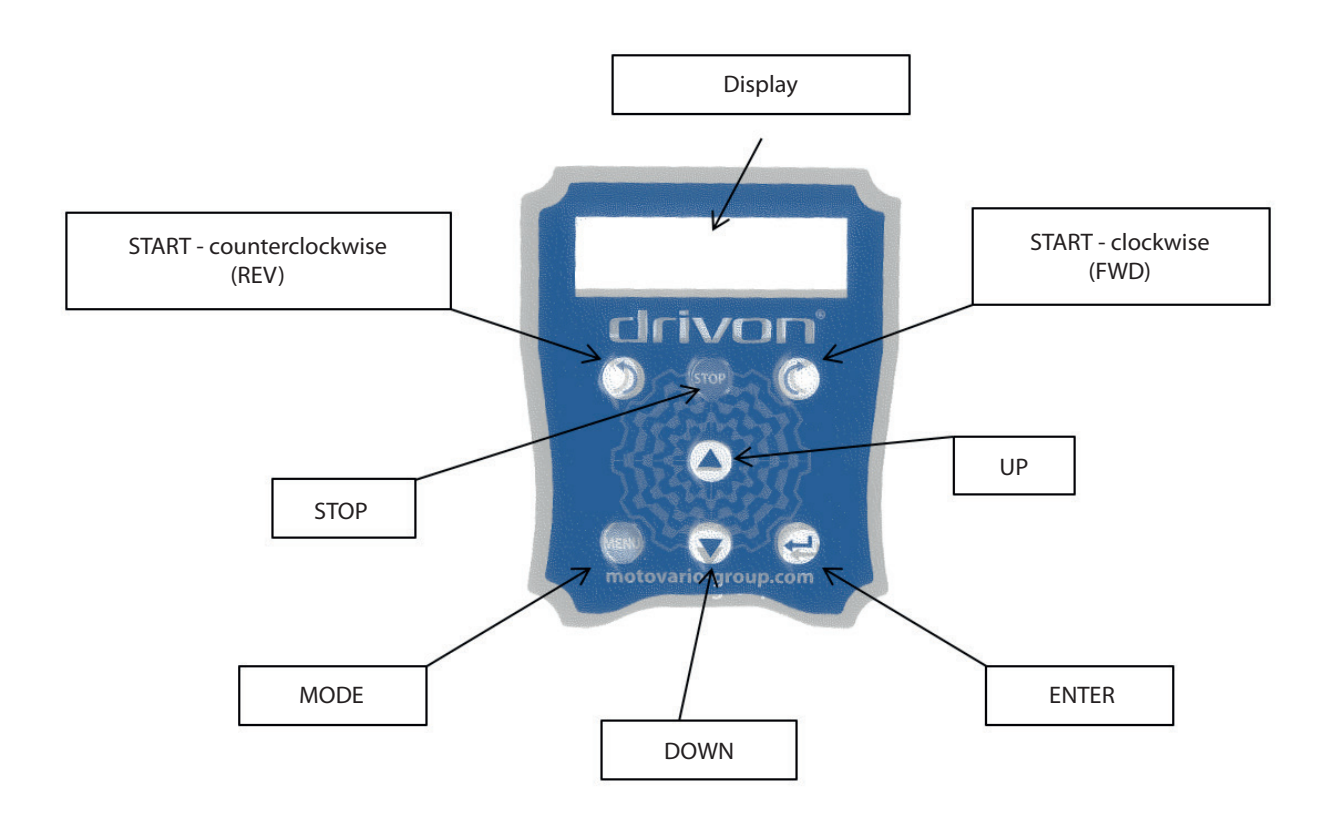

• START-FWD: motor starts clockwise with ramp

• START-REV: motor starts counterclockwise with ramp

• STOP: motor stops with ramp

• UP: operating mode causes the increase of the frequency set point; in parameter mode allows the increase in the number of parameter and the parameter values; in "Copy Parameters" reads the contents of the inverter and saves to a memory area of the keyboard (chosen by the user among the four data sets available)

• DOWN: in operating mode causes the decrease of the set point frequency; in parameter mode allows the decrease of number of parameter and the parameter values as well as the scroll the menu; in "Copy Parameters" extracts a data set previously stored in the keyboard (chosen by the user among the four data sets available) and downloads it into the inverter

• ENTER: confirms operation

• MODE: Operating mode selection (Operation, Parameters, Copy, Utility)

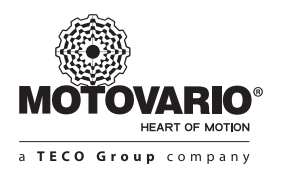

#### ► JOG function:

The JOG is a special way to provide a speed reference to Drivon with by-pass of all other command sources.

During commissioning, when Drivon has been already programmed to be controlled by a specific command sources (e.g. Digital Input or Analog Input or Potentiometer or fieldbus or ...), if necessary the speed control can be quickly switched to keypad buttons with absolute priority over all other previous command sources but without any parameter changing. When necessary to come back to previous command source, the same quick operation backwards can be done.

For example, even if the drive is set to run via Ethercat and all related parameters have been properly adjusted, a manual motor control could be temporary required before to start the automatic network process in order to keep an eye to mechanical behaviors. When the Jog mode is enabled any attempt to control the motor by Ethercat is ignored. After, as soon as the Jog mode is disabled the control command automatically passes to previous Ethercat source. Jog function is included in the Utility menu of the keypad and it can be easily enabled.

#### ► Copy function:

Easy "Copy and Paste" parameter setting is performed by keypad.

The keypad has got 4 distinct memory areas in which the user can store up to 4 distinct data sets acquired by the inverter (to a single VSD, or 4 inverters separate, at different times).

Into Copy menu two operation modes are available:

#### • SAVE:

the user can upload from the inverter the current configuration (inverter parameter set) and save it in a stable memory area of the keypad which is stored up also after inverter power-off. During the saving operation the user can choose one of four memory area. If this area already contains a previous data set it will be overwritten by the new one.

#### • DOWNLOAD:

the user can download the contents of one memory area into proper Drivon unit. The inverter receives the new parameter set and the old one is overwritten.

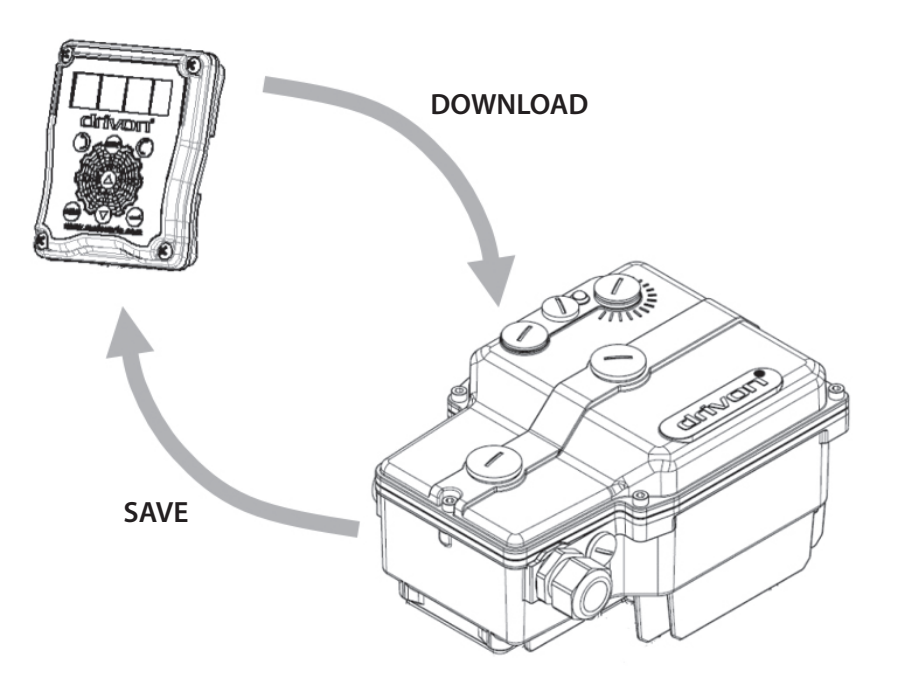

### ▶ Keypad flow-chart

After power-on the keypad spontaneously goes in *Operation* mode and other functions can be carry **out according to the following scheme**:

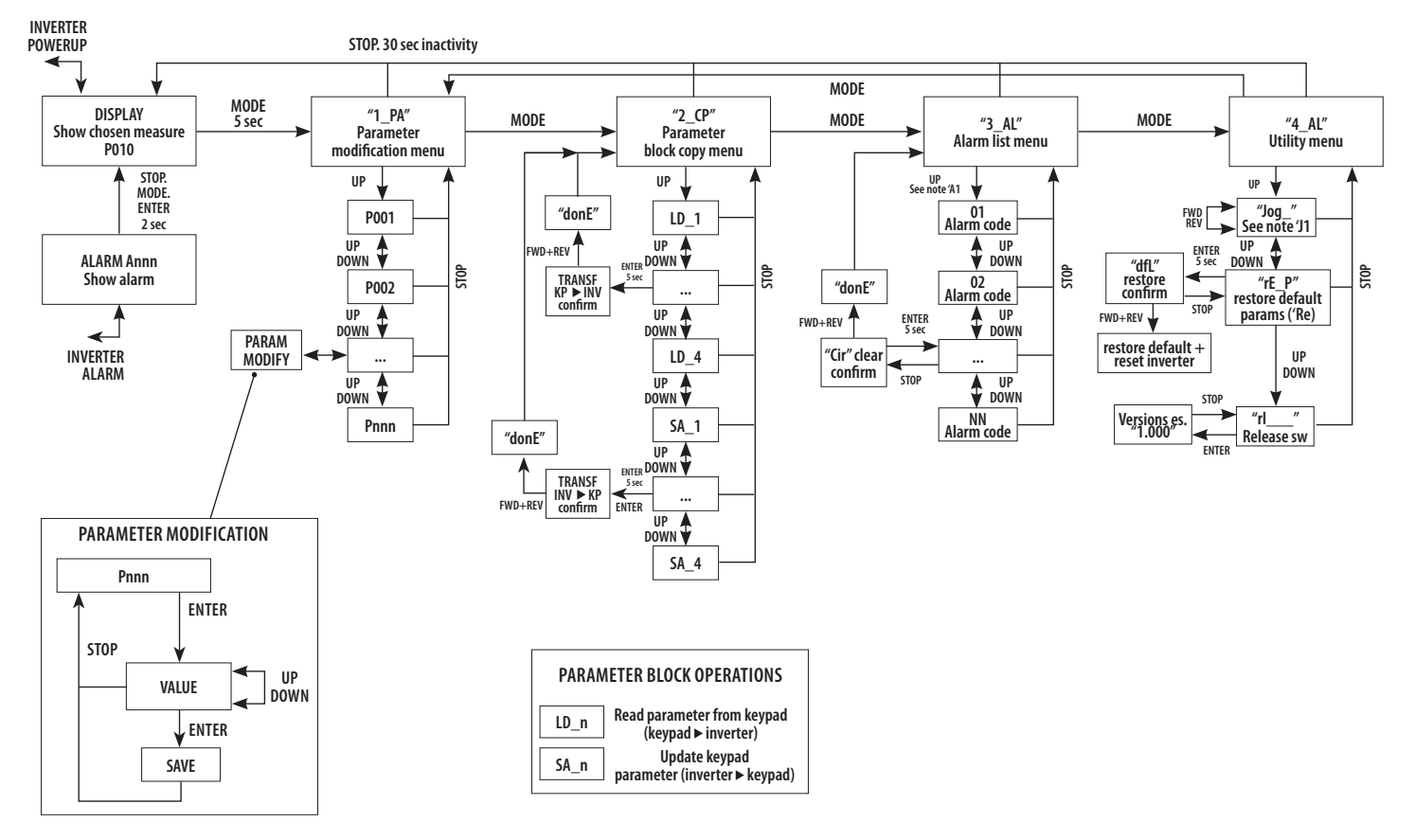

### The keypad operates in five different states.

The transition from one state to the other is done by buttons UP, DOWN, START\_FWD, START\_REV, STOP, ENTER, MODE.

#### State "DISPLAY"

during Operative use of the inverter (while the motor is running) the display shows the actual value of one quantity user selectable by means of parameter P010 (see parameters list).

The buttons UP, DOWN, CLOCKWISE, COUNTER CLOCKWISE, STOP are used to start/stop/reverse/forward the motor and to adjust its frequency setpoint.

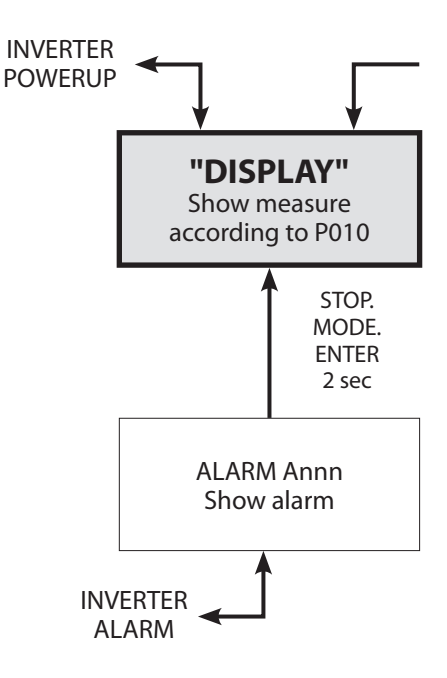

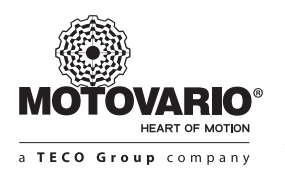

#### State "1\_PA"

inverter parameters selection and adjustment (reading and writing).

This menu is reachable from "Display" state by pressing MENU (Mode) button for 5 seconds. After STOP or after 30 seconds of buttons inactivity the "Display" state is automatically restored.

When "1\_PA" is read over display, the user can push UP in order to show the first parameter P001, after that by UP or DOWN the next parameters can be shown.

When the desired parameter number is reached, the ENTER button has to be pushed in order to read the current parameter value which can be confirmed by ENTER again or changed increasing or decreasing the current value by UP or DOWN. After value modification, it can be saved by ENTER. After that STOP has to be pressed in order to come back to the parameter number.

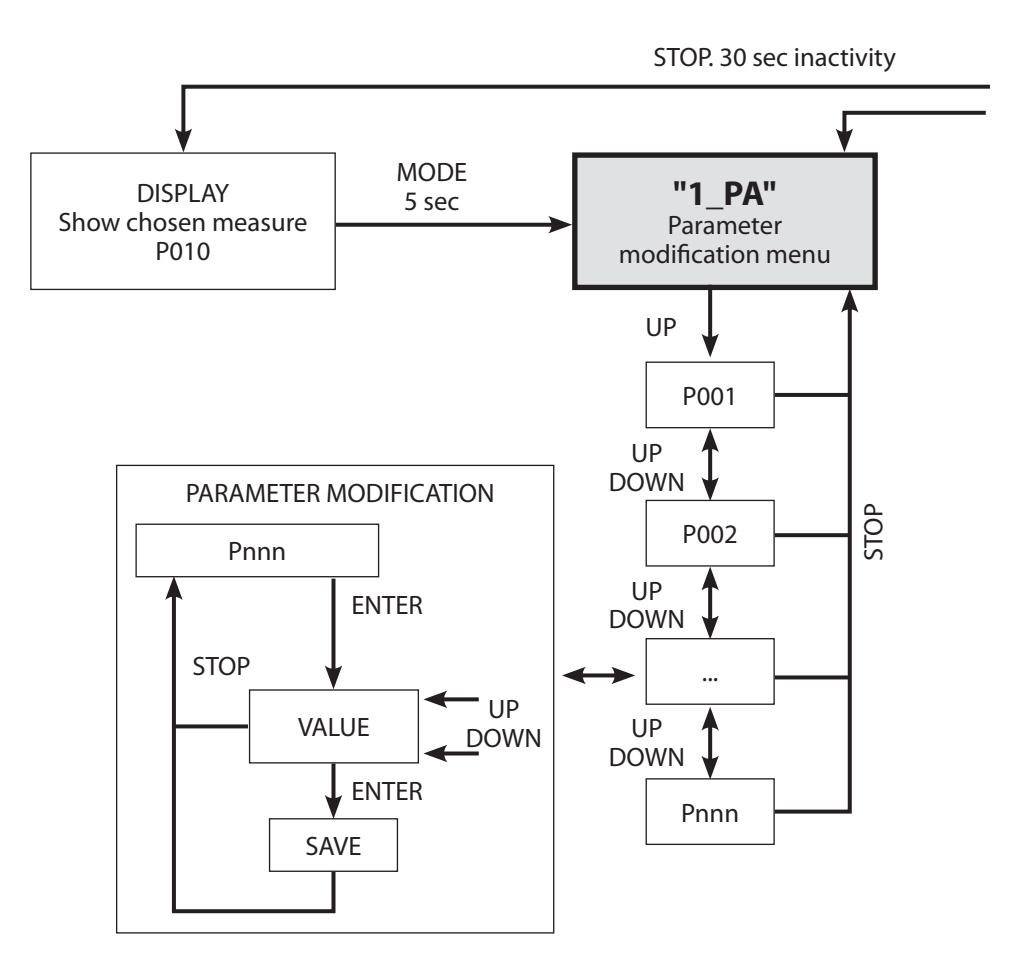

#### State "2\_CP"

parameter set copy and paste; 4 different flash memory area SA\_n (n = 1, 2, 3, 4) are ready to store 4 different inverter data set; the same data can be extracted from LD\_n (n = 1, 2, 3, 4) area and download into other inverters for their quick replaying.

This menu is reachable from "1\_PA" state by pressing MENU (Mode).

When "2\_PA" is shown the LD\_1 area is selected. By pressing ENTER for 5 seconds the data set SA\_1 is download into inverter, otherwise by pressing UP the LD\_2 is selected, and so on until LD\_4.

Above if UP is pressed, the SA\_1 area is selected. By pressing ENTER for 5 seconds the inverter parameter set is upload and saved into SA\_1, otherwise by pressing UP the SA\_2 is selected, and so on until SA\_4.

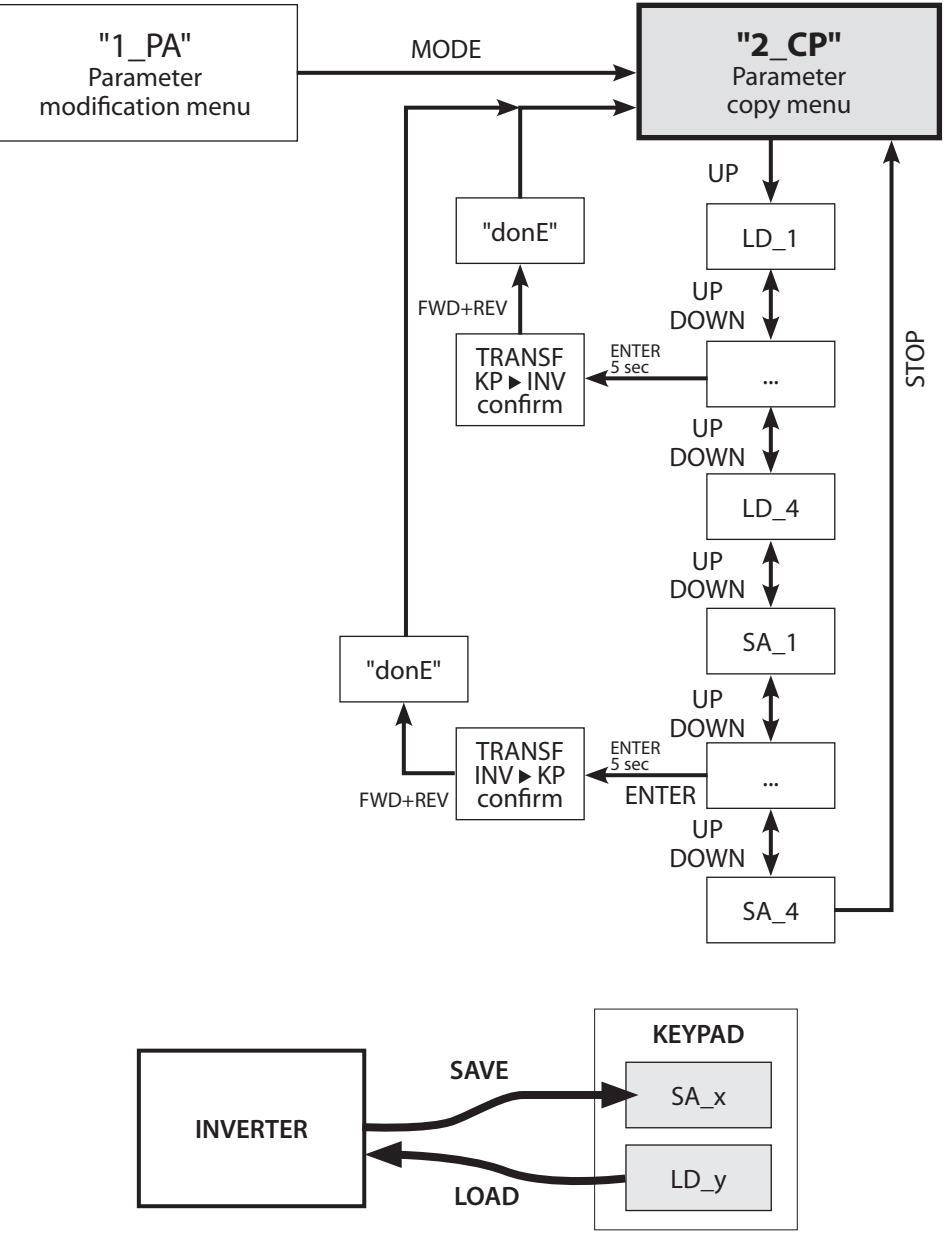

SAVE and LOAD functions

SA\_1, SA\_2, SA\_3, SA\_4 are the four different memory addresses where four different parameter setting can be stored. LD\_1, LD\_2, LD\_3, LD\_4 are the four different memory addresses from where four different parameter setting can be extracted and download

into inverter.

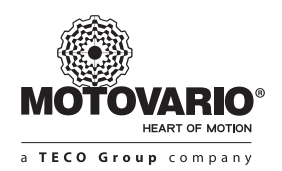

#### State "3\_AL"

the alarm history can be displayed as a code list which can be also canceled.

The state "3\_AL" is reachable from "2\_CP" by means of MENU (Mode) button.

In "3\_AL" a sequence of UP button can show the last alarm codes of the inverter.

When an alarm is selected, its historical information can be canceled by pressing ENTER for 5 seconds.

The message "donE" confirms the alarm has been removed from the list.

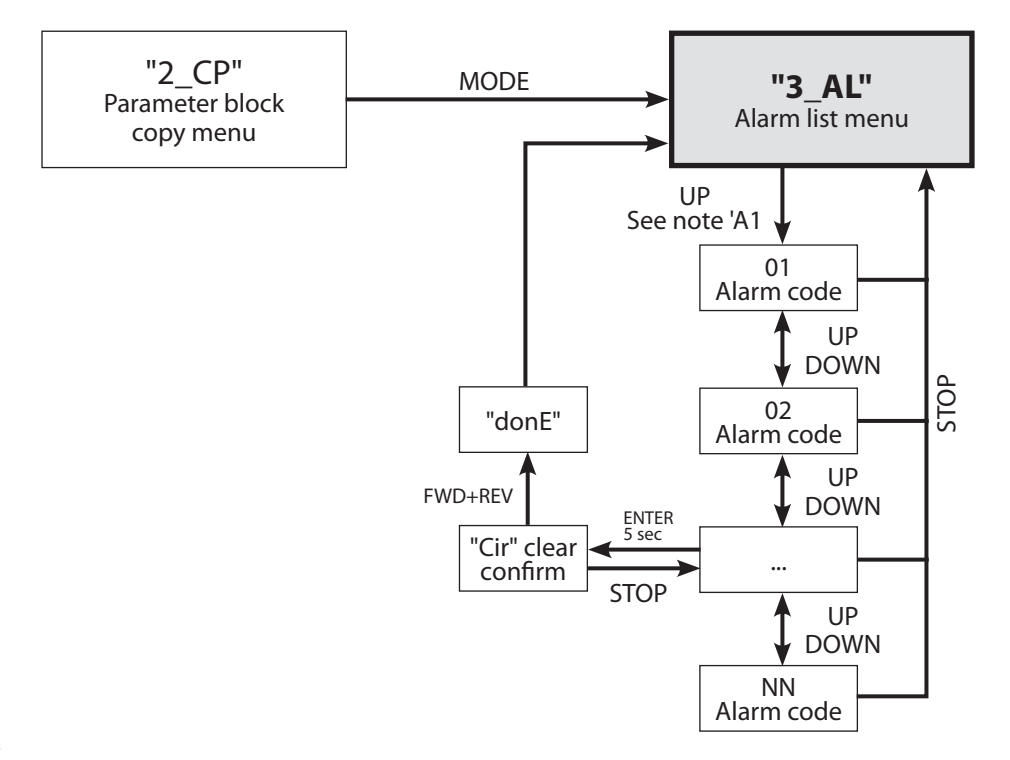

### State "4\_UL"

additional inverter utilities can be enabled as:

### - JOG

- Factory Reset

- Software release reading

The state "4\_UL" is reachable from "3\_AL" by means of MENU (Mode) button.

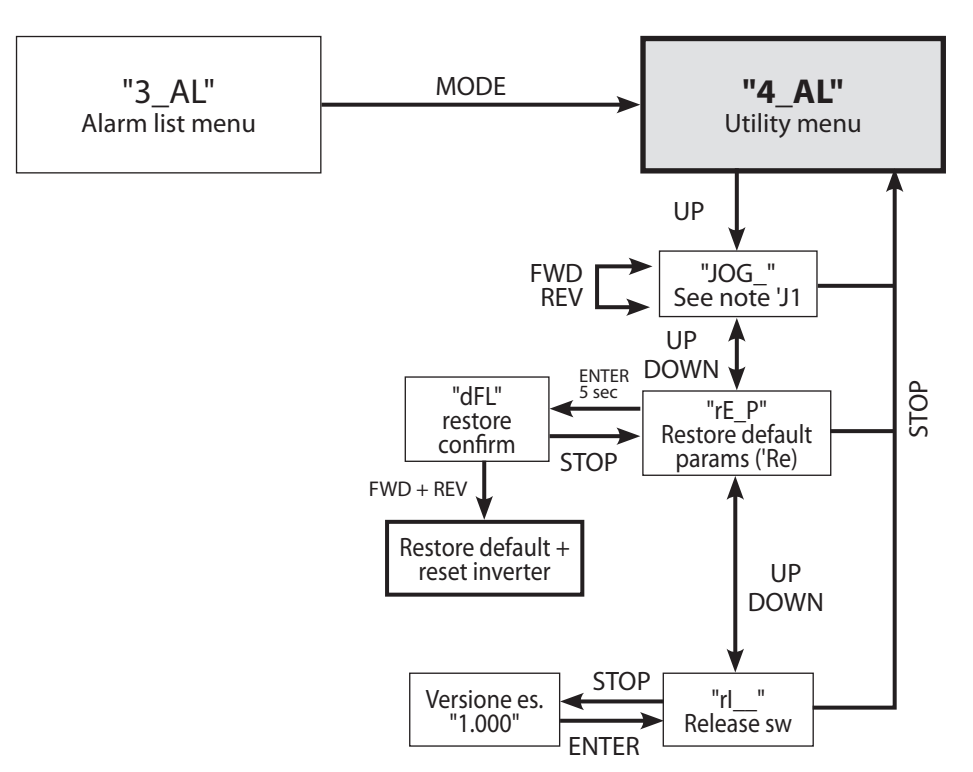

### 4.3 Status LEDs:

The motor inverter is equipped with a multi-color LED that can signaling the operating status of the inverter in accordance with the following table:

| State corresponding inverter                                      |
|-------------------------------------------------------------------|
| Voltage of the DC-link too low                                    |
| Inverter on standby, Motor stop                                   |
| Inverter run, motor run, frequency reference reached              |
| Inverter run, motor run, frequency reference is still not reached |
| Inverter in Fault , motor stopped                                 |
| Warning inverter current, moving motor                            |
|                                                                   |

The LED light is placed on the inverter top close to the other user sockets.

Thanks to its embossed shape the LED is visible from several view points in order to be an useful way for quick diagnostic in case of trouble.

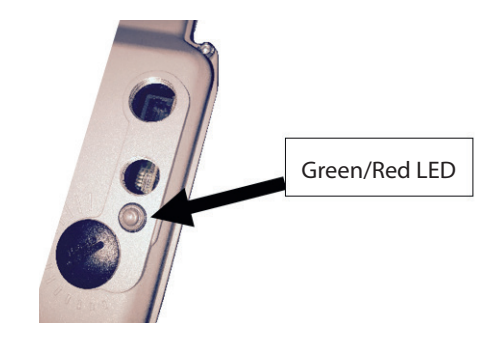

#### 4.4 USB interface

Drivon is equipped with integrated USB port for remote managing by point-to-point serial communication channel.

On the inverter top a micro USB connector is accessible by opening a plastic cap M16 near the status LED.

The USB channel is useful for the full control over the moto-inverter.

#### • Functions via USB:

- Full parameters setting
- Motor-inverter control
- Motor-inverter monitoring
- System diagnosis
- Dataset managing
- Graphical multitrack scope function

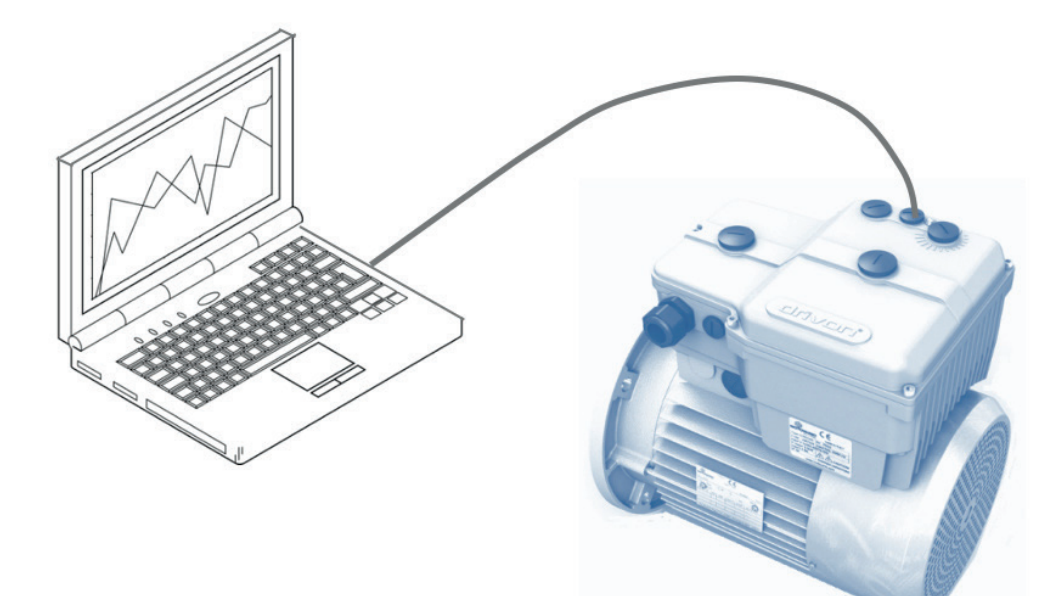

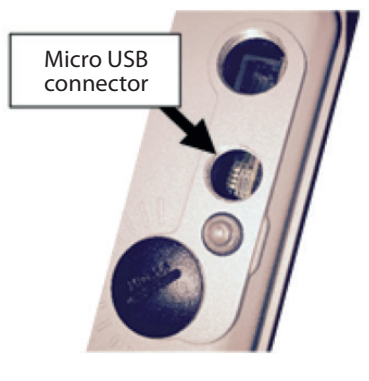

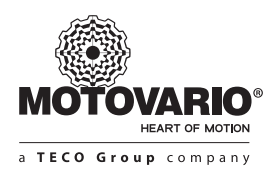

#### • PC software tool

To manage Drivon by USB channel the Motovario BSi software tool is downloadable from Internet web site.

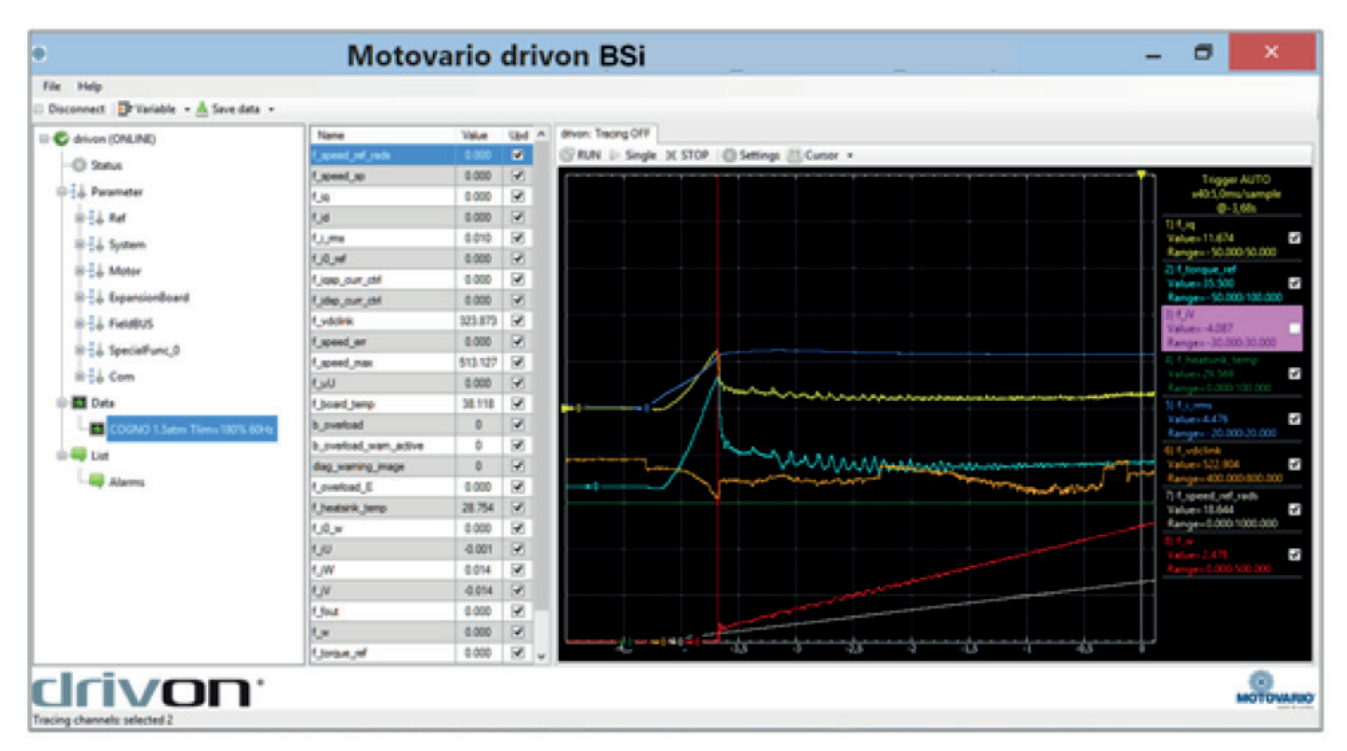

#### 4.5 Modbus RTU

Drivon is equipped with RS485 Modbus RTU integrated standard.

Its terminal CN10 is placed in the connection zone of the inverter.

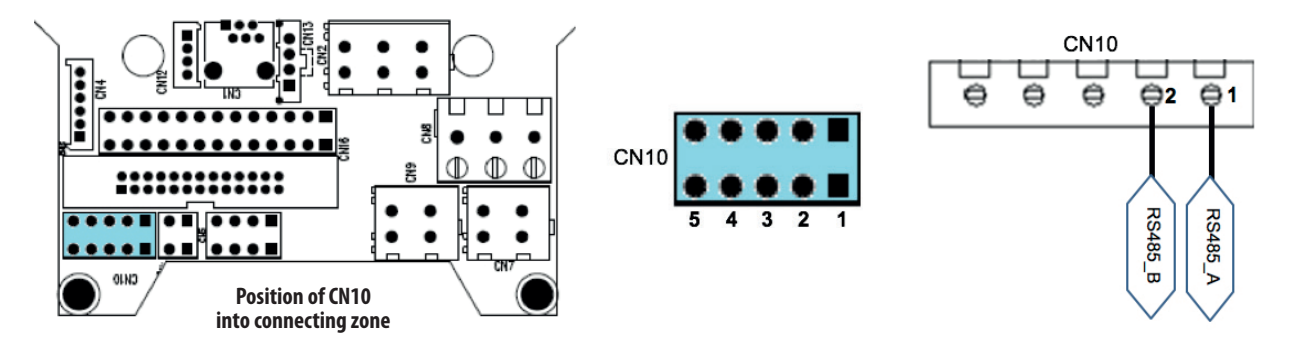

#### **NOTE** For Modbus software registers see chapter 10.

In case of first and last network node, the  $120\Omega$  resistor of termination must be inserted.

This resistor is already on board and it's accessible from the inverter top after alluminium cover removing.

By default the resistor is normally OFF.

To Set ON the resistor, the jumper JP2 must be closed according to following details:

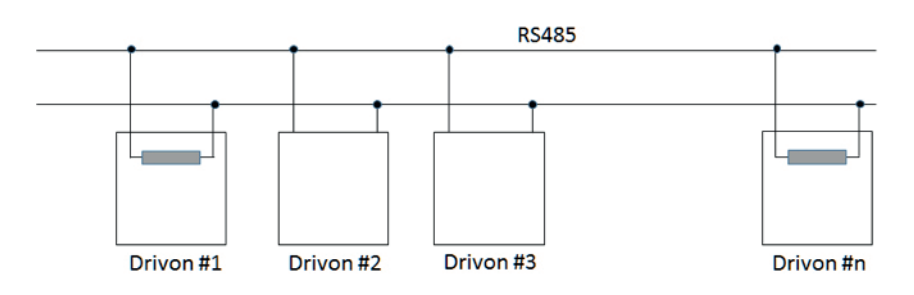
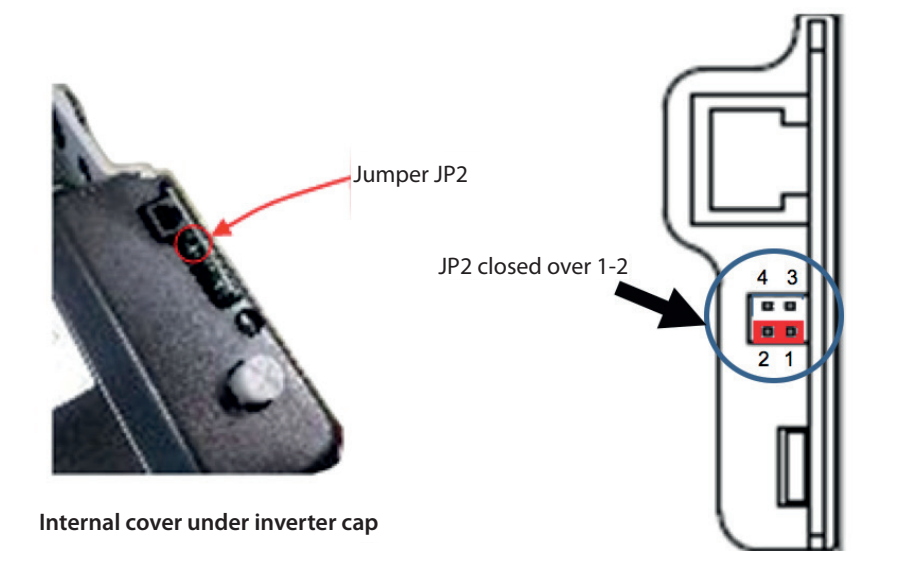

### 4.6 CANopen DS402

Drivon implements CANopen DS402 Velocity Mode integrated standard.

Motovario is CiA (CAN in Automation) member.

CANopen is available over the same connector CN10 to the contacts 3 and 4.

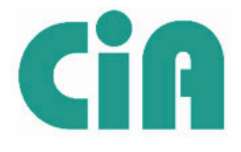

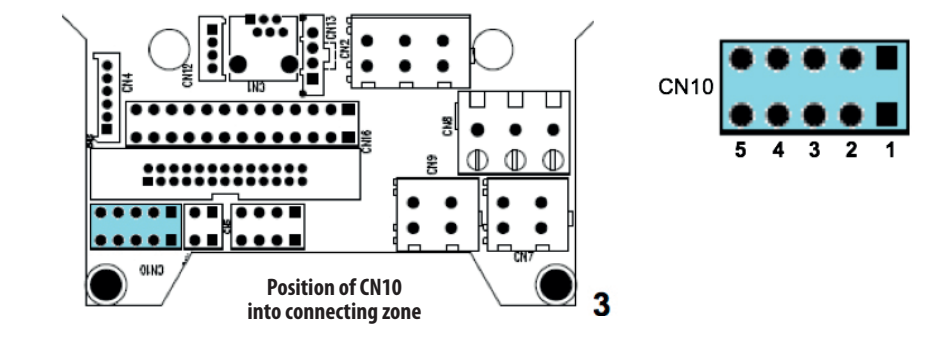

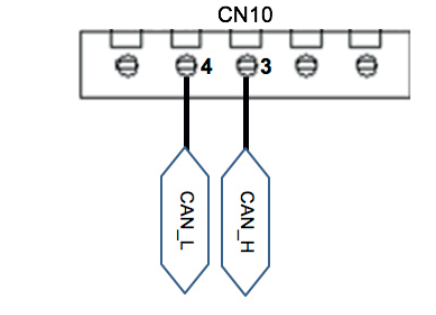

### **NOTE** For CANopen software Objects see chapter 9.

In case of first and last network node, the  $120\Omega$  resistor of termination must be inserted.

This resistor is already on board and it's accessible from the inverter top after alluminium cover removing.

By default the resistor is normally OFF.

To Set ON the resistor, the jumper JP2 must be closed according to following details:

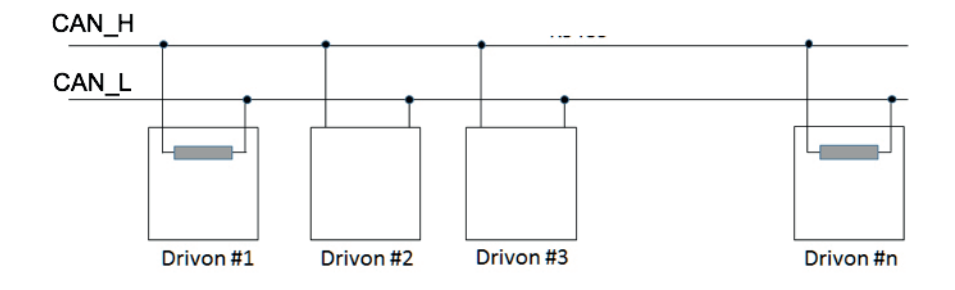

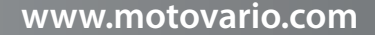

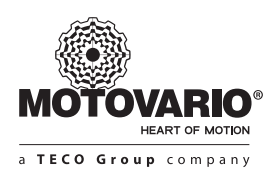

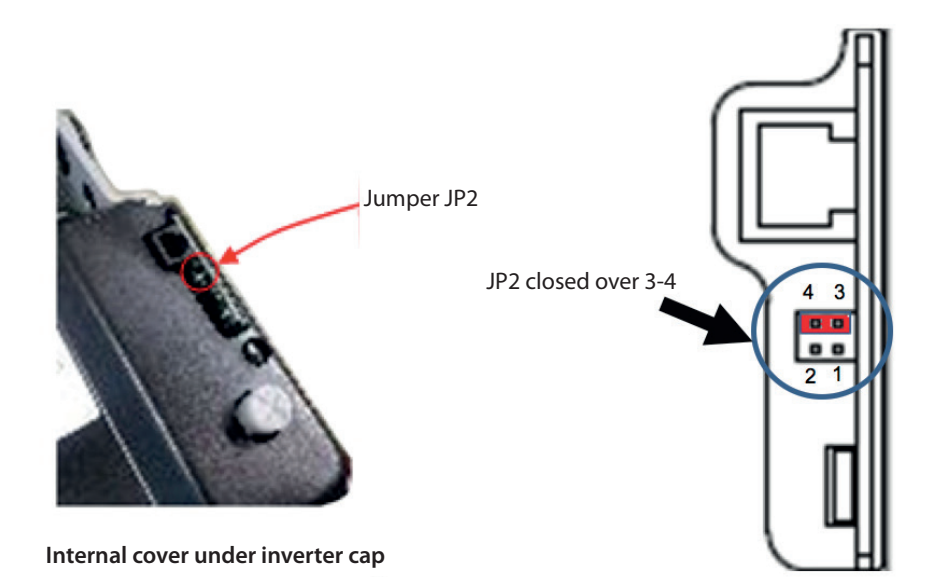

### 4.6.1 CANopen STATE MACHINE

Drivon CANopen is compliant with Drives Profile 4.0.2 Velocity Mode and its structure fulfils the State Machine control by means of NMT (Network Management) communication protocol.

According to State Machine requirements, Drivon meets the following state diagram:

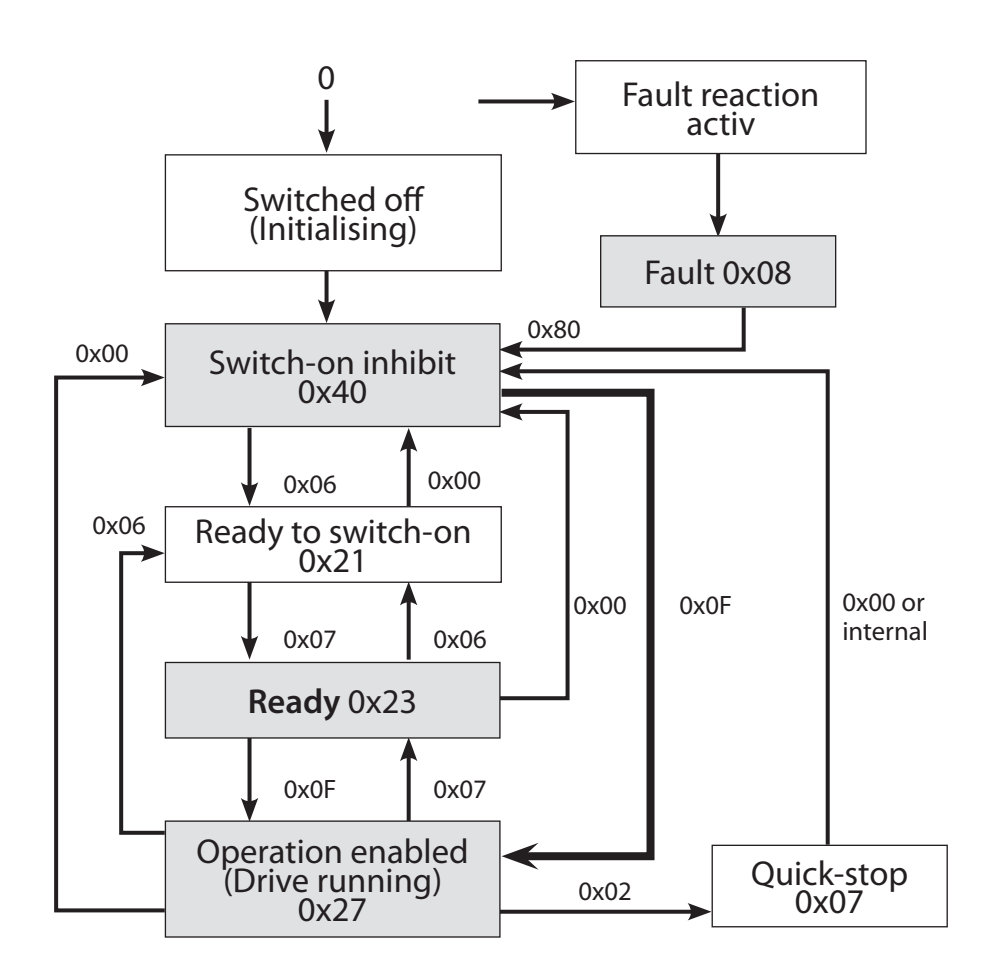

To run the motor the right States sequence is mandatory. A state is reachable only if exists a link in the diagram above. The transition between the different States is made by means of ControlWord (6040h) transmitted to the slave by the master. In operational state the motor speed is adjusted by means of TargetSpeed (6042h).

#### Pre-operationals State

Example of CAN\_SDO-channels:

1) Speed-range setting: 0x6046 sub-index 0x1 = Velocity min amount (rpm) UNSIGNED32 (e.g. 0x00000064 = 100 rpm)

**0x6046** sub-index **0x2** = Velocity max amount (rpm) UNSIGNED32 (e.g. 0x00000578 = 1400 rpm)

The values of Velocity\_min\_amount and Velocity\_max\_amount must be always positive even if the Target Speed is negative.

#### 2) Ramp-slope setting:

the ramp is defined by the ratio DSpeed/DTime (speed\_gap/time\_range)

 Acceleration:
 0x6048 sub-index 0x1 = Delta Speed (rpm) UNSIGNED32 (e.g. 0x000036B0 = 14.000 rpm)

**0x6048** sub-index **0x2** = Delta Time (sec.) UNSIGNED16 (e.g. 0x0001 = 1 sec.)

(--> ramp = 14.000rpm/1s = 1.400rpm/0.1s --> the motor accelerates from 0 rpm to 1400 rpm in 0.1 seconds)

#### Deceleration:

**0x6049** sub-index **0x1** = Delta Speed (rpm) UNSIGNED32 (e.g. 0x000036B0 = 14.000 rpm)

**0x6049** sub-index **0x2** = Delta Time (sec.) UNSIGNED16 (e.g. 0x0001 = 1 sec.)

(--> ramp = 14.000rpm/1s = 1.400rpm/0.1s --> the motor decelerates from 1400 rpm to 0 rpm in 0.1 seconds)

### Operational State

Both ControlWord (object 6040h) and TargetSpeed (object 6042h) must be sent by the master. The ControlWord must be filled according to the object 6040h (see 9.1). The TargetSpeed must be written in the object 6042h and it can be a decimal number with positive or negative sign. In case of binary or hexadecimal format, the TargetSpeed must be arranged according to Two's Complement:

Examples of CAN\_PDO channel:

### 1) Forward direction by ControlWord

• Command sequence: ControlWord (6040h) = 0000000 00000110 = 0x06 (Drivon enabled) ControlWord (6040h) = 0000000 00000111 = 0x07 (Drivon stopped) ControlWord (6040h) = 0000000 00001111 = 0x0F (Drivon in run forward)

TargetSpeed (6042h) =  $00000010 \ 10111100 = 2BC$  (Drivon running at +700 rpm)

### 2) Reverse direction by ControlWord

#### • Command sequence:

ControlWord (6040h) = 00001000 00000110 = **0806** (Drivon enabled) ControlWord (6040h) = 00001000 00000111 = **0807** (Drivon stopped) ControlWord (6040h) = 00001000 00001111 = **080F** (Drivon in run reverse) TargetSpeed (6042h) = 00000010 10111100 = **02BC** (Drivon running at -700 rpm)

### 3) Forward/Reverse speed control by TargetSpeed:

• Command sequence: ControlWord (6040h) = 0000000 00000110 = 0x06 (Drivon enabled) ControlWord (6040h) = 0000000 00000111 = 0x07 (Drivon stopped) ControlWord (6040h) = 0000000 00001111 = 0x0F (Drivon in run forward) TargetSpeed (6042h) = 11111001 10110000 = FD76 (Drivon running at -650 rpm) TargetSpeed (6042h) = 00000011 00110100 = 0334 (Drivon running at +820 rpm)

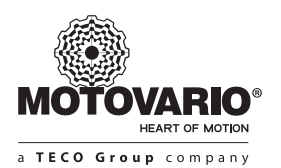

### **5. EXPANSION MODULES**

All expansion modules are options installed at Motovario factory.

They must be selected through proper designation string according to Drivon sales catalogue. The module consists of an electronic board enclosed into IP66 dedicated housing which is fixed to the inverter frame.

A wide range of expansion modules is available with different layout and functions.

### 5.1 I/O expansion

It's suggested when the number of standard I/O of the basic inverter has to be increased. Concerning the user connector, the same module is available in two versions:

IOA type:

IOB type:

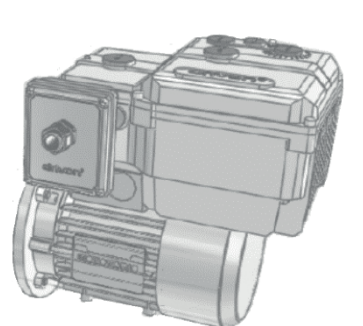

Drivon equipped with expansion module

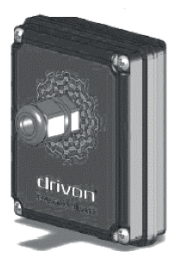

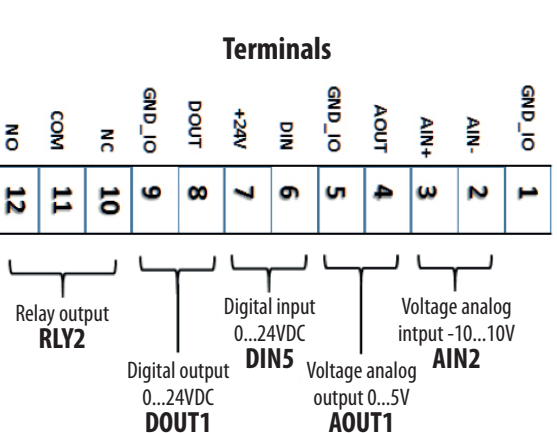

M12 female

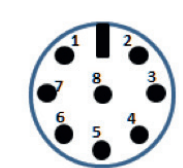

| Pin | Description    | Port  |
|-----|----------------|-------|
| 1   | AGND           |       |
| 2   | Analog Input - |       |
| 3   | Analog Input + | AINZ  |
| 4   | Analog Output  | AOUT1 |
| 5   | DGND           |       |
| 6   | Digital Input  | DIN5  |
| 7   | 24V Output     |       |
| 8   | Digital Output | DOUT1 |
|     |                |       |

M12 male

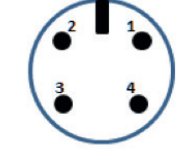

| Pin | Description | Port  |
|-----|-------------|-------|
| 1   | Relay COM   |       |
| 2   | Relay NC    |       |
| 3   | -           | RLY Z |
| 4   | Relay NO    |       |

### 5.2 PS expansion (PotySwitch)

It's suggested when the motor-inverter has to be controlled by hand through external potentiometer and forward/reverse selector over inverter surface by preserving the IP66 enclosure protection.

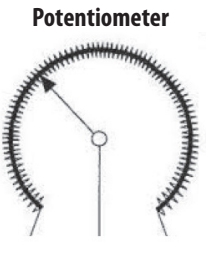

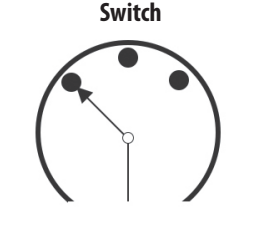

**Frequency setpoint** 

5.3 ETC expansion (EtherCAT)

profile and State Machine (see 4.6.1).

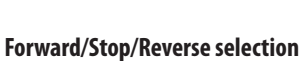

All inverter parameters are manageable via Ethercat according to the parameter access type.

This module is required when the motor-inverter has to be used as slave in EtherCAT real time network.

The ETC interface implements a CoE (CAN over EtherCAT) protocol by using DS402 Velocity Mode control

They are always readable in line and in case of writing-type parameter also it can be modified by the master.

When installed at Motovario factory, this module is ready to use and it can be linked to Ethercat master.

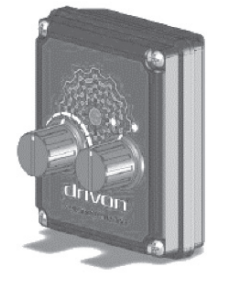

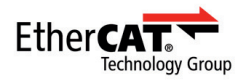

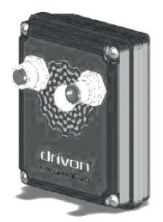

Motovario is an EtherCAT Group member.

### ► Connectors

Two M12 D-code connectors are located in the front side of the panel to make possible the daisy chain network link. The input way and the output way are mandatory.

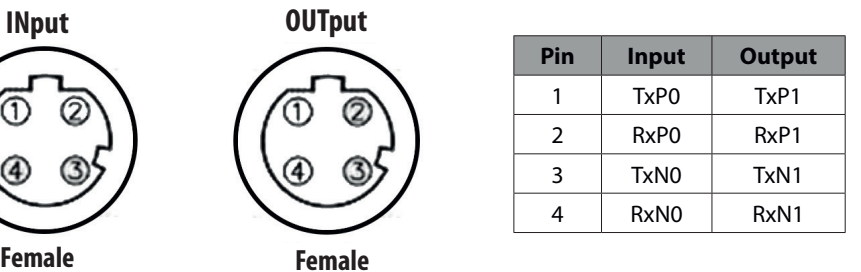

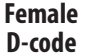

EtherCAT Master

**D-code** 

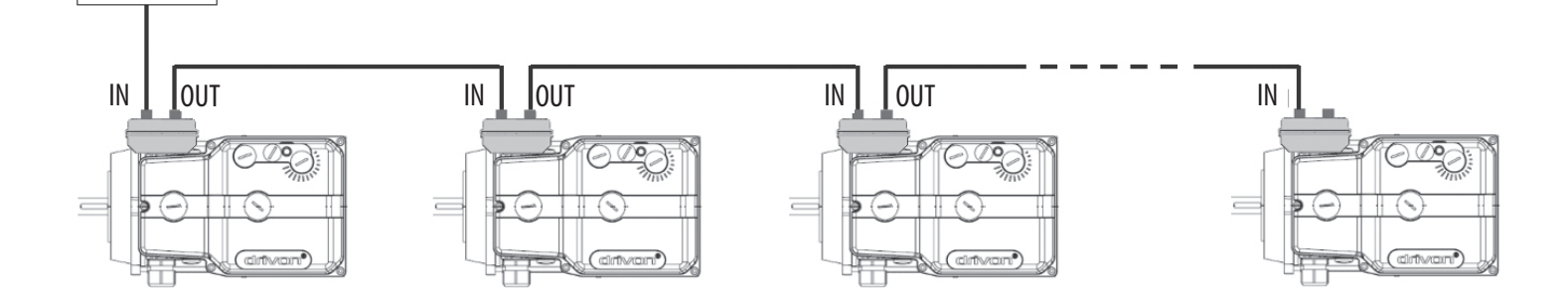

### ► Status LEDs

On the front side, at the center under transparent film between signal connectors, this module provides five LEDs for visual network status monitoring.

The following LEDs are provided:

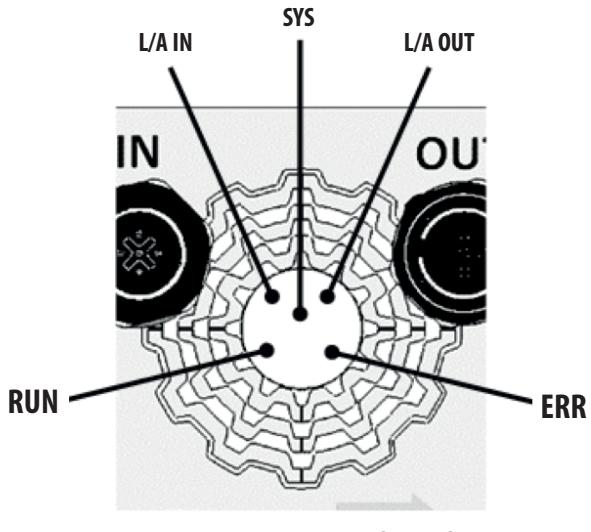

LED disposition in the front face

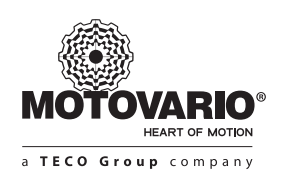

| LED name | Function                                        | Color              | Meaning                                                               |
|----------|-------------------------------------------------|--------------------|-----------------------------------------------------------------------|
| SYS      |                                                 | Green ON           | Operating system running                                              |
| 515      | internal system status                          | Off                | Power supply is missing or defective hardware                         |
|          |                                                 | Off                | Device in INIT state                                                  |
| DUN      | Status of Ethersat State Mashing                | Green blinking     | Device is in PRE-OPERATIONAL state                                    |
| KUN      | Status of Ethercal State Machine                | Green single-flash | Device is in SAFE OPERATIONAL state                                   |
|          |                                                 | Green ON           | Device is in OPERATIONAL state                                        |
|          |                                                 | Off                | No error; device in working condition                                 |
| 500      | Status of Slave communication                   | Red blinking       | Invalid configuration                                                 |
| EKK      |                                                 | Red single-flash   | Local error                                                           |
|          |                                                 | Red double-flash   | Application watch-dog timeout                                         |
|          |                                                 | Green ON           | A link is established in INPUT channel                                |
| L/A_IN   | Link/Activity state of the physical Input line  | Green flickering   | The device is sending/receiving Ethercat frames via<br>INPUT channel  |
|          |                                                 | Off                | No link established in INPUT channel                                  |
|          |                                                 | Green ON           | A link is established in OUTPUT channel                               |
| L/A_OUT  | Link/Activity state of the physical Output line | Green flickering   | The device is sending/receiving Ethercat frames via<br>OUTPUT channel |
|          |                                                 | Off                | No link established in OUTPUT channel                                 |

### 5.4 PDP expansion (Profibus)

This module is required when the motor inverter has to be used as slave in Profibus DP-V1 fieldbus. Motovario is a *Profibus and Profinet Consortium* member.

### ► Node addressing

Profibus node ID is assigned through software parameter P142 (see chapter 6) available at the User level of Drivon parameters.

### ► Connectors

Two M12 B-code connectors are available in the front side of the module in order to make possible the Input and the Output of the network cable in daisy chain. The corresponding pins are in parallel link

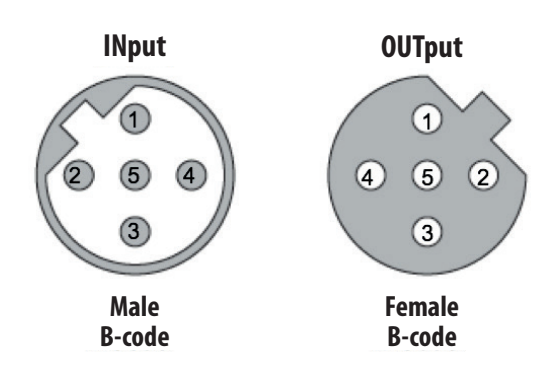

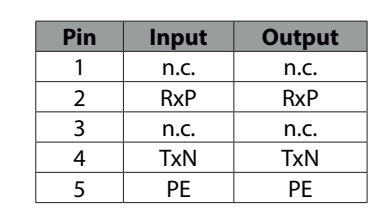

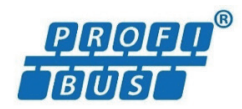

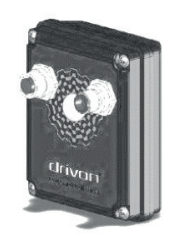

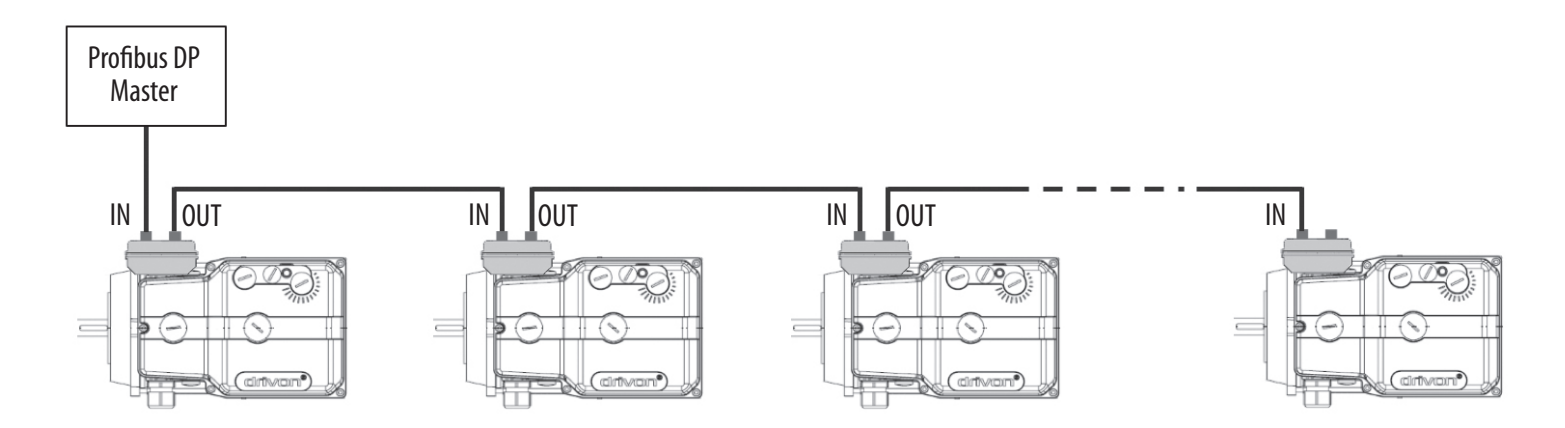

### ► Status LEDs

Two LEDs are placed in the front face of the module in order to allow the visual monitoring of the network status.

The following LEDs are provided:

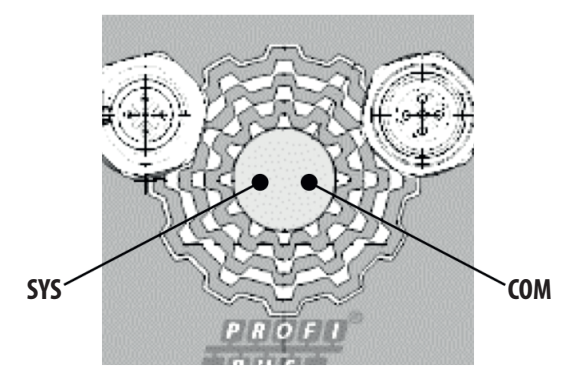

LED disposition in the front face

| LED name | Function                            | Color                | Meaning                                       |
|----------|-------------------------------------|----------------------|-----------------------------------------------|
| SYS      | Internal system status              | Green ON             | Operating system running                      |
|          | internal system status              | Off                  | Power supply is missing or defective hardware |
|          |                                     | Green ON             | Run, cycling communication                    |
| COM      |                                     | Red ON               | Wrong configuration at Profibus DP slave      |
| COM      | Status of Prolibus DP communication | Red flashing cyclic  | Stop, non communication, connection error     |
|          |                                     | Red flashing acyclic | Not configured                                |

According to Profibus DP standard, Drivon supports the following Process Peripheral Objects (PPO1, PPO2, PPO3, PPO4):

|      | Communication Channel |     |      |      |        |      | Process Da | ta Channel |      |      |
|------|-----------------------|-----|------|------|--------|------|------------|------------|------|------|
|      | PKE                   | IND | PWEh | PWEI | PZD1   | PZD2 | PZD3       | PZD4       | PZD5 | PZD6 |
| PP01 |                       |     |      |      |        |      |            |            |      |      |
|      |                       |     |      |      | -<br>- |      |            |            |      |      |
| PP02 |                       |     |      |      |        |      |            |            |      |      |
|      |                       |     |      |      |        |      |            |            |      |      |
| PP03 |                       |     |      |      |        |      |            |            |      |      |
|      |                       |     |      |      |        |      |            |            |      |      |
| PP04 |                       |     |      |      |        |      |            |            |      |      |

PPO-type selection is automatic by Profibus master and it's not necessary any Drivon parameter setting. During network configuration the Drivon GSD file must be upload into Profibus master.

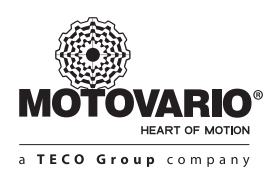

### Enquiry telegram from Master to Slave:

|     | Communicat | tion Channel |      |       |       | Process Da | ta Channel |       |       |
|-----|------------|--------------|------|-------|-------|------------|------------|-------|-------|
|     | PKW        | area         |      |       |       | PZD        | area       |       |       |
| PKE | IND        | PWE          | PWE  | PZD 1 | PZD 2 | PZD x      | PZD x      | PZD x | PZD x |
|     |            | PWEh         | PWEI | STW   | HSW   | Outx       | Outx       | Outx  | Outx  |

PWE = parameter value

STW = control word

HSW = frequency reference

Outx = data to be written into slave

### Reply telegram from Slave to Master:

|     | Communicat | tion Channel |      |       |       | Process Da | ta Channel |       |       |
|-----|------------|--------------|------|-------|-------|------------|------------|-------|-------|
|     | PKW        | area         |      |       |       | PZD        | area       |       |       |
| PKE | IND        | PWE          | PWE  | PZD 1 | PZD 2 | PZD x      | PZD x      | PZD x | PZD x |
|     |            | PWEh         | PWEI | ZSW   | HIW   | Inx        | Inx        | Inx   | Inx   |

HIW = actual frequency

Inx = data to be read from slave

### 6. SOFTWARE PROGRAMMING

### **NOTICE** Software Version

The following parameters are related to **V1.045** Drivon software version. Possible changes are possible in function of periodic inverter firmware upgrades.

### **6.1 PARAMETER LIST**

| P#   | Description                                                                                                    | Access<br>level | Default | Restorable |
|------|----------------------------------------------------------------------------------------------------|-----------------|---------|------------|
| P001 | Frequency reference source:<br>0= Potentiometer<br>1 = Up / down via keypad<br>2 = Up / down via digital inputs (moto-potentiometer)<br>3 = Fixed frequency FF0 (P020)<br>4 = Analog Input AIN<br>5 = Analog input + on board POT<br>6 = Fixed frequency + on board POT<br>7 = Input signal 0-300kHz (requires optional adapter)<br>8 = Modbus (register 1020h)<br>9 = CANopen (object 6042h)<br>10 = Integrated PI-regulator [analog feedback on AIN]<br>(see also P036)<br>11 = Analog Input AIN1 on I/O optional board<br>12 = Fixed frequency FF0 (P020) when forward, fixed frequency FF1 (P021) when reverse | 0-USER          | 0       | 1          |
| P002 | Run command source:<br>0= Keypad<br>1 = Digital Inputs<br>2 = Digital Inputs bridged + potentiometer threshold (P042)<br>3 = Modbus (register 1023h)                                                                                                    | 0-USER          | 1       | 1          |
| P003 | Safe-torque-off (STO) mode<br>0 = run on the rising edge of STO<br>1 = run at high level of STO                                                                                                    | 1-ADVAN         | 1       | 1          |
| P004 | <b>Minimum reference value (%)</b><br>[0.0100.0 %]<br>Indicates the percentage of the input reference associated to the minimum<br>frequency reference (P006)                                                                                                    | 0-USER          | 0.0     | 1          |

| P#   | Description                                                                                                    | Access<br>level | Default | Restorable |
|------|----------------------------------------------------------------------------------------------------|-----------------|---------|------------|
| P005 | Maximum reference value (%)<br>[0.0100.0 %]<br>Indicates the percentage of the input reference associated to the maximum frequency<br>reference (P007)                                                                                                    | 0-USER          | 100.0   | 1          |
| P006 | Minimum frequency reference (Hz)<br>[0.0 360.0 Hz]<br>Indicates the minimum value of frequency of the motor                                                                                                    | 0-USER          | 0.0     | 1          |
| P007 | Maximum frequency reference (Hz)<br>[0.0 360.0 Hz]<br>Indicates the maximum value of frequency of the motor                                                                                                    | 0-USER          | 50.0    | 1          |
| P008 | Acceleration time (sec)<br>[0.1,, 600.0 s]<br>Indicates time required to reaches the set Maximum frequency reference (P007). In the case of<br>a potentiometer or analog input, the parameter indicates the acceleration from 0% to 100% of<br>the reference frequency                                                                                                    | 0-USER          | 10.0    | 1          |
| P009 | <b>Deceleration time (sec)</b><br>[0.1,, 600.0 s]<br>Indicates time required to reaches the set Minimum frequency reference (P007). In the case of<br>a potentiometer or analog input, the parameter indicates the acceleration from 0% to 100% of<br>the reference frequency                                                                                                    | 0-USER          | 10.0    | 1          |
| P010 | Information shown on keypad display<br>0 = Speed reference value (rpm]<br>1 = Current speed reference applied (rpm]<br>2 = Motor speed (rpm]<br>3 = Output torque (%]<br>4 = Output torque current (Arms]<br>5 = Magnetizing current (Arms]<br>6 = Frequency reference value (Hz]<br>7 = Current frequency reference applied (Hz]<br>8 = Output frequency (Hz]<br>9 = DC bus voltage<br>10 = RMS output voltage (Vrms]<br>11 = RMS output voltage (Vrms]<br>12 = I^2T percentage for overload calculation (%]<br>13 = Analog Input (%]<br>14 = Potentiometer value (%]<br>15 = Digital input status (*)<br>16 = Digital output status (*)<br>17 = Canopen status DSP402 (*)<br>(*) scale factor has no effect                                                                                                    | 0-USER          | 5       | 1          |
| P011 | DIN1 - Digital_Input_1 operation mode         0 = No operation         1 = Enable Run (@ last running direction)         2 = Direction of rotation         3 = Enable Run Forward         4 = Enable Run Reverse         5 = UP moto-potentiometer         6 = DOWN moto-potentiometer         7 = Fixed frequency - value of Bit 0 (first bit selection)         8 = Fixed frequency - value of Bit 1 (second bit selection)         9 = Fixed frequency - value of Bit 2 (third bit selection)         10 = Fixed frequency - value of Bit 3 (fourth bit selection)         11 = Stop with deceleration ramp (P041)         12 = Stop with maximum current         13 = User alarm         14 = Alarm Reset (if possible)         15 = Stop in Forward on the signal LEVEL         16 = Stop in Reverse on the signal RISING EDGE         18 = Start in Reverse on the signal RISING EDGE         19 = Stop in Forward on the signal RISING EDGE         10 = Stop in Forward on the signal RISING EDGE | 0-USER          | 1       | 1          |

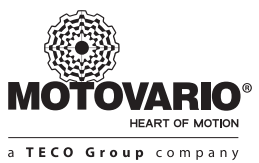

| P#   | Description                                                                                                    | Access<br>level | Default | Restorable |
|------|----------------------------------------------------------------------------------------------------|-----------------|---------|------------|
| P012 | DIN2 – Digital_Input_2 operation mode<br>(see P011 list)                                                                                                    | 0-USER          | 2       | 1          |
| P013 | DIN3 – Digital_Input_3 operation mode<br>(see P011 list)                                                                                                    | 0-USER          | 7       | 1          |
| P014 | DIN4 – Digital_Input_4 operation mode<br>(see P011 list)                                                                                                    | 0-USER          | 8       | 1          |
| P015 | RLY1 - Relay Output operation mode<br>0 = Inverter running<br>1 = Inverter alarm<br>2 = Torque limitation reached<br>3 = Direction of motion (1 = fwd, rev = 0)<br>4 = Reference frequency reached<br>5 = Frequency threshold exceeded<br>6 = Reference threshold exceeded<br>7 = RMS current threshold exceeded<br>8 = Torque current threshold exceeded<br>10 = STO status<br>11 = Input 1 status<br>12 = Input 2 status<br>13 = Input 3 status<br>14 = Input 4 status<br>15 = CANopen (object 60FEh)<br>16 = Modbus (object 1011h)<br>20 = Generic warning<br>21 = Under voltage warning<br>22 = Overload warning<br>23 = Derating warning for overload<br>24 = Torque limiting warning | 0-USER          | 0       | 1          |
| P016 | <ul> <li>Torque limits source selector</li> <li>0 = Fixed parameter values (P017, P018)</li> <li>1 = Analog input AIN1 and/or AIN2 (if I/O expansion board is not assembled the second limit is done by fixed value P017 or P018)</li> <li>2 = Integrated POT potentiometer (only for positive torque limit; the negative torque limit is done by fixed value P018)</li> </ul>                                                                                                    | 0-USER          | 0       | 1          |
| P017 | Positive Torque Limit (MSUP) % when P016 = 0<br>[0.0,, 199.9]<br>Applicable value. 200.0% means without limitation                                                                                                    | 0-USER          | 200.0   | 1          |
| P018 | Negative Torque Limit (MINF) % when P016 = 0<br>[-199.9,, 0.0]<br>Applicable value200.0% means without limitation                                                                                                    | 0-USER          | -200.0  | 1          |

| P#   |                                                                                                    |                                                               |                                                           |                                | Description                    |                                  | Access<br>level | Default | Restorable |
|------|----------------------------------------------------------------------------------------------------|---------------------------------------------------------------|-----------------------------------------------------------|--------------------------------|--------------------------------|----------------------------------|-----------------|---------|------------|
|      | <b>Fixed free</b><br>– DIN bina<br>Through <sup>4</sup><br>selectable                               | <b>quency F</b> l<br>ary combi<br>4 digital in<br>9 by digita | F <b>0 (Hz)</b><br>nation 0b<br>puts the r<br>l input bir | 0000<br>noto-inve<br>nary comb | rter can be driven<br>ination: | at 16 different frequency values |                 |         |            |
|      | Digi                                                                                                | ital input                                                    | combina                                                   | tion                           | Output freq.                   | -                                |                 |         |            |
|      | DIN4                                                                                                | DIN3                                                          | DIN2                                                      | DIN1                           | Hz                             |                                  |                 |         |            |
|      | OFF                                                                                                 | OFF                                                           | OFF                                                       | OFF                            | FFO                            | -                                |                 |         |            |
|      | OFF                                                                                                 | OFF                                                           | OFF                                                       | ON                             | FF1                            | -                                |                 |         |            |
|      | OFF                                                                                                 | OFF                                                           | ON                                                        | OFF                            | FF2                            | -                                |                 |         |            |
|      | OFF                                                                                                 | OFF                                                           |                                                           |                                | FF3                            | -                                |                 |         |            |
| P020 | OFF                                                                                                 |                                                               | OFF                                                       | OFF                            | FF4                            | -                                | 0-USER          | 37.5    | 1          |
|      | OFF                                                                                                 |                                                               | OFF                                                       |                                | FF5                            | -                                |                 |         |            |
|      | OFF                                                                                                 |                                                               |                                                           |                                | FF0                            | -                                |                 |         |            |
|      |                                                                                                    |                                                               |                                                           |                                |                                | -                                |                 |         |            |
|      |                                                                                                    |                                                               |                                                           |                                | FFO                            | -                                |                 |         |            |
|      |                                                                                                    | OFF                                                           |                                                           |                                | EE10                           | -                                |                 |         |            |
|      |                                                                                                    |                                                               |                                                           |                                | EE11                           |                                  |                 |         |            |
|      |                                                                                                    |                                                               | OFF                                                       | OFF                            | FE12                           |                                  |                 |         |            |
|      | ON                                                                                                  |                                                               | OFF                                                       | ON                             | FF13                           |                                  |                 |         |            |
|      |                                                                                                    |                                                               |                                                           | OFF                            | FF14                           |                                  |                 |         |            |
|      | ON                                                                                                  | ON                                                            | ON                                                        | ON                             | FF15                           |                                  |                 |         |            |
|      |                                                                                                    | on                                                            | on                                                        | 011                            | 1113                           |                                  |                 |         |            |
|      |                                                                                                    |                                                               |                                                           |                                |                                |                                  |                 |         |            |
| P021 | <b>Fixed free</b><br>– DIN bina<br>(see table                                                       | <b>quency Fl</b><br>ary combi<br>of param                     | F <b>1 (Hz)</b><br>nation 0b(<br>eter P020)               | 0001                           |                                |                                  | 0-USER          | 37.5    | 1          |
| P022 | <b>Fixed free</b><br>– DIN bina<br>(see table                                                       | <b>quency Fl</b><br>ary combi<br>of param                     | F <b>2 (Hz)</b><br>nation 0b<br>eter P020)                | 0010                           |                                |                                  | 0-USER          | 25.0    | 1          |
| P023 | <b>Fixed free</b><br>– DIN bina<br>(see table                                                       | <b>quency Fl</b><br>ary combi<br>of param                     | F <b>3 (Hz)</b><br>nation 0b<br>eter P020)                | 0011                           |                                |                                  | 0-USER          | 12.5    | 1          |
| P024 | <b>Fixed free</b><br>– DIN bina<br>(see table                                                       | <b>quency Fl</b><br>ary combi<br>of param                     | F <b>4 (Hz)</b><br>nation 0b<br>eter P020)                | 0100                           |                                |                                  | 0-USER          | 0.0     | 1          |
| P025 | <b>Fixed frequency FF5 (Hz)</b><br>– DIN binary combination 0b0101<br>(see table of parameter P020) |                                                               |                                                           |                                |                                |                                  |                 | 0.0     | 1          |
| P026 | <b>Fixed free</b><br>– DIN bin<br>(see table                                                        | <b>quency Fl</b><br>ary comb<br>of param                      | F <b>6 (Hz)</b><br>ination 0b<br>eter P020)               | 0110                           |                                |                                  | 0-USER          | 0.0     | 1          |
| P027 | <b>Fixed free</b><br>– DIN bina<br>(see table                                                       | <b>quency Fl</b><br>ary combi<br>of param                     | F <b>7 (Hz)</b><br>nation 0b<br>eter P020)                | 0111                           |                                |                                  | 0-USER          | 0.0     | 1          |

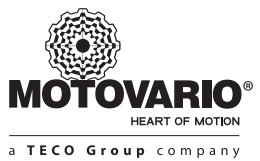

| P#   | Description                                                                                                    | Access<br>level | Default | Restorable |
|------|----------------------------------------------------------------------------------------------------|-----------------|---------|------------|
| P028 | <b>Fixed frequency FF8 (Hz)</b><br>– DIN binary combination 0b1000<br>(see table of parameter P020)                                                                                                    | 0-USER          | 0.0     | 1          |
| P029 | <b>Fixed frequency FF9 (Hz)</b><br>– DIN binary combination 0b1001<br>(see table of parameter P020)                                                                                                    | 0-USER          | 0.0     | 1          |
| P030 | <b>Fixed frequency FF10 (Hz)</b><br>– DIN binary combination 0b1010<br>(see table of parameter P020)                                                                                                    | 0-USER          | 0.0     | 1          |
| P031 | <b>Fixed frequency FF11 (Hz)</b><br>– DIN binary combination 0b1011<br>(see table of parameter P020)                                                                                                    | 0-USER          | 0.0     | 1          |
| P032 | <b>Fixed frequency FF12 (Hz)</b><br>– DIN binary combination 0b1100<br>(see table of parameter P020)                                                                                                    | 0-USER          | 0.0     | 1          |
| P033 | <b>Fixed frequency FF13 (Hz)</b><br>– DIN binary combination 0b1101<br>(see table of parameter P020)                                                                                                    | 0-USER          | 0.0     | 1          |
| P034 | <b>Fixed frequency FF14 (Hz)</b><br>– DIN binary combination 0b1110<br>(see table of parameter P020)                                                                                                    | 0-USER          | 0.0     | 1          |
| P035 | <b>Fixed frequency FF15 (Hz)</b><br>– DIN binary combination 0b1111<br>(see table of parameter P020)                                                                                                    | 0-USER          | 0.0     | 1          |
| P036 | Reference frequency source for integrated PI regulator:         0-reference from integrated potentiometer         1-reference from up/down keypad keys         2-reference varied by digital input UP/DOWN (moto-potentiometer)         3-reference from fixed frequency FF0 (P020)         8-reference from Modbus register 1020h         11-reference from Analog Input AIN1 over I/O-expansion board (PI-feedback connected to AIN)         NOTE: when enabling CanOPEN interface (P190-CanOPEN_ENABLE=1) reference will come from Canopen object 6042h | 0-USER          | 0       | 1          |
| P037 | AIN1-Analog Input Offset as PI-regulator feedback<br>[-300.0 ÷ 300.0]<br>(only valid with P001 = 11)                                                                                                    | 0-USER          | 0       | 1          |
| P038 | AIN1-Analog Input Gain as PI-regulator feedback<br>[-3000.0 ÷ 3000.0]<br>(only valid with P001 = 11)                                                                                                    | 0-USER          | 1       | 1          |
| P039 | PI-regulator Proportional gain (Kp)<br>[0.000 ÷ 30.000]<br>(only valid with P001 = 11)                                                                                                    | 0-USER          | 1       | 1          |

| P#   | Description                                                                                                    | Access<br>level | Default | Restorable |
|------|----------------------------------------------------------------------------------------------------|-----------------|---------|------------|
| P040 | PI-regulator Integral gain (Ki)<br>[0.000 ÷ 30.000]<br>(only valid with P001 = 11)                                                                                                    | 0-USER          | 0       | 1          |
| P041 | <b>Emergency deceleration ramp</b> (sec)<br>[0.1 ÷ 600.0]<br>Deceleration ramp time when P011/12/13/14 = 11 (emergency stop via Digital Input)                                                                                                    | 1-ADVAN         | 2.0     | 1          |
| P042 | Electronic switch voltage threshold (%)<br>When POT voltage exceeds this value, the motor will be started:<br>POT < P042 → motor STOP<br>POT ≥ P042 → motor RUN + Speed Adjustment<br>Valid only if P002=2 (Run command via POT integrated potentiometer)                     | 0-USER          | 5.0     | 1          |
| P043 | AIN1-Analog Input signal type:<br>0 = voltage 0-10V<br>1 = voltage -10+10V<br>2 = current 0-20mA<br>3 = current 4-20mA<br>NOTE: to switch from "voltage mode" to "current mode" the jumper JP1 also must be used:<br>JP1 = open → voltage mode<br>JP1 = closed → current mode | 0-USER          | 3       | 1          |
| P044 | <b>AIN1-Analog Input Filter</b> (sec)<br>Analog Input response time:<br>[0.01 ÷ 10.0] s                                                                                                    | 1-ADVAN         | 0.01    | 1          |
| P045 | AIN1-Analog Input Offset (%)<br>Analog Input offset correction:<br>[-9.99 ÷ 9.99] %<br>0.0 = no correction                                                                                                    | 1-ADVAN         | 0.00    | 1          |
| P046 | AIN1-Analog Input Gain (%)<br>Analog Input gain correction<br>[90.0 ÷ 110.0] %<br>100.0 = no correction                                                                                                    | 1-ADVAN         | 100.0   | 1          |
| P047 | <b>Rise Time 0% to 100% for moto-potentiometer</b> (sec)<br>[0.1 ÷ 600.0] s<br>(only valid if P001 = 2 and P011/P012/P013/P014 = 5)                                                                                                    | 1-ADVAN         | 10.0    | 1          |
| P048 | <b>Fall Time 0% to 100% for moto-potentiometer</b> (sec)<br>[0.1 ÷ 600.0] s<br>(only valid if P001 = 2 and P011/P012/P013/P014 = 6)                                                                                                    | 1-ADVAN         | 10.0    | 1          |
| P049 | <b>Rise Time 0% to 100% for keypad</b> (sec)<br>[0.1 ÷ 600.0] s<br>(only valid if P001 = 1)                                                                                                    | 1-ADVAN         | 10.0    | 1          |
| P050 | <b>Fall Time 100% to 0% for keypad</b> (sec)<br>[0.1 ÷ 600.0] s<br>(only valid if P001 = 1)                                                                                                    | 1-ADVAN         | 10.0    | 1          |
| P051 | User coefficient for display scaling<br>[0.01 ÷ 10.0]<br>(personal reading scale suitable for process)                                                                                                    | 0-USER          | 1.00    | 1          |

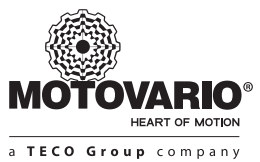

| P#   | Description                                                                                                    | Access<br>level | Default | Restorable |
|------|----------------------------------------------------------------------------------------------------|-----------------|---------|------------|
| P052 | Stopping mode during deceleration ramp<br>0 = standard<br>1 = DC-current injection<br>2 = HF-current injection                                                                                            | 1-ADVAN         | 0       | 1          |
| P053 | <b>Frequency threshold for current injection</b> (Hz)<br>[0.0 ÷ 360.0] Hz<br>Frequency level for current-injection activation during ramp-down<br>(only if P052 > 0)                                      | 1-ADVAN         | 1.0     | 1          |
| P056 | <b>Skip-frequency function enabling</b><br>Resonant damaging frequency bands can be skipped automatically by the inverter:<br>0 = skip-frequency function disabled<br>1 = skip-frequency function enabled | 1-ADVAN         | 0       | 1          |
| P057 | <b>First skip frequency</b> (Hz)<br>[0.0 ÷ 360.0] Hz<br>Centre of first frequency band to be skipped                                                                                                    | 1-ADVAN         | 0       | 1          |
| P058 | <b>First skip frequency window (</b> Hz)<br>[0.0 ÷ 10.0] Hz<br>Width of first frequency band to be skipped<br>(operating range around P057)                                                               | 1-ADVAN         | 0.2     | 1          |
| P059 | <b>Second skip frequency</b> (Hz)<br>[0.0 ÷ 360.0] Hz<br>Centre of second frequency band to be skipped                                                                                                    | 1-ADVAN         | 0       | 1          |
| P060 | Second skip frequency window (Hz)<br>[0.0 ÷ 10.0] Hz<br>Width of second frequency band to be skipped<br>(operating range around P058)                                                                     | 1-ADVAN         | 0.2     | 1          |
| P061 | <b>Motor flying-restart</b><br>0 = disabled<br>1 = enabled (after stop, motor restarts again from current frequency)                                                                                      | 1-ADVAN         | 0       | 1          |
| P062 | <b>DC-current injection during deceleration ramp</b> (%)<br>Amount of DC-current injection as % of motor nominal current:<br>[0.0 ÷ 100.0] %<br>(valid only if P052 = 1)                                  | 1-ADVAN         | 50%     | 1          |
| P064 | <b>RLY1-Relay switching threshold when P015 = 7</b><br>[0.0 ÷ 200.0] % of motor rated current                                                                                                    | 1-ADVAN         | 50%     | 1          |
| P065 | RLY1-Relay switching threshold when P015 = 8<br>[0.0 ÷ 200.0] % of rated torque                                                                                                    | 1-ADVAN         | 50%     | 1          |
| P066 | RLY1-Relay switching threshold when P015 = 5<br>[0.0 ÷ 360.0] Hz actual frequency                                                                                                    | 1-ADVAN         | 25.0    | 1          |
| P067 | RLY1-Relay switching threshold when P015 = 6<br>[0.0 ÷ 100.0] % of frequency reference                                                                                                    | 1-ADVAN         | 50%     | 1          |
| P068 | Ramp type (Linear or S-curve):<br>0=L+L (L during Acc + L during Dec)<br>1=L+S (L during Acc + S during Dec)<br>2=S+L (S during Acc + L during Dec)<br>4=S+S (S during Acc + S during Dec)                | 0-USER          | 0       | 1          |

| P#   | Description                                                                                                    | Access<br>level | Default | Restorable |
|------|----------------------------------------------------------------------------------------------------|-----------------|---------|------------|
| P069 | Round time of S-ramp (sec)<br>Time to go from 0 to the maximum acceleration<br>$[0.1 \div 600.0]$ s<br>(only valid if P068 = 1, 2, 4)                                                                                                    | 0-USER          | 0.5     | 1          |
| P070 | <b>JOG frequency</b> (Hz)<br>Pre-defined frequency when Jog function is operated by keypad:<br>[0.0 ÷ 360.0] Hz                                                                                                    | 1-ADVAN         | 50.0    | 1          |
| P071 | <b>JOG acceleration time</b> (sec)<br>Pre-defined time from 0Hz to Jog frequency by keypad:<br>[0.1 ÷ 600.0] s                                                                                                    | 1-ADVAN         | 10.0    | 1          |
| P072 | <b>JOG deceleration time</b> (sec)<br>Pre-defined time from Jog frequency to 0Hz by keypad:<br>[0.1 ÷ 600.0] s                                                                                                    | 1-ADVAN         | 10.0    | 1          |
| P073 | <b>Inverter behaviour during Current Overload</b><br>0-ALARM: system will stop the motor and generates OVERLOAD alarm<br>1-DERATING: system automatically will reduce maximum torque to RATED<br>value (speed reduction is expected)                                                                                           | 1-ADVAN         | 0       | 1          |
| P074 | <b>Overload detection threshold</b> (%)<br>[100 ÷ 200] % of motor rated current<br>Overload condition is met if motor current is greater than 'P074-OverloadAlrPerc' for a time of<br>'P075-OverloadAlrTime'                                                                                                    | 1-ADVAN         | 1,5     | 1          |
| P075 | <b>Overload detection time</b> (sec)<br>[10 ÷ 3600] s<br>Overload condition is met if motor current is greater than 'P074-OverloadAlrPerc' for a time of<br>'P075-OverloadAlrTime'                                                                                                    | 1-ADVAN         | 60      | 1          |
| P076 | Overload warning message level (%)<br>[0 ÷ 100] % of maximum OVERLOAD energy<br>When overload energy counter reaches the warning level, the keypad will show OVERLOAD<br>warning and the status LED will be flashing.<br>While on OVERLOAD warning, keypad will show alternatively selected measure and warning<br>indication. | 1-ADVAN         | 50      | 1          |
| P078 | <b>Duration of DC-current injection (P062) after deceleration ramp</b> (sec)<br>[0.0 ÷ 60.0] s<br>(only valid if P052 = 1)                                                                                                    | 1-ADVAN         | 2.0     | 1          |
| P079 | <b>Duration of residual motor excitation after deceleration ramp</b> (sec)<br>[0.0 ÷ 60.0] s<br>(only valid if P052 = 0 and 2)                                                                                                    | 1-ADVAN         | 2.0     | 1          |
| P080 | Inverter carrier frequency<br>0 = 2  kHz<br>1 = 4  kHz<br>$2 = 8 \text{ kHz}$ (available only if $\leq 1.5 \text{kW}$ )<br>$3 = 10 \text{ kHz}$ (available only if $\leq 1.5 \text{kW}$ )                                                                                                    | 1-ADVAN         | 2       | 0          |
| P082 | <b>Control mode</b><br>0 = V / f scalar<br>1 = Sensorless Field Oriented                                                                                                    | 1-ADVAN         | 0       | 1          |
| P083 | Frequency_1 of V/f pattern (%)<br>First frequency point over V/f curve<br>[0.0 ÷ 200.0] % of motor rated frequency<br>(only valid if P082 = 0)<br>Rated frequency is computed as follows:<br>- Drivon 230V: f_rated=50.0Hz<br>- Drivon 400V G1 and G2: f_rated = 50 Hz<br>- Drivon 400V G3 and G4: f_rated=87Hz                | 1-ADVAN         | 0.0     | 1          |

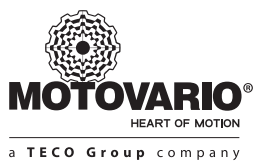

| P#   |                                                                                                    | Description                                                                                            |                                                                            |                   |          | Access<br>level                 | Default | Restorable |   |
|------|----------------------------------------------------------------------------------------------------|----------------------------------------------------------------------------------------------------|----------------------------------------------------------------------------|-------------------|----------|---------------------------------|---------|------------|---|
| P084 | Voltage_1 of<br>First voltage p<br>[0.0 ÷ 120.0] 0<br>(only valid if F<br>Rated voltage<br>- Drivon 230<br>- Drivon 400                   | f V/f patter<br>point over V<br>% of motor<br>P082 = 0)<br>e is comput<br>V: V_rated =<br>V: V_rated = | n (%)<br>//f curve<br>rated volta<br>eed as follow<br>= 230Vac<br>= 400Vac | ge<br>/s:         |          |                                 | 1-ADVAN | 10.0       | 1 |
| P085 | Frequency_2<br>Second frequ<br>[0.0 ÷ 200.0] 9<br>(only valid if f                                                                        | 2 of V/f pat<br>lency point<br>% of motor<br>P082 = 0)                                                 | <b>tern</b> (%)<br>over V/f cui<br>rated frequ                             | rve<br>ency       |          |                                 | 1-ADVAN | 10.0       | 1 |
| P086 | Voltage_2 of V/f pattern (%)<br>Second voltage point over V/f curve<br>[0.0 ÷ 120.0] % of motor rated voltage<br>(only valid if P082 = 0) |                                                                                                    |                                                                            |                   |          | 1-ADVAN                         | 15.0    | 1          |   |
| P087 | Frequency_3<br>Third frequen<br>[0.0 ÷ 200.0] 9<br>(only valid if f                                                                       | <b>B of V/f pat</b><br>acy point ov<br>% of motor<br>P082 = 0)                                         | <b>tern</b> (%)<br>ver V/f curve<br>rated frequ                            | ency              |          |                                 | 1-ADVAN | 50.0       | 1 |
| P088 | <b>Voltage_3 of</b><br>Third voltage<br>[0.0 ÷ 120.0] §<br>(only valid if F                                                               | f <b>V/f patter</b><br>point over<br>% of motor<br>P082 = 0)                                           | n (%)<br>V/f curve<br>rated volta                                          | ge                |          |                                 | 1-ADVAN | 50.0       | 1 |
| P089 | Frequency_4<br>Fourth freque<br>[0.0 ÷ 200.0] 9<br>(only valid if F                                                                       | <b>t of V/f pat</b><br>ency point<br>% of motor<br>P082 = 0)                                           | <b>tern</b> (%)<br>over V/f cur<br>rated frequ                             | ve<br>ency        |          |                                 | 1-ADVAN | 100.0      | 1 |
| P090 | <b>Voltage_4 of</b><br>Fourth voltag<br>[0.0 ÷ 120.0] §<br>(only valid if F                                                               | f <b>V/f patter</b><br>ge point ove<br>% of motor<br>P082 = 0)                                         | n (%)<br>er V/f curve<br>rated volta                                       | ge                |          |                                 | 1-ADVAN | 100.0      | 1 |
| P091 | <b>Restore para</b><br>0) disabled<br>1) restore                                                                                          | <b>meters de</b><br>d<br>Motovario                                                                     | <b>fault value</b><br>default valu                                         | es                |          |                                 | 1-ADVAN | 0          | 0 |
|      | Digital input                                                                                                    | PNP/NPN                                                                                                | mode sele                                                                  | ction             |          |                                 |         |            |   |
|      | Each digital in                                                                                                    | nput can be                                                                                            | e configured                                                               | as PNP or<br>כאוס | NPN mode | independently on the other ones |         |            |   |
|      | 0                                                                                                    | PNP                                                                                                    | PNP                                                                        | PNP               | PNP      | -                               |         |            |   |
|      | 1                                                                                                    | PNP                                                                                                    | PNP                                                                        | PNP               | NPN      | -                               |         |            |   |
|      | 10                                                                                                    | PNP                                                                                                    | PNP                                                                        | NPN               | PNP      |                                 |         |            |   |
|      | 11                                                                                                    | PNP                                                                                                    | PNP                                                                        | NPN               | NPN      | -                               |         |            |   |
|      | 100                                                                                                    |                                                                                                    | NPN                                                                        |                   |          | _                               |         |            |   |
|      | 110                                                                                                    | PNP                                                                                                    | NPN                                                                        | NPN               | PNP      | -                               |         |            |   |
| P093 | 111                                                                                                    | PNP                                                                                                    | NPN                                                                        | NPN               | NPN      | -                               | 1-ADVAN | 0          | 1 |
|      | 1000                                                                                                    | NPN                                                                                                    | PNP                                                                        | PNP               | PNP      |                                 |         |            |   |
|      | 1001                                                                                                    | NPN                                                                                                    | PNP                                                                        | PNP               | NPN      | ]                               |         |            |   |
|      | 1010                                                                                                    | NPN                                                                                                    | PNP                                                                        | NPN               | PNP      |                                 |         |            |   |
|      | 1011                                                                                                    | NPN                                                                                                    | PNP                                                                        | NPN               | NPN      | -                               |         |            |   |
|      | 1100                                                                                                    |                                                                                                    | NPN                                                                        |                   |          | -                               |         |            |   |
|      | 1110                                                                                                    |                                                                                                    | NPN                                                                        |                   |          | -                               |         |            |   |
|      | 1111                                                                                                    | NPN                                                                                                    | NPN                                                                        | NPN               | NPN      | -                               |         |            |   |
|      | (*) decimal va                                                                                                    | lue (no bin                                                                                            | ary)                                                                       |                   |          |                                 |         |            |   |
|      |                                                                                                    | - ,                                                                                                    |                                                                            |                   |          |                                 |         |            |   |

| P#   | Description                                                                                                    | Access<br>level | Default | Restorable |
|------|----------------------------------------------------------------------------------------------------|-----------------|---------|------------|
| P097 | BC expansion board presence<br>0) not present<br>1) present<br>(Motovario reserved)                                                                                                    | 0-USER          | 0       | 1          |
| P098 | EMB expansion board presence<br>0) not present<br>1) present<br>(Motovario reserved)                                                                                                    | 0-USER          | 0       | 1          |
| P099 | I/O expansion board presence<br>0) not present<br>1) present<br>(Motovario reserved)                                                                                                    | 0-USER          | 0       | 1          |
| P100 | AIN2 (Expansion Analog Input) Operation Mode<br>0) 0V10V<br>1) -10V+10V<br>2) 020mA<br>3) 420mA<br>WARNING: please check JP1 jumper for proper operation:<br>- 0) and 1) require JP1 open<br>- 2) and 3) require JP1 closed<br>(only if I/O expansion board is installed)                                                                                                    | 0-USER          | 3       | 1          |
| P101 | AIN2 (Expansion Analog Input) Filter (sec)<br>[0.01 ÷ 10.00] s<br>(only if I/O expansion board is installed)                                                                                                    | 1-ADVAN         | 0.01    | 1          |
| P102 | AIN2 (Expansion Analog Input) Offset (%)<br>[-9.99 ÷ 9.99] %<br>(only if I/O expansion board is installed)                                                                                                    | 1-ADVAN         | 0.00    | 1          |
| P103 | AIN2 (Expansion Analog Input) Gain (%)<br>[90.0 ÷ 110.0] %<br>(100.0 means no correction)<br>(only if I/O expansion board is installed)                                                                                                    | 1-ADVAN         | 100.0   | 1          |
| P104 | <ul> <li>DOUT1 (Expansion Digital Output) Operation mode <ul> <li>(only if I/O expansion board is installed)</li> <li>0- switch when inverter RUN condition is true</li> <li>1- switch when inverter is in ALARM</li> <li>2- switch when inverter is in TORQUE LIMITING</li> <li>3- switch when motor is running in REVERSE direction (speed less than 0)</li> <li>4- switch when TARGET FREQUENCY is reached</li> <li>5- switch when ACTUAL FREQUENCY THRESHOLD P107 is reached</li> <li>6- switch when FREQUENCEY REFERENCE THRESHOLD P108 is reached</li> <li>6- switch when RMS CURRENT THRESHOLD P105 is reached</li> <li>8- switch when TORQUE CURRENT THRESHOLD P106 is reached</li> <li>8- switch when TORQUE CURRENT THRESHOLD P106 is reached</li> <li>10- digital output will replicate STO input</li> <li>11- digital output will replicate DIN1 input</li> <li>12- digital output will replicate DIN2 input</li> <li>13- digital output will replicate DIN3 input</li> <li>14- digital output will set by CANopen object 60FEh</li> <li>16- digital output will be set by Modbus register 1011h</li> <li>20- digital output will be set by UNDER VOLTAGE WARNING E001</li> <li>22- digital output will be set by VERLOAD WARNING E002</li> <li>23- digital output will be set by RUNNING DERATING WARNING for overload</li> <li>24- digital output will be set by LIMITING TORQUE WARNING</li> <li>25- digital output will REPEAT the FREQUENCY REFERENCE as pulse train from 10Hz (freq. min) to 1kHz (freq. max)</li> </ul> </li> </ul> | 0-USER          | 25      | 1          |

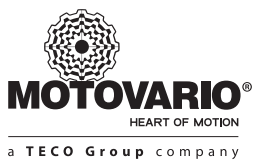

| P#   | Description                                                                                                    | Access<br>level | Default | Restorable |
|------|----------------------------------------------------------------------------------------------------|-----------------|---------|------------|
| P105 | <b>DOUT1 (Expansion Digital Output) Switching Threshold when P104 = 7</b> (%)<br>[0.0 ÷ 200.0] % of motor rated current<br>(only if I/O expansion board is installed)                                                                                                    | 1-ADVAN         | 0,5     | 1          |
| P106 | <b>DOUT1 (Expansion Digital Output) Switching Threshold when P104 = 8</b> (%)<br>[0.0 ÷ 200.0] % of motor rated torque<br>(only if I/O expansion board is installed)                                                                                                    | 1-ADVAN         | 0,5     | 1          |
| P107 | <b>DOUT1 (Expansion Digital Output) Switching Threshold when P104 = 5</b> (Hz)<br>[0.0 ÷ 360.0] Hz actual frequency<br>(only if I/O expansion board is installed)                                                                                                    | 1-ADVAN         | 25.0    | 1          |
| P108 | <b>DOUT1 (Expansion Digital Output) Switching Threshold when P105 = 6 (%)</b><br>[0.0 ÷ 100.0] % of frequency max<br>(only if I/O expansion board is installed)                                                                                                    | 1-ADVAN         | 0,5     | 1          |
| P109 | <b>DIN5 (Expansion Digital Input) Maximum pulse train frequency</b> (kHz)<br>Setpoint source by high frequency pulse train over DIN5<br>[1 ÷ 100] kHz<br>(only if I/O expansion board is installed)                                                                                                    | 1-ADVAN         | 1       | 1          |
| P110 | <b>RLY2 (Expansion Relay Output) Operation Mode</b> (only if I/O expansion board is installed)         0- switch when inverter RUN condition is true         1- switch when inverter is in ALARM         2- switch when inverter is in TORQUE LIMITING         3- switch when motor is running in REVERSE direction (speed less than 0)         4- switch when TARGET FREQUENCY is reached         5- switch when ACTUAL FREQUENCY THRESHOLD P107 is reached         6- switch when FREQUENCEY REFERENCE THRESHOLD P108 is reached         7- switch when TORQUE CURRENT THRESHOLD P106 is reached         8- switch when TORQUE CURRENT THRESHOLD P106 is reached         10- digital output will replicate STO input         11- digital output will replicate DIN1 input         12- digital output will replicate DIN2 input         13- digital output will replicate DIN3 input         14- digital output will replicate DIN4 input         15- digital output will be set by CANopen object 60FEh         16- digital output will be set by Modbus register 1011h         20- digital output will be set by WOLTAGE WARNING E001         22- digital output will be set by OVERLOAD WARNING For overload         24- digital output will be set by LIMITING TORQUE WARNING | 0-USER          | 0       | 1          |
| P111 | RLY2 (Expansion Relay Output) Switching Threshold when P110 = 7<br>[0.0 ÷ 200.0] % of motor rated current<br>(only if I/O expansion board is installed)                                                                                                    | 1-ADVAN         | 0,5     | 1          |
| P112 | RLY2 (Expansion Relay Output) Switching Threshold when P110 = 8<br>[0.0 ÷ 200.0] % of rated torque<br>(only if I/O expansion board is installed)                                                                                                    | 1-ADVAN         | 0,5     | 1          |
| P113 | <b>RLY2 (Expansion Relay Output) Switching Threshold when P110 = 5</b><br>[0.0 ÷ 360.0] Hz actual frequency<br>(only if I/O expansion board is installed)                                                                                                    | 1-ADVAN         | 25.0    | 1          |
| P114 | RLY2 (Expansion Relay Output) Switching Threshold when P110 = 6<br>[0.0 ÷ 100.0] % of frequency max<br>(only if I/O expansion board is installed)                                                                                                    | 1-ADVAN         | 0,5     | 1          |

| P#   | Description                                                                                                    | Access<br>level | Default | Restorable |
|------|----------------------------------------------------------------------------------------------------|-----------------|---------|------------|
| P115 | AOUT1 (Expansion Analog Output) Maximum RMS-Voltage when P121 = 10<br>[1.0 ÷ 500.0] %<br>(only if I/O expansion board is installed)                                                                                                    | 1-ADVAN         | 200     | 1          |
| P116 | AOUT1 (Expansion Analog Output) Maximum DC-link Voltage when P121 = 9<br>[1.0 ÷ 500.0] % of maximum DC-link voltage<br>(only if I/O expansion board is installed)                                                                                                    | 1-ADVAN         | 200     | 1          |
| P117 | AOUT1 (Expansion Analog Output) Maximum Frequency when P121 = 6, 7, 8<br>[1.0 ÷ 500.0] % of maximum frequency<br>(only if I/O expansion board is installed)                                                                                                    | 1-ADVAN         | 100     | 1          |
| P118 | AOUT1 (Expansion Analog Output) Maximum RMS-Current when P121 = 4, 5, 11<br>[1.0 ÷ 500.0] % of rated current<br>(only if I/O expansion board is installed)                                                                                                    | 1-ADVAN         | 200     | 1          |
| P119 | AOUT1 (Expansion Analog Output) Maximum motor Torque when P121 = 3<br>[1.0 ÷ 500.0] % of rated torque<br>(only if I/O expansion board is installed)                                                                                                    | 1-ADVAN         | 200     | 1          |
| P120 | AOUT1 (Expansion Analog Output) Maximum motor Speed when P121 = 0, 1, 2<br>[1.0 ÷ 500.0] %<br>(only if I/O expansion board is installed)                                                                                                    | 1-ADVAN         | 100     | 1          |
| P121 | AOUT1 (Expansion Analog Output) Operation Mode<br>(only if I/O expansion board is installed)<br>The Analog Output can be programmed to carry out the following values:<br>0 - speed reference after ramps as RPM<br>1 - speed reference with ramps as RPM<br>2 - motor actual speed as RPM<br>3 - motor actual torque as % on rated torque<br>4 - motor actual lq current as Arms<br>5 - motor actual Iq current as Arms<br>6 - input frequency reference after ramps<br>7 - input frequency reference with ramps<br>8 - actual frequency output<br>9 - actual DC voltage of DC-link<br>10 - actual AC output voltage<br>11 - actual RMS output current<br>12 - actual Energy Overload percentage<br>13 - actual Analog Input percentage<br>14 - actual On-board Potentiometer percentage | 1-ADVAN         | 0       | 1          |
| P122 | <b>RLY1- Relay Output switching inversion</b><br>The relay is switched when the event P015 occurs or when it doesn't occur:<br>0 = Relay switches when condition P015 is true<br>1 = Relay switches when condition P015 is false                                                                                                    | 1-ADVAN         | 0       | 1          |
| P125 | <b>Temperature threshold for PT100 alarm</b> (°C)<br>[-50 ÷ 200] °C (upper hysteresis value)<br>(only if I/O expansion board is installed)                                                                                                    | 0-USER          | 120     | 1          |
| P126 | <b>Recovery temperature threshold after PT100 alarm</b> (°C)<br>[-50 ÷ 200] °C (lower hysteresis value)<br>(only if I/O expansion board is installed)                                                                                                    | 0-USER          | 90      | 1          |
| P127 | PT100 reading enable<br>0) disabled<br>1) enabled<br>(only if I/O expansion board is installed and PT100 thermal sensor is wired)                                                                                                    | 1-ADVAN         | 1       | 1          |

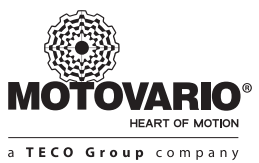

| P#   | Description                                                                                                    | Access<br>level | Default | Restorable |
|------|----------------------------------------------------------------------------------------------------|-----------------|---------|------------|
| P130 | <b>Braking-resistor control enable</b><br>0) disabled<br>1) enabled<br>(only if BC expansion module is installed and P097 = 1)                                                                                                    | 1-ADVAN         | 0       | 1          |
| P131 | Braking-resistor ON Voltage-Threshold (%)<br>Upper hysteresis value<br>[97.40 ÷ 98.70] % of overvoltage threshold<br>Overvoltage threshold:<br>440VDC in case of Drivon DV123<br>760VDC in case of Drivon DV340<br>(only if BC expansion module is installed)                                                                                                    | 1-ADVAN         | 98.70   | 1          |
| P132 | <b>Braking-resistor OFF Voltage-Threshold</b> (%)<br>Lower hysteresis value<br>[97.40 ÷ 98.70] % of overvoltage threshold (see P131)<br>(only if BC expansion module is installed)                                                                                                    | 1-ADVAN         | 95.00   | 1          |
| P135 | Mechanical-brake control enable<br>0) disabled<br>1) enabled<br>(only if EMB expansion module is installed)                                                                                                    | 1-ADVAN         | 1       | 1          |
| P136 | <b>Delay time from starting ramp-up and mechanical brake release</b> (sec)<br>[0.000 ÷ 5.000] s<br>(only if EMB expansion module is installed)                                                                                                    | 1-ADVAN         | 0       | 1          |
| P137 | <b>Delay time from mechanical brake release and motor deenergized after ramp-down</b> (sec)<br>[0.000 ÷ 5.000] s<br>(only if EMB expansion module is installed)                                                                                                    | 1-ADVAN         | 0       | 1          |
| P138 | <b>Frequency threshold during ramp-down to lock the mechanical brake</b> (Hz)<br>[0.1 ÷ 5.0] Hz<br>(only if EMB expansion module is installed)                                                                                                    | 1-ADVAN         | 1       | 1          |
| P140 | <b>Fieldbus expansion board presence</b><br>(only if Ethercat or Profinet or Profibus expansion board is installed)<br>0) not present<br>1) present                                                                                                    | 0-USER          | 0       | 1          |
| P142 | Profibus DP node address<br>[1 ÷ 254]<br>(only if Profibus DP expansion board is installed)                                                                                                    | 0-USER          | 2       | 1          |
| P143 | Profibus DP image data format:<br>0) LSB First<br>1) MSB First                                                                                                    | 1-ADVAN         | 0       | 1          |
| P148 | <b>Keypad setpoint automatic backup during power-off</b><br>When keypad is used as setpoint source, during power-off the actual frequency value is<br>automatically stored in the flash memory and it will be restored during next power-on:<br>0 = no backup<br>1 = frequency backup during power-off<br>(the frequency setpoint is saved only if stable for at least 5 seconds before power-off) | 1-ADVAN         | 0       | 1          |
| P149 | <b>Frequency backup recovery percentage</b> (%)<br>In case of P148 = 1 the frequency backup is recovered and the motor is restarted with a percentage of the previous value:<br>[0.00 ÷ 100.00] % of P148                                                                                                    | 1-ADVAN         | 0.00    | 1          |
| P181 | Modbus RTU enabling<br>0-Disabled<br>1-Enabled<br>(*2)                                                                                                    | 1-ADVAN         | 0       | 1          |

| P#   | Description                                                                                                    | Access<br>level | Default | Restorable |
|------|----------------------------------------------------------------------------------------------------|-----------------|---------|------------|
| P182 | Modbus RTU node address<br>[1 ÷ 255]<br>(*2)                                                                                                    | 1-ADVAN         | 1       | 1          |
| P183 | Modbus RTU data mode0 = 8-N-2 (8 bits data, no parity, two stop bits)1 = 8-E-1 (8 bits data, even parity, one stop bit)2 = 8-O-1 (8 bits data, odd parity, one stop bit)(*2) | 1-ADVAN         | 0       | 1          |
| P184 | Modbus RTU baud rate         0=9600         1=19200         2=38400         3=57600         4=115200         (*2)                                                            | 1-ADVAN         | 0       | 1          |
| P190 | CanOPEN enabling<br>0-Disabled<br>1-Enabled<br>(*2)                                                                                                    | 1-ADVAN         | 0       | 1          |
| P191 | CanOPEN Node-ID<br>[1 ÷ 127]<br>(*2)                                                                                                    | 1-ADVAN         | 1       | 1          |
| P192 | CanOPEN baud rate<br>1=20kbps<br>2=50kbps<br>3=125kbps<br>4=250kbps<br>5=500kbps<br>6=1000kbps<br>(*2)                                                                       | 1-ADVAN         | 4       | 1          |
| P202 | User access level to Drivon parameters after Power ON <ul> <li>USER</li> <li>ADVANCE</li> </ul>                                                                              | 1-ADVAN<br>(*1) | 0       | 0          |
| P210 | Number of consecutive auto-reset attempts in case of resettable system fault [050]                                                                                           | 1-ADVAN         | 0       | 1          |
| P211 | <b>Delay-time between 2 consecutive auto-reset</b> (sec)<br>[0.5 30.0] s                                                                                                    | 1-ADVAN         | 2.0     | 1          |
| P212 | <b>Delay-time after occurred fault-reset before a new auto-reset cycle</b> (sec)<br>[0.5 1800.0] s                                                                           | 1-ADVAN         | 120.0   | 1          |
| P220 | <b>Maximum allowed speed-error rate</b> (%)<br>[10.0 150.0] % of nominal speed                                                                                               | 1-ADVAN         | 150     | 1          |
| P221 | <b>Maximum allowed time at maximum speed-error</b> (sec)<br>[0.1 600.0] s                                                                                                    | 1-ADVAN         | 10.0    | 1          |
| P222 | <b>Maximum allowed error of estimated-speed vs. encoder-speed</b> (%)<br>[10.0 150.0] % of nominal speed                                                                     | 1-ADVAN         | 150     | 1          |
| P223 | <b>Maximum allowed time at maximum speed-encoder-error</b> (sec)<br>[0.1 600.0] s                                                                                            | 1-ADVAN         | 1.0     | 1          |

(\* 1) The level can be set by user when USER to the current user level;

eg. if the current user level is ADVANCE then you can set P202 to ADVANCE next time you turn the card will be at the ADVANCE layer. (\*2) Differently to all the other parameters, the change of these parameters has effect only after inverter restart.

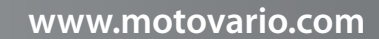

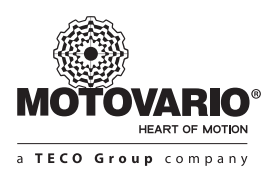

### 6.2 FACTORY RESET

After any parameter adjustment, always the user can restore the original parameter setting delivered by Motovario.

Two ways are possible to get factory reset:

- By keypad:
  - 1) push MENU button at least for 5 seconds
    - 2) push MENU button several time until "4\_UL" appears on the display
    - 3) push UP button several time until "*rE\_P*" appears on the display
  - 4) push ENTER button at least for 5 seconds until "*dFL*" appears on the display
  - 5) push at the same time the buttons CLOCKWISE and COUNTERCLOCKWISE until "done" appears on the display and wait for "rE\_P" message appears again
  - 6) push MENU button to reach other functions or push STOP button to restore the operative mode

### • By BSi software tool:

Access to Advance level and set the parameter P091 = 1

After reset all parameters of User and Advance level will be restored to factory value.

### 7. OPERATIONAL NOTES

### ► Enabling axis:

the entry of safe-torque-off (STO) must be properly enabled to allow the driving of the power stage is necessary to connect them to work (possibly at a fixed power if not used). Use parameter P003, you can select whether the opening is on the front or on the level of STO; if you do not use the STO is to set P003 = 1 to automatically start at boot-axis, when this is the STO but not the RUN modulation is OFF. The entry of STO is called "ENABLE" indicating that its presence is necessary but not sufficient for certification of the power stage.

### Start the motor [RUN):

the start condition can come from different sources selectable through P002.

- Keypad: Using the arrow keys you can start the axis in FWD or REV or stop by the STOP button
- Digital Input: The approval is given by the digital inputs in two ways
  - START + DIR\_REV: the level of the START indicates the motor has started, the level of the direction indicates the direction of travel [high means reverse]
  - START\_FWD and / or START\_REV: the level of the two inputs indicates the start of the motor in one of two directions; if both inputs are high, the start is inhibited
  - It can use the START and START\_FWD / REV: in this case the motor starts is if there is either one of the two signals START\_FWD or START\_REV

• The modulation is activated when both ENABLE RUN that are active; during the movement of the motor, if the RUN mode is deactivated, the motor will be decelerated according to a preset ramp and deceleration at the end of the power stage will be switched off

### Frequency reference:

P001 is decided by the reference source frequency; except for the fixed reference FF0 and references from CANopen / Modbus, the reference is scaled by the parameters P004 / 005/006/007 defining the minimum and maximum percentage value and the minimum and maximum frequency value; appropriately setting the parameters is possible to obtain high frequencies with low reference and low frequencies with high reference [think to a pressure regulation by controlling the regime of a pump); in the case of fixed frequency source from FF0, the value set in P020 is directly used as the reference frequency value if no digital input of fixed frequency selection is active.

### Fixed frequencies:

the system provides the ability to set up to 16 fixed frequencies; to use fixed frequencies must be configured as digital inputs bits frequency selection. fixed [using only one input can be selected frequencies 2, 4 inputs with two frequencies, with three inputs and 8 frequencies with four inputs 16 frequencies)

- With P001 = 3 [freq. Fixed), with binary combination "0000", the output frequency will be equal to the parameter P020 [fixed frequency 0)
- With binary combination "0001" = 1 to "1111" = 15 is selected the corresponding fixed frequency from 1 to 15
- If P001 <> 3, you can still use the freq. fixed from 1 to 15 as "override" of reference:
  - if the binary combination of fixed frequency is 0, the reference will be used parameterized by P001, for example. AIN or potentiometer.
- if the binary combination of fixed frequency is from 1 to 15, the output frequency will depend on the parameter freq. corresponding fixed.

► The parameters at the user level 0 and 1-USER-Advanc can also be set from the keypad; if you perform a restore operation parameters from keypad, only the parameters 0 and 1-USER-ADVANCE will be restored.

### 8. TABLE OF ALARMS

The following table shows the list of alarms that lead to shutdown of the inverter; the alarm condition is indicated on the keypad and on the status page of the PC interface.

Each alarm is also logged in the alarm list queried by means of the keypad [see alarm menu) or via the PC interface.

| #    | Alarm                  | Description                                                    | Reset     |
|------|------------------------|----------------------------------------------------------------|-----------|
| 0    | NoAlarm                | No alarm present                                               |           |
| A001 | ALR_USER               | User alarm forced to PC interface                              | Manual    |
| A002 | ALR_DATAFLASH          | Alarm flash data                                               | Manual    |
| A003 | ALR_OVERVOLT           | Overvoltage Alarm voltage dc power                             | Auto [*1) |
| A004 | ALR_OVERCURR_HW        | Alarm detected by the hardware overcurrent protection          | Auto [*1) |
| A005 | ALR_OVERCURR_SW        | Alarm overcurrent detected by software                         | Auto [*1) |
| A006 | ALR_OVERTEMP_BOARD     | Over temperature alarm control electronics                     | Auto [*1) |
| A007 | ALR_OVERTEMP_HEATSINK  | Over temperature alarm power electronics                       | Auto [*1) |
| A008 | ALR_OVERLOAD           | Alarm motor overload                                           | Auto [*1) |
| A009 | ALR_SPEED_TRACKING     | Alarm error for speed control                                  | Auto [*1) |
| A090 | ALR_EXT_DIG            | Forced alarm from digital input                                | Manual    |
| A100 | ALR_PWR_MODEL          | Alarm output not recognized                                    | Manual    |
| A101 | ALR_MOT_MODEL          | Alarm motor model unknown                                      | Manual    |
| A102 | ALR_MOT_INCOMPAT       | Alarm engine incompatible with the power detected              | Manual    |
| A103 | ALR_MOT_COPY           | Alarm copy parameters in the motor table custom                | Manual    |
| A104 | ALR_MOT_COPY_SPEED     | Alarm copy motor parameters for the speed loop in custom motor | Manual    |
| A105 | ALR_1MS_OR             | Alarm task execution 1ms                                       | Manual    |
| A106 | ALR_10MS_OR            | Alarm task execution 10ms                                      | Manual    |
| A110 | ALR_PARTUNE_CURRLOOP   | Alarm auto-tuning, calibration loop current                    | Manual    |
| A111 | ALR_PARTUNE_RS_ESTIM   | Alarm auto-tuning, estimated Rs                                | Manual    |
| A112 | ALR_PARTUNE_LM_ESTIM   | Alarm auto-tuning, estimate Lm                                 | Manual    |
| A113 | ALR_PARTUNE_TAUROT_EST | Alarm auto-tuning, estimate TauRot                             | Manual    |
| A114 | ALR_PARTUNE_PARSAVE    | Alarm auto-tune, saving parameters                             | Manual    |

[\*1) for automatically resettable fault are allowed a maximum of P210 reset attempts after which the alarm must be reset manually.

### 8.1 KEYPAD WARNING TABLE

The following table shows the messages can be displayed on keypad during normal operation.

| #    | Description                                                                                                    | Return Condition                                 |
|------|----------------------------------------------------------------------------------------------------|--------------------------------------------------|
| E001 | Under voltage, the supply voltage is below the minimum<br>Because the operation is disabled, the keypad will display "E001" permanently                                            | Supply voltage greater than the minimum required |
| E002 | Overload: the motor is working more than the nominal conditions; according<br>to the parameters defined, the persistence of the alarm overload can lead<br>to overload or derating | Motor load is reduced below<br>the nominal       |

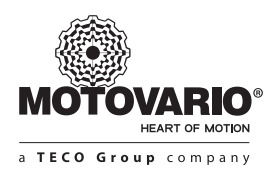

### 9. CANopen DS402

### 9.1 OBJECTS TABLE

The following table shows the list of the CANopen objects implemented in Motovario Drivon system; for objects 1000h ... 5FFFh refer to CiA DS301, while the objects 6000h ... 7FFFh refer to CiA DS402, profile velocity mode.

The parameters are mapped to addresses from 2000h to 21FFh, as represented for the interface to PC BSI and then indicated in the file MsD\_Params.xml.

Please note that all parameters can be read, but [as with the numeric keypad) only as USER or ADVANCE [in writing) can be modified by the CANopen as it does not require a password.

Please note that not all parameters affect the operation of the CANopen as similar functionality is already provided for compulsory registers DSP402.

| Index              | Sub | Object Description |                                                                                                    |       | Access | Туре |
|--------------------|-----|--------------------|----------------------------------------------------------------------------------------------------|-------|--------|------|
| 1000h              | 0   | Device Type        | Device type as DS301/DSP402                                                                                    |       | RO     | U32  |
| 1001h              | 0   | Error Register     | Error register<br>bit0: pending alarm<br>bit1: current alarm<br>bit2: tension alarm<br>bit3: temperature alarm |       | RO     | U8   |
| 1003h              | ARR | Pre-defined error  | Error signaled by EMCY service                                                                                 |       |        | U8   |
|                    | 0   | Number of errors   | Number of errorsNumber of signaled EMCY; write = to clear                                                      |       | RW     | U8   |
|                    | 1   | Error code         | Most recent error code signaled                                                                                |       | RO     | U32  |
|                    |     |                    |                                                                                                    |       |        |      |
|                    | Ν   | Error code         | Oldest error code signaled                                                                                     |       | RO     | U32  |
| 100Ch              | 0   | Guard Time         | Node guarding check time                                                                                       | ms    | RW     | U16  |
| 100Dh              | 0   | Life Factor        | Node guarding life factor                                                                                      | units | RW     | U8   |
| 1014h              | 0   | EMCY COB-ID        | Cob-id for EMCY service                                                                                        |       | RO     | U32  |
| 1015h              | 0   | EMCY Inhibit time  | EMCY send minimum repeat time                                                                                  | 100us | RW     | U16  |
| 1018h              | REC | Identity Object    | Device information                                                                                             |       |        |      |
|                    | 0   | Largest subidx     | Number of elements                                                                                             |       | RO     | U8   |
|                    | 1   | Vendor ID          | CiA listed manufactor ID                                                                                       |       | RO     | U32  |
|                    | 2   | Product Code       | Product identification code                                                                                    |       | RO     | U32  |
|                    | 3   | SW Revision        | Software edition code                                                                                          |       | RO     | U32  |
|                    | 4   | Serial number      | Device serial number                                                                                           |       | RO     | U32  |
|                    |     |                    |                                                                                                    |       |        |      |
| 1400h<br><br>1403h | REC | PDO Com. Params    | Receive PDO 1 4 communication parameters                                                                       |       |        |      |
|                    | 0   | Largest subidx     | Number of elements                                                                                             |       | RO     | U8   |
|                    | 1   | COB-ID             | RxPDO identifier [see Cobid section)                                                                           |       | RW     | U32  |

| Index              | Sub                           | Object Description |                                                                                    | Unit  | Access | Туре |
|--------------------|-------------------------------|--------------------|------------------------------------------------------------------------------------|-------|--------|------|
|                    | 2                             | Transmission Type  | RxPDO transmission type [see transmit type section)                                |       | RW     | U8   |
|                    | 3                             | Not used           |                                                                                    |       | -      | -    |
|                    | 4                             | Reserved           |                                                                                    |       | -      | -    |
|                    | 5                             | Not used           |                                                                                    |       | -      | -    |
| 1600h<br><br>1603h | REC                           | PDO Rx<br>Mapping  | Receive PDO 1 4 mapping configuration<br>[see PDO Mapping section)                 |       |        |      |
|                    | 0                             | Largest subidx     | Largest subidx Number of elements                                                  |       | RO     | U8   |
|                    | 1                             | Mapped object      | 1st mapped object/subindex                                                         |       | RW     | U32  |
|                    |                               |                    |                                                                                    |       |        |      |
|                    | 8 Mapped object 8th mapped ol |                    | 8th mapped object/subindex                                                         |       | RW     | U32  |
| 1800h<br><br>1803h | REC                           | PDO Com. Params    | Transmit PDO 1 4 communication parameters                                          |       |        |      |
|                    | 0                             | Largest subidx     | Number of elements                                                                 |       | RO     | U8   |
|                    | 1                             | COB-ID             | TxPDO identifier [see Cobid section)                                               |       | RW     | U32  |
|                    | 2                             | Transmission Type  | TxPDO transmission type [see transmit type section)                                |       | RW     | U8   |
|                    | 3                             | Inhibit Time       | Minimum time between async transmission                                            | 100us | RW     | U16  |
|                    | 4                             | Reserved           |                                                                                    |       | -      | -    |
|                    | 5                             | Event Time         | Cyclical transmission type for async tx pdo                                        | 1ms   | RW     | U16  |
| 1A00h<br>1A03h     | REC                           | PDO Tx<br>Mapping  | Transmit PDO 1 4 mapping configuration<br>[see PDO Mapping section)                |       |        |      |
|                    | 0                             | Largest subidx     | Number of elements                                                                 |       | RO     | U8   |
|                    | 1                             | Mapped object      | 1st mapped object/subindex                                                         |       | RW     | U32  |
|                    |                               |                    |                                                                                    |       |        |      |
|                    | 8                             | Mapped object      | 8th mapped object/subindex                                                         |       | RW     | U32  |
|                    |                               |                    |                                                                                    |       |        |      |
| 2000h              | 0                             | Parameter          | Access to parameter [Index – 2000h)                                                |       | RW     | S16  |
| 2001h              | 0                             | Parameter          | Access to parameter [Index – 2000h) P001<br>List values: see parameter table above |       | RW     | S16  |
| 2002h              | 0                             | Parameter          | Access to parameter [Index – 2000h) P002<br>List values: see parameter table above |       | RW     | S16  |
| 2003h              | 0                             | Parameter          | Access to parameter [Index – 2000h) P003<br>List values: see parameter table above |       | RW     | S16  |
| 2004h              | 0                             | Parameter          | Access to parameter [Index – 2000h) P004<br>Numeric value. Unity:0.1               |       | RW     | S16  |
| 2005h              | 0                             | Parameter          | Access to parameter [Index – 2000h) P005<br>Numeric value. Unity:0.1               |       | RW     | S16  |

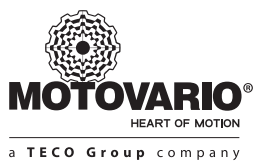

**ECO Group** company

| Index | Sub | Object    | Description                                                                                                    | Unit | Access | Туре |
|-------|-----|-----------|----------------------------------------------------------------------------------------------------|------|--------|------|
| 2006h | 0   | Parameter | Access to parameter [Index – 2000h) P006<br>Numeric value. Unity:0.1                                                       |      | RW     | S16  |
| 2007h | 0   | Parameter | Access to parameter [Index – 2000h) P007<br>Numeric value. Unity:0.1                                                       |      | RW     | S16  |
| 2008h | 0   | Parameter | Access to parameter [Index – 2000h) P008<br>Numeric value. Unity:0.1                                                       |      | RW     | S16  |
| 2009h | 0   | Parameter | Access to parameter [Index – 2000h) P009<br>Numeric value. Unity:0.1                                                       |      | RW     | S16  |
| 200Ah | 0   | Parameter | Access to parameter [Index - 2000h) P010<br>List values: see parameter table above                                         |      | RW     | S16  |
| 200Bh | 0   | Parameter | Access to parameter [Index - 2000h) P011<br>List values: see parameter table above                                         |      | RW     | S16  |
| 200Ch | 0   | Parameter | Access to parameter [Index - 2000h) P012<br>List values: see parameter table above                                         |      | RW     | S16  |
| 200Dh | 0   | Parameter | Access to parameter [Index - 2000h) P013<br>List values: see parameter table above                                         |      | RW     | S16  |
| 200Eh | 0   | Parameter | Access to parameter [Index – 2000h) P014<br>List values: see parameter table above                                         |      | RW     | S16  |
| 200Fh | 0   | Parameter | Access to parameter [Index - 2000h) P015<br>List values: see parameter table above                                         |      | RW     | S16  |
| 2010h | 0   | Parameter | Access to parameter [Index - 2000h) P016<br>List values: see parameter table above                                         |      | RW     | S16  |
| 2011h | 0   | Parameter | Access to parameter [Index – 2000h) P017<br>Numeric value. Unity:0.1                                                       |      | RW     | S16  |
| 2012h | 0   | Parameter | Access to parameter [Index – 2000h) P018<br>Numeric value. Unity:0.1<br>Negative values are calculated as two's complement |      | RW     | S16  |
| 2013h | 0   | Parameter | Access to parameter [Index - 2000h) P019<br>List values: see parameter table above                                         |      | RO     | S16  |
| 2014h | 0   | Parameter | Access to parameter [Index – 2000h) P020<br>Numeric value. Unity:0.1                                                       |      | RW     | S16  |
| 2015h | 0   | Parameter | Access to parameter [Index – 2000h) P021<br>Numeric value. Unity:0.1                                                       |      | RW     | S16  |
| 2016h | 0   | Parameter | Access to parameter [Index – 2000h) P022<br>Numeric value. Unity:0.1                                                       |      | RW     | S16  |
| 2017h | 0   | Parameter | Access to parameter [Index – 2000h) P023<br>Numeric value. Unity:0.1                                                       |      | RW     | S16  |
| 2018h | 0   | Parameter | Access to parameter [Index – 2000h) P024<br>Numeric value. Unity:0.1                                                       |      | RW     | S16  |
| 2019h | 0   | Parameter | Access to parameter [Index – 2000h) P025<br>Numeric value. Unity:0.1                                                       |      | RW     | S16  |
| 201Ah | 0   | Parameter | Access to parameter [Index – 2000h) P026<br>Numeric value. Unity:0.1                                                       |      | RW     | S16  |
| 201Bh | 0   | Parameter | Access to parameter [Index – 2000h) P027<br>Numeric value. Unity:0.1                                                       |      | RW     | S16  |
| 201Ch | 0   | Parameter | Access to parameter [Index – 2000h) P028<br>Numeric value. Unity:0.1                                                       |      | RW     | S16  |
| 201Dh | 0   | Parameter | Access to parameter [Index – 2000h) P029<br>Numeric value. Unity:0.1                                                       |      | RW     | S16  |

| Index | Sub | Object    | Description                                                                        | Unit | Access | Туре |
|-------|-----|-----------|------------------------------------------------------------------------------------|------|--------|------|
| 201Eh | 0   | Parameter | Access to parameter [Index – 2000h) P030<br>Numeric value. Unity:0.1               |      | RW     | S16  |
| 201Fh | 0   | Parameter | Access to parameter [Index – 2000h) P031<br>Numeric value. Unity:0.1               |      | RW     | S16  |
| 2020h | 0   | Parameter | Access to parameter [Index – 2000h) P032<br>Numeric value. Unity:0.1               |      | RW     | S16  |
| 2021h | 0   | Parameter | Access to parameter [Index – 2000h) P033<br>Numeric value. Unity:0.1               |      | RW     | S16  |
| 2022h | 0   | Parameter | Access to parameter [Index – 2000h) P034<br>Numeric value. Unity:0.1               |      | RW     | S16  |
| 2023h | 0   | Parameter | Access to parameter [Index – 2000h) P035<br>Numeric value. Unity:0.1               |      | RW     | S16  |
| 2024h | 0   | Parameter | Access to parameter [Index - 2000h) P036<br>List values: see parameter table above |      | RW     | S16  |
| 2025h | 0   | Parameter | Access to parameter [Index – 2000h) P037<br>Numeric value. Unity:0.01              |      | RW     | S16  |
| 2026h | 0   | Parameter | Access to parameter [Index – 2000h) P038<br>Numeric value. Unity:0.1               |      | RW     | S16  |
| 2027h | 0   | Parameter | Access to parameter [Index – 2000h) P039<br>Numeric value. Unity:0.001             |      | RW     | S16  |
| 2028h | 0   | Parameter | Access to parameter [Index – 2000h) P040<br>Numeric value. Unity:0.001             |      | RW     | S16  |
| 2029h | 0   | Parameter | Access to parameter [Index – 2000h) P041<br>Numeric value. Unity:0.1               |      | RW     | S16  |
| 202Ah | 0   | Parameter | Access to parameter [Index – 2000h) P042<br>Numeric value. Unity:0.1               |      | RW     | S16  |
| 202Bh | 0   | Parameter | Access to parameter [Index - 2000h) P043<br>List values: see parameter table above |      | RW     | S16  |
| 202Ch | 0   | Parameter | Access to parameter [Index – 2000h) P044<br>Numeric value. Unity:0.01              |      | RW     | S16  |
| 202Dh | 0   | Parameter | Access to parameter [Index – 2000h) P045<br>Numeric value. Unity:0.01              |      | RW     | S16  |
| 202Eh | 0   | Parameter | Access to parameter [Index – 2000h) P046<br>Numeric value. Unity:0.1               |      | RW     | S16  |
| 202Fh | 0   | Parameter | Access to parameter [Index – 2000h) P047<br>Numeric value. Unity:0.01              |      | RW     | S16  |
| 2030h | 0   | Parameter | Access to parameter [Index – 2000h) P048<br>Numeric value. Unity:0.1               |      | RW     | S16  |
| 2031h | 0   | Parameter | Access to parameter [Index – 2000h) P049<br>Numeric value. Unity:0.1               |      | RW     | S16  |
| 2032h | 0   | Parameter | Access to parameter [Index – 2000h) P050<br>Numeric value. Unity:0.1               |      | RW     | S16  |
| 2033h | 0   | Parameter | Access to parameter [Index – 2000h) P051<br>Numeric value. Unity:0.01              |      | RW     | S16  |
| 2034h | 0   | Parameter | Access to parameter [Index - 2000h) P052<br>List values: see parameter table above |      | RW     | S16  |
| 2035h | 0   | Parameter | Access to parameter [Index – 2000h) P053<br>Numeric value. Unity:0.1               |      | RW     | S16  |

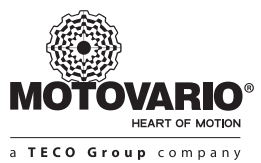

| Index | Sub | Object    | Description                                                                        | Unit | Access | Туре |
|-------|-----|-----------|------------------------------------------------------------------------------------|------|--------|------|
| 2036h | 0   | Parameter | Access to parameter [Index - 2000h) P054<br>List values: see parameter table above |      | RO     | S16  |
| 2037h | 0   | Parameter | Access to parameter [Index – 2000h) P055<br>Numeric value. Unity:1                 |      | RO     | S16  |
| 2038h | 0   | Parameter | Access to parameter [Index - 2000h) P056<br>List values: see parameter table above |      | RW     | S16  |
| 2039h | 0   | Parameter | Access to parameter [Index – 2000h) P057<br>Numeric value. Unity:0.1               |      | RW     | S16  |
| 203Ah | 0   | Parameter | Access to parameter [Index – 2000h) P058<br>Numeric value. Unity:0.1               |      | RW     | S16  |
| 203Bh | 0   | Parameter | Access to parameter [Index – 2000h) P059<br>Numeric value. Unity:0.1               |      | RW     | S16  |
| 203Ch | 0   | Parameter | Access to parameter [Index – 2000h) P060<br>Numeric value. Unity:0.1               |      | RW     | S16  |
| 203Dh | 0   | Parameter | Access to parameter [Index – 2000h) P061<br>Numeric value. Unity:0.1               |      | RW     | S16  |
| 203Eh | 0   | Parameter | Access to parameter [Index – 2000h) P062<br>Numeric value. Unity:0.1               |      | RW     | S16  |
| 203Fh | 0   | Parameter |                                                                                    |      |        |      |
| 2040h | 0   | Parameter | Access to parameter [Index – 2000h) P064<br>Numeric value. Unity:0.1               |      | RW     | S16  |
| 2041h | 0   | Parameter | Access to parameter [Index – 2000h) P065<br>Numeric value. Unity:0.1               |      | RW     | S16  |
| 2042h | 0   | Parameter | Access to parameter [Index – 2000h) P066<br>Numeric value. Unity:0.1               |      | RW     | S16  |
| 2043h | 0   | Parameter | Access to parameter [Index – 2000h) P067<br>Numeric value. Unity:0.1               |      | RW     | S16  |
| 2044h | 0   | Parameter | Access to parameter [Index - 2000h) P068<br>List values: see parameter table above |      | RW     | S16  |
| 2045h | 0   | Parameter | Access to parameter [Index – 2000h) P069<br>Numeric value. Unity:0.1               |      | RW     | S16  |
| 2046h | 0   | Parameter | Access to parameter [Index – 2000h) P070<br>Numeric value. Unity:0.1               |      | RW     | S16  |
| 2047h | 0   | Parameter | Access to parameter [Index – 2000h) P071<br>Numeric value. Unity:0.1               |      | RW     | S16  |
| 2048h | 0   | Parameter | Access to parameter [Index – 2000h) P072<br>Numeric value. Unity:0.1               |      | RW     | S16  |
| 2049h | 0   | Parameter | Access to parameter [Index - 2000h) P073<br>List values: see parameter table above |      | RW     | S16  |
| 204Ah | 0   | Parameter | Access to parameter [Index – 2000h) P074<br>Numeric value. Unity:1                 |      | RW     | S16  |
| 204Bh | 0   | Parameter | Access to parameter [Index – 2000h) P075<br>Numeric value. Unity:1                 |      | RW     | S16  |
| 204Ch | 0   | Parameter | Access to parameter [Index – 2000h) P076<br>Numeric value. Unity:1                 |      | RW     | S16  |
| 204Dh | 0   | Parameter |                                                                                    |      |        |      |
| 204Eh | 0   | Parameter | Access to parameter [Index – 2000h) P078<br>Numeric value. Unity:0.1               |      | RW     | S16  |

| Index | Sub | Object    | Description                                                                        | Unit | Access | Туре |
|-------|-----|-----------|------------------------------------------------------------------------------------|------|--------|------|
| 204Fh | 0   | Parameter | Access to parameter [Index – 2000h) P079<br>Numeric value. Unity:0.1               |      | RW     | S16  |
| 2050h | 0   | Parameter | Access to parameter [Index - 2000h) P080<br>List values: see parameter table above |      | RO     | S16  |
| 2051h | 0   | Parameter | Access to parameter [Index - 2000h) P081<br>List values: see parameter table above |      | RO     | S16  |
| 2052h | 0   | Parameter | Access to parameter [Index - 2000h) P082<br>List values: see parameter table above |      | RW     | S16  |
| 2053h | 0   | Parameter | Access to parameter [Index – 2000h) P083<br>Numeric value. Unity:0.1               |      | RW     | S16  |
| 2054h | 0   | Parameter | Access to parameter [Index – 2000h) P084<br>Numeric value. Unity:0.1               |      | RW     | S16  |
| 2055h | 0   | Parameter | Access to parameter [Index – 2000h) P085<br>Numeric value. Unity:0.1               |      | RW     | S16  |
| 2056h | 0   | Parameter | Access to parameter [Index – 2000h) P086<br>Numeric value. Unity:0.1               |      | RW     | S16  |
| 2057h | 0   | Parameter | Access to parameter [Index – 2000h) P087<br>Numeric value. Unity:0.1               |      | RW     | S16  |
| 2058h | 0   | Parameter | Access to parameter [Index – 2000h) P088<br>Numeric value. Unity:0.1               |      | RW     | S16  |
| 2059h | 0   | Parameter | Access to parameter [Index – 2000h) P089<br>Numeric value. Unity:0.1               |      | RW     | S16  |
| 205Ah | 0   | Parameter | Access to parameter [Index – 2000h) P090<br>Numeric value. Unity:0.1               |      | RW     | S16  |
|       |     |           |                                                                                    |      |        |      |
| 2096h | 0   | Parameter | Access to parameter [Index - 2000h) P150<br>List values: see parameter table above |      | RO     | S16  |
| 2097h | 0   | Parameter | Access to parameter [Index - 2000h) P151<br>List values: see parameter table above |      | RO     | S16  |
| 2098h | 0   | Parameter | Access to parameter [Index – 2000h) P152<br>Numeric value. Unity:0.01              |      | RO     | S16  |
| 2099h | 0   | Parameter | Access to parameter [Index – 2000h) P153<br>Numeric value. Unity:1                 |      | RO     | S16  |
| 209Ah | 0   | Parameter | Access to parameter [Index – 2000h) P154<br>Numeric value. Unity:0.01              |      | RO     | S16  |
| 209Bh | 0   | Parameter | Access to parameter [Index – 2000h) P155<br>Numeric value. Unity:0.01              |      | RO     | S16  |
| 209Ch | 0   | Parameter | Access to parameter [Index – 2000h) P156<br>Numeric value. Unity:0.01              |      | RO     | S16  |
| 209Dh | 0   | Parameter | Access to parameter [Index – 2000h) P157<br>Numeric value. Unity:0.01              |      | RO     | S16  |
| 209Eh | 0   | Parameter | Access to parameter [Index – 2000h) P158<br>Numeric value. Unity:0.001             |      | RO     | S16  |
| 209Fh | 0   | Parameter | Access to parameter [Index – 2000h) P159<br>Numeric value. Unity:0.001             |      | RO     | S16  |
| 20A0h | 0   | Parameter | Access to parameter [Index – 2000h) P160<br>Numeric value. Unity:0.1               |      | RO     | S16  |
| 20A1h | 0   | Parameter | Access to parameter [Index – 2000h) P161<br>Numeric value. Unity:0.01              |      | RW     | S16  |

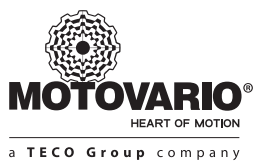

| Index | Sub | Object    | Description                                                                        | Unit | Access | Туре |
|-------|-----|-----------|------------------------------------------------------------------------------------|------|--------|------|
| 20A2h | 0   | Parameter | Access to parameter [Index – 2000h) P162<br>Numeric value. Unity:0.01              |      | RW     | S16  |
|       |     |           |                                                                                    |      |        |      |
| 20AAh | 0   | Parameter | Access to parameter [Index - 2000h) P170<br>List values: see parameter table above |      | RO     | S16  |
|       |     |           |                                                                                    |      |        |      |
| 20B5h | 0   | Parameter | Access to parameter [Index - 2000h) P181<br>List values: see parameter table above |      | RW     | S16  |
| 20B6h | 0   | Parameter | Access to parameter [Index – 2000h) P182<br>Numeric value. Unity:1                 |      | RW     | S16  |
| 20B7h | 0   | Parameter | Access to parameter [Index - 2000h) P183<br>List values: see parameter table above |      | RW     | S16  |
| 20B8h | 0   | Parameter | Access to parameter [Index - 2000h) P184<br>List values: see parameter table above |      | RW     | S16  |
|       |     |           |                                                                                    |      |        |      |
| 20BEh | 0   | Parameter | Access to parameter [Index - 2000h) P190<br>List values: see parameter table above |      | RW     | S16  |
| 20BFh | 0   | Parameter | Access to parameter [Index – 2000h) P191<br>Numeric value. Unity:1                 |      | RW     | S16  |
| 20C0h | 0   | Parameter | Access to parameter [Index - 2000h) P192<br>List values: see parameter table above |      | RW     | S16  |
|       |     |           |                                                                                    |      |        |      |
| 20C8h | 0   | Parameter | Access to parameter [Index – 2000h) P200<br>Numeric value. Unity:1                 |      | RO     | S16  |
| 20C9h | 0   | Parameter | Access to parameter [Index – 2000h) P201<br>Numeric value. Unity:1                 |      | RO     | S16  |
| 20CAh | 0   | Parameter | Access to parameter [Index - 2000h) P202<br>List values: see parameter table above |      | RW     | S16  |
|       |     |           |                                                                                    |      |        |      |
| 20D2h | 0   | Parameter | Access to parameter [Index – 2000h) P210<br>Numeric value. Unity:1                 |      | RW     | S16  |
| 20D3h | 0   | Parameter | Access to parameter [Index – 2000h) P211<br>Numeric value. Unity:0.1               |      | RW     | S16  |
| 20D4h | 0   | Parameter | Access to parameter [Index – 2000h) P212<br>Numeric value. Unity:0.1               |      | RW     | S16  |
|       |     |           |                                                                                    |      |        |      |
| 20DCh | 0   | Parameter | Access to parameter [Index – 2000h) P220<br>Numeric value. Unity:0.1               |      | RW     | S16  |
| 20DDh | 0   | Parameter | Access to parameter [Index – 2000h) P221<br>Numeric value. Unity:0.1               |      | RW     | S16  |
| 20DEh | 0   | Parameter | Access to parameter [Index – 2000h) P222<br>Numeric value. Unity:0.1               |      | RW     | S16  |
| 20DFh | 0   | Parameter | Access to parameter [Index – 2000h) P223<br>Numeric value. Unity:0.1               |      | RW     | S16  |
|       |     |           |                                                                                    |      |        |      |

| Index | Sub | Object       | Description                                                                                                    | Unit  | Access | Туре |
|-------|-----|--------------|----------------------------------------------------------------------------------------------------|-------|--------|------|
| 21FFh | 0   | Parameter    | Access to parameter P511 [*1)                                                                                                    |       | RW     | S16  |
|       |     |              |                                                                                                    |       |        |      |
| 3000h | 0   | Ain0         | Analog input 0:<br>range mapping: 0%100% >> 0 32767                                                                                                    |       | RO     | S16  |
| 3001h | 0   | Ain1         | Analog input 1<br>range mapping: 0%100% >> 0 32767                                                                                                    |       | RO     | S16  |
| 3002h | 0   | Ain2         | Analog input 2<br>range mapping: 0%100% >> 0 32767                                                                                                    |       | RO     | S16  |
| 3003h | 0   | Pot          | Potentiometer value<br>range mapping: 0%100% >> 0 32767                                                                                                    |       | RO     | S16  |
| 3004h | 0   | TBoard       | Logic board temperature                                                                                                    | 0.1°C | RO     | S16  |
| 3005h | 0   | THeatsink    | Power board temperature                                                                                                    | 0.1°C | RO     | S16  |
| 3006h | 0   | Pel          | Delivered electric power                                                                                                    | w     | RO     | S16  |
|       |     |              |                                                                                                    |       |        |      |
| 6040h | 0   | Control Word | Dsp402 Control word<br>0 = Standby / Shut down<br>1 = Disable voltage / Enable voltage<br>2 = Rapid stop / Enable operation<br>3 = Enable / Disable operation<br>4 = Rapid stop / No rapid stop<br>5 = Stop run-up encoder / Enable run-up encoder<br>6 = Disable / Enable setpoint<br>7 = 0 / Acknowledge fault<br>8 = Reserved<br>9 = Reserved<br>10 = Reserved<br>11 = Rotation right / Rotation left<br>12 = Reserved<br>13 = Reserved<br>14 = Reserved<br>15 = Reserved                                           |       | RW     | U16  |
| 6041h | 0   | Status Word  | Dsp402 Status word<br>0 = Not on standby /Standby<br>1 = Not ready / Ready<br>2 = Operation disabled / Enabled<br>3 = No fault / Fault<br>4 = Voltage enabled / Voltage disabled<br>5 = Rapid stop active / No rapid stop<br>6 = No switch-on lock / Switch-on lock<br>7 = No warning / Warning<br>8 = Reserved<br>9 = Local control / Bus control<br>10 = Setpoint not reached / Setpoint reached<br>11 = Setpoint not limited / Setpoint limited<br>12 = Reserved<br>13 = Reserved<br>14 = Reserved<br>15 = Reserved |       | RO     | U16  |

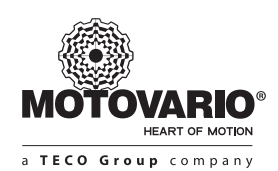

Π

| Index | Sub | Object                        | Description                                                                                                    | Unit | Access | Туре |
|-------|-----|-------------------------------|----------------------------------------------------------------------------------------------------|------|--------|------|
| 6042h | 0   | vl_target_velocity            | Velocity mode target speed                                                                                                    | rpm  | RW     | S16  |
| 6043h | 0   | vl_velocity_demand            | Velocity mode demand value<br>[speed reference after ramp generation)                                                                    | rpm  | RO     | S16  |
| 6044h | 0   | vl_control_effort             | Velocity mode actual speed value<br>- In forward direction value is positive<br>- in Reward direction value is negative                  | rpm  | RO     | S16  |
| 6046h | ARR | vl_minmax_amount              | Velocity mode saturation values                                                                                                    |      |        |      |
|       | 0   | Largest subidx                | Number of elements                                                                                                    |      | RO     | U8   |
|       | 1   | vl_min_amount                 | Velocity mode min target speed                                                                                                    | rpm  | RO     | U32  |
|       | 2   | vl_max_amount                 | Velocity mode max target speed                                                                                                    | rpm  | RO     | U32  |
| 6048h | ARR | vl_velocity_acceleration      | Velocity mode acceleration                                                                                                    |      |        |      |
|       | 0   | Largest subidx                | Number of elements                                                                                                    |      | RO     | U8   |
|       | 1   | Delta_speed                   | Delta speed for defining acceleration                                                                                                    | rpm  | RW     | U32  |
|       | 2   | Delta_time                    | Delta time for defining acceleration                                                                                                    | S    | RW     | U16  |
| 6049h | ARR | vl_velocity_deceleration      | Velocity mode deceleration                                                                                                    |      |        |      |
|       | 0   | Largest subidx                | Number of elements                                                                                                    |      | RO     | U8   |
|       | 1   | Delta_speed                   | Delta speed for defining deceleration                                                                                                    | rpm  | RW     | U32  |
|       | 2   | Delta_time                    | Delta time for defining deceleration                                                                                                    | S    | RW     | U16  |
| 605Ah | 0   | Quickstop_option_code         | Quickstop option code<br>2 = QUICKSTOP<br>6 = QUICKSTOP_AND_STAY                                                                         |      | RW     | U16  |
| 6060h | 0   | Mode_of_operation             | Dsp402 mode of operation<br>1= VelocityMode                                                                                              |      | RW     | U16  |
| 6061h | 0   | Mode_of_operation_<br>display | Dsp402 mode of operation display<br>1= VelocityMode                                                                                      |      | RO     | U16  |
| 6064h | 0   | Actual position               | Dsp402 actual position of the motor shaft                                                                                                |      | RO     | U32  |
| 6075h | 0   | Actual motor current          | Dsp402 output current to the motore                                                                                                    | A    | RO     | U32  |
| 6076h | 0   | Actual torque                 | Dsp402 motor torque                                                                                                    | Nm   | RO     | U32  |
| 6077h | 0   | Actual torque percentage      | Dsp402 motor torque as percentage of the nominal                                                                                         | %    | RO     | U32  |
| 6078h | 0   | Actual current percentage     | Dsp402 output current percentage                                                                                                    | %    | RO     | U32  |
| 6079h | 0   | Dc link circuit voltage       | Dsp402 dc link circuit voltage                                                                                                    |      | RO     | U32  |
| 60FDh | 0   | Digital Inputs                | Digital input image object<br>bit0 bit15: reserved<br>bit16: DIN1<br>bit17: DIN2<br>bit18: DIN3<br>bit19: DIN4<br>bit20 bit 31: reserved |      | RO     | U32  |

| Index | Sub | Object          | Description                                                                                                    | Unit | Access | Туре |
|-------|-----|-----------------|----------------------------------------------------------------------------------------------------|------|--------|------|
| 60FEh | REC | Digital Outputs | Digital output image object                                                                                                    |      |        |      |
|       | 0   | Largest subidx  | Number of elements                                                                                                    |      | RO     | U8   |
|       | 1   | OutputImage     | Output image:<br>bit0 bit15: reserved<br>bit16: DOUT1<br>bit17 bit31: reserved<br>Note: output will change only if corresponding bit in<br>OutputMask is set. |      | RW     | U32  |
|       | 2   | OutputMask      | Output image mask:<br>bit0 bit15: reserved<br>bit16: DOUT1 mask<br>bit17 bit31: reserved                                                                      |      | RW     | U32  |

[\*1) See parameter list for meaning, unit measure and access level.

### **10. MODBUS RTU**

### 10.1 REGISTERS TABLE

Using the Modbus RS485 you can read some of the inverter measures and give some commands.

### Parameters access mode:

- R/W: the parameter can be read and written

- R: the parameter can be read only

The hexadecimal addresses are indicated by the letter 'h'; 1000h = 4096

| Address<br>Modbus | Default | Access | Description                                                                                                    |
|-------------------|---------|--------|----------------------------------------------------------------------------------------------------|
| 4096 - 1000h      | [*1)    | R      | Analog Input Value AIN0<br>0.0 1.0 ──► 0 32767                                                                                    |
| 4097 - 1001h      | [*1)    | R      | Analog Input Value AIN1<br>0.0 1.0 — ► 0 32767                                                                                    |
| 4098 - 1002h      | [*1)    | R      | Analog Input Value AIN2<br>0.0 1.0 ──► 0 32767                                                                                    |
| 4099 - 1003h      | [*1)    | R      | State Potentiometer<br>0.0 1.0 — ► 0 32767                                                                                        |
| 4100 - 1004h      | [*1)    | R      | Temperature value of the card [0.1 of degree)                                                                                     |
| 4101 - 1005h      | [*1)    | R      | Value heatsink temperature [0.1 of degree)                                                                                        |
| 4112 - 1010h      | [*1)    | R      | Status of digital inputs:<br>bit0: IN1<br>bit1: IN2<br>bit2: IN3<br>bit3: IN4<br>bit4 15: not used                                |
| 4113 - 1011h      | 0000h   | R/W    | State Digital Output<br>bit0: OUT1<br>bit1 bit15: not used<br>NOTE: You must "P015 = 16" to set the digital output via Modbus RTU |
| 4114 - 1012h      | 0000h   | R      | Torque currently delivered in thousandths of the nominal motor                                                                    |
| 4115 - 1013h      | 0000h   | R      | Rms current at the inverter output, in hundredths of Ampere                                                                       |

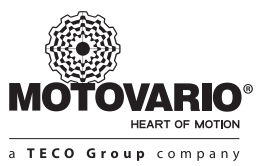

| Address<br>Modbus         | Default | Access   | Description                                                                                                    |
|---------------------------|---------|----------|----------------------------------------------------------------------------------------------------|
| 4116 - 1014h              | 0000h   | R        | DC bus voltage, in tenths of volt                                                                                                    |
| 4128 - 1020h              | 0000h   | R/W      | Target speed [rpm)<br>NOTE: You must "P001 = 8" to adjust the setpoint from Modbus RTU                                                                                                    |
| 4129 - 1021h              | 0000h   | R        | Target speed upstream of the ramps [rpm)<br>- Forward into the reading is positive<br>- To reverse the value is negative                                                                                                    |
| 4130 - 1022h              | 0000h   | R        | Target speed downstream of the ramps [rpm)<br>- Forward into the reading is positive<br>- To reverse the value is negative                                                                                                    |
| 4131 - 1023h              | 0000h   | R        | Actual motor speed [rpm)<br>- Forward into the reading is positive<br>- To reverse the value is negative                                                                                                    |
| 4132 - 1024h              | 0000h   | R        | State of the trajectory generator<br>0 = OFF: I am not enabled<br>ENABLED = 1: enabled and I'm waiting to run<br>2 = HALTED: inverter active, a zero reference<br>3 = ACCEL: inverter acceleration<br>4 = DECEL: inverter deceleration<br>5 = STEADY: drive at a constant speed<br>6 = STOPPING: drive is stopped by switching off |
| 4133 - 1025h              | 0000h   | R/W      | Run command from the Modbus<br>bit0: run by Modbus<br>bit 1: Reverse direction [0 = fwd, rev = 1)<br>bit 2 Bit 15: Not used<br>NOTE: You must "P002 = 3" in order to give the RUN via Modbus RTU                                                                                                    |
| 4144 - 1030h              | 0000h   | R        | Alarm current<br>0 = no alarm pendant<br>1 255 = current alarm code [see list alarms)                                                                                                    |
| 4145 - 1031h              | 0000h   | R/W      | Alarm reset command from the Modbus<br>bit 0: alarm reset [reset = 1)<br>bit15 bit 1: not used<br>NOTE: the reset occurs on the rising edge of bit0                                                                                                    |
| 8192 - 8703<br>2000h21FFh | XXXX    | R/W [*2) | Gateway parameters:<br>register 2001h >> parameter P001<br>register 2002h >> parameter P002<br><br>register 2046h >> parameter P070<br>                                                                                                    |

(\*1): The initial value depends on the physical state of the channel

(\*2): the range of possible values depends on the particular parameter; Refer a similar function to access parameters for CANopen.

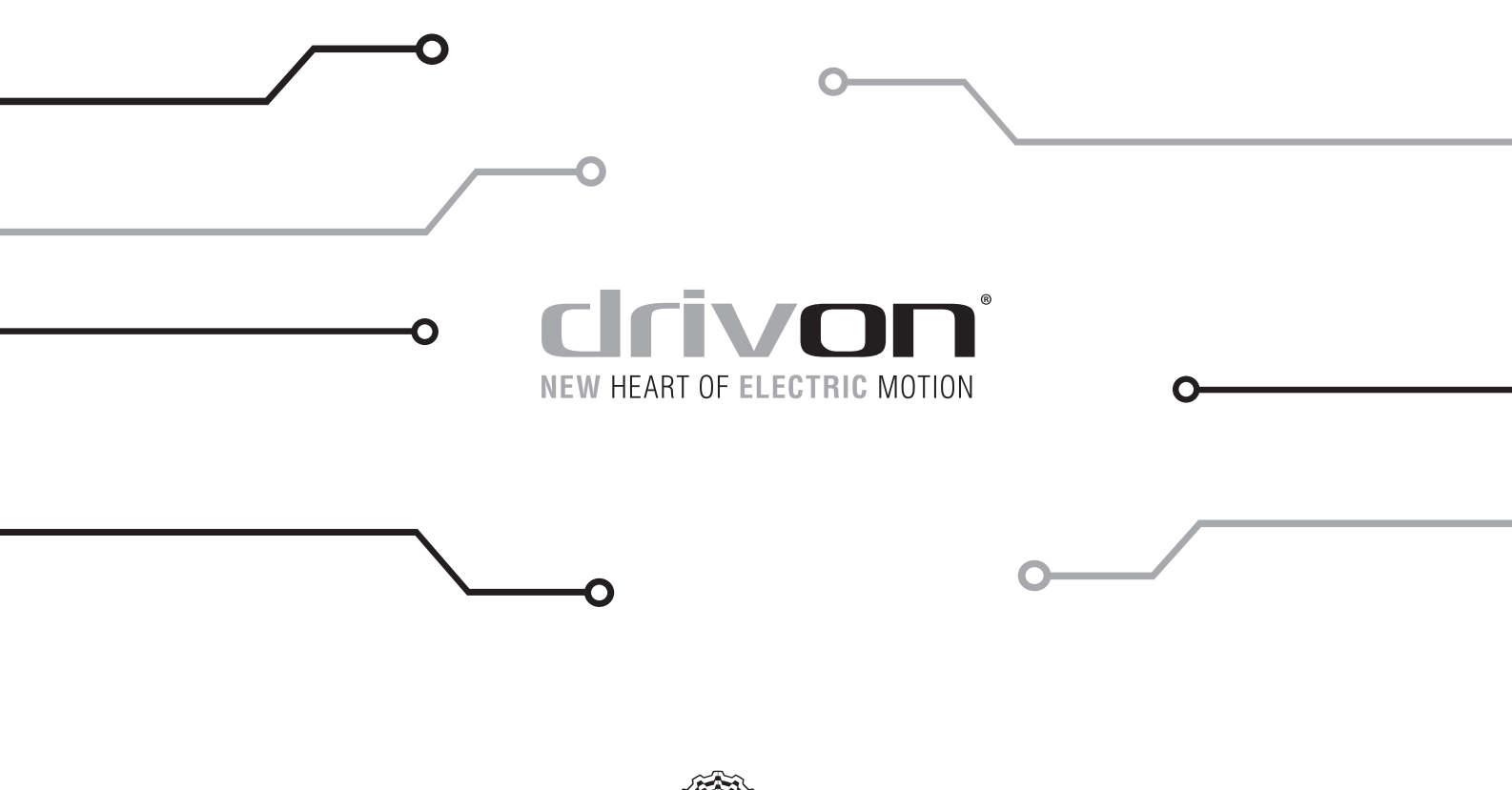

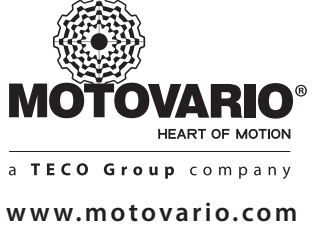